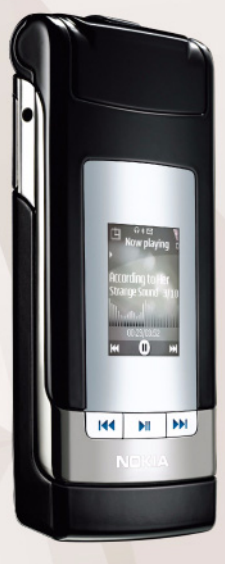

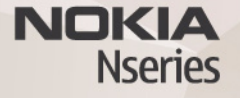

# Uživatelská příručka Nokia N76-1

### CE0434 PROHLÁŠENÍ O SHODĚ

NOKIA CORPORATION timto prohlašuje, že tento výrobek RM-135 je ve shodě se základními požadavky a dalšími přislušnými ustanoveními směrnice 1999/5/ES. Kopii Prohlášeni o shodě naleznete na adrese http://www.nokia.com/phones/declaration\_of\_conformity/.

#### © 2007 Nokia. Všechna práva vyhrazena.

Nokia, Nokia Connecting People, Nseries, N76, Navi a Visual Radio jsou ochranné známky nebo registrované ochranné známky společnosti Nokia Corporation. Nokia tune je zvuková značka společnosti Nokia Corporation. Ostatní zmiňované výrobky a názvy společností mohou být ochrannými známkami nebo obchodními názvy svých odpovídajících vlastníků.

Reprodukce, přenos, distribuce nebo ukládání obsahu tohoto dokumentu nebo libovolné jeho části v jakékoli formě je povoleno pouze po předchozím písemném svolení společností Nokia.

### symbian

This product includes software licensed from Symbian Software Ltd  $^{\odot}$  1998-2007. Symbian and Symbian OS are trademarks of Symbian Ltd.

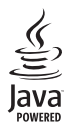

Java<sup>™</sup> and all Java-based marks are trademarks or registered trademarks of Sun Microsystems, Inc.

US Patent No 5818437 and other pending patents. T9 text input software Copyright © 1997-2007. Tegic Communications, Inc. All rights reserved. This product is licensed under the MPEG-4 Visual Patent Portfolio License (i) for personal and noncommercial use in connection with information which has been encoded in compliance with the MPEG-4 Visual Standard by a consumer engaged in a personal and noncommercial activity and (ii) for use in connection with MPEG-4 video provided by a licensed video provider. No license is granted or shall be implied for any other use. Additional information, including that related to promotional, internal, and commercial uses, may be obtained from MPEG LA, LLC. See <http://www.mpegla.com>.

Licence k tomuto produktu je udělena podle MPEG-4 Visual Patent Portfolio License (i) pro osobní a nekomerční použití ve spojení s informacemi, které byly zakódovány v souladu s vizuálním standardem MPEG-4 spotřebitelem v rámci osobní, nepodnikatelské aktivity, a (ii) pro použití ve spojení s videem formátu MPEG-4, poskytnutým licencovaným poskytovatelem videa. Licence není udělena ani ji není možné použít pro jiné účely. Další informace, včetně informací týkajících se reklamního, interního a komerčního použití, je možné získat od společnosti MPEG LA, LLC. Viz <http://www.mpegla.com>.

Nokia se řídí politikou neustálého vývoje. Nokia si vyhrazuje právo provádět změny a vylepšení u všech výrobků popsaných v tomto dokumentu bez předchozího oznámení.

V MAXIMÁLNÍ MÍŘE POVOLENÉ PŘÍSLUŠNÝMI PRÁVNÍMI PŘEDPISY NEJSOU SPOLEČNOST NOKIA ANI JAKÝKOLI Z JEJÍCH POSKYTOVATELŮ LICENCE ZA ŽÁDNÝCH OKOLNOSTÍ ODPOVEDNI ZA JAKOUKOLI ZTRÁTU DAT NEBO PŘÍJMŮ ANI ZA ZVLÁŠTNÍ, NÁHODNÉ, NÁSLEDNÉ ČI NEPŘÍMÉ ŠKODY ZPŮSOBENÉ JAKÝMKOLI ZPŮSOBEM.

OBSAH TOHOTO DOKUMENTU JE DODÁVÁN, "TAK JAK JE". KROMĚ ZÁKONNÝCH POŽADAVKÚ SE VE VZTAHU K PŘESNOSTI, SPOLEHLIVOSTI ANI OBSAHU TOHOTO DOKUMENTU NEPOSKYTUJÍ ŽÁDNÉ VYJÁDŘENÉ ANI PŘEDPOKLÁDANÉ ZÁRUKY VČETNĚ, NIKOLI VŠAK POUZE, PŘEDPOKLÁDANÝCH ZÁRUK PRODEJNOSTI A VHODNOSTI PRO DANÝ ÚČEL SPOLEČNOST NOKIA SI VYHRAZUJE PRÁVO KDYKOLI A BEZ PŘEDCHOZÍHO UPOZORNĚNÍ TENTO DOKUMENT REVIDOVAT NEBO UKONČIT JEHO PLATNOST.

Dostupnost určitých výrobků a aplikací a služeb pro tyto výrobky se může lišit podle oblasti. Podrobnější informace a informace o jazykových verzích získáte od svého prodejce Nokia.

#### Kontrola exportu

Tento přístroj může obsahovat komodity, technologie nebo software, které jsou předmětem exportních omezení nebo zákonů platných v USA nebo dalších zemích. Porušování zákonů je zakázáno.

#### UPOZORNĚNÍ FCC/INDUSTRY CANADA

Tento přístroj může způsobovat rušení TV a rozhlasu (například při používání telefonu v blízkosti přijímače). FCC nebo Industry Canada mohou vyžadovat, abyste přestali používat telefon, pokud není možné tato rušení omezit. Potřebujete-li pomoc, kontaktujte místní servisní středisko. Tento přístroj vyhovuje části 15 pravidel FCC. Provoz musí splňovat následující dvě podmínky: (1) Tento přístroj nesmí způsobovat škodlivá rušení a (2) tento přístroj musí akceptovat veškerá příjímaná rušení, včetně těch, které mohou způsobit neočekávanou činnost. Veškeré změny nebo modifikace, které nejsou výslovně schváleny společností Nokia, mohou způsobit ztrátu oprávnění k užívání tohoto zařízení. Aplikace třetích stran poskytované v přistroji mohly být vytvořeny a mohou být vlastněny osobami nebo entitami, které nejsou spřízněnými osobami a nemají ani jiný vztah ke společnosti Nokia. Nokia nemá autorská práva či práva duševního vlastnictví t těmto aplikacím třetích stran. Nokia nepřebírá žádnou odpovědnost za jakoukoli podporu koncového uživatele nebo funkčnost aplikaci, ani za informace uváděné v aplikacích nebo těchto materiálech. Nokia neposkytuje žádnou záruku za aplikace třetích stran.

POUŽÍVÁNÍM APLIKACÍ BERETE NA VĚDOMÍ, ŽE APLIKACE JSOU POSKYTOVÁNY VE STAVU "TAK JAK JSOU", BEZ JAKÉKOLI VÝSLOVNĚ UVEDENÉ NEBO MLČKY POSKYTNUTÉ ZÁRUKY V MAXIMÁLNÍ MÍŘE POVOLENÉ PRÁVNÍMI PŘEDPISY. DÁLE BERETE NA VĚDOMÍ, ŽE SPOLEČNOSTI NOKLA ANI JEJÍ SPŘÍZNĚNĚ SPOLEČNOSTI NEPOSKYTUJÍ ŽÁDNÉ VÝSLOVNĚ UVEDENÉ NEBO MLČKY POSKYTNUTÉ ZÁRUKY, VČETNĚ, ALE NE VÝHRADNĚ, ZÁRUK NA VLASTNICKÁ PRÁVA, OBCHODOVATELNOST NEBO VHODNOST K JEDNOTLIVÝM ÚČELÚM, JAKOŽ ANI NA TO, ŽE POUŽÍTÍ APLIKACÍ NENARUŠÍ PATENTY, AUTORSKÁ PRÁVA, OCHRANNÉ ZNÁMKY ČI JAKÁKOLI JINÁ PRÁVA TŘETÍCH STRAN.

2. vydání CS, 9254290

# Obsah

| Pro vaši bezpečnost                 | 7  |
|-------------------------------------|----|
| Připojení                           | 11 |
| Podpora                             | 12 |
| Podpora Nokia a kontaktní informace | 12 |
| Nápověda                            | 12 |
| Začínáme                            | 12 |
| Doplňkové aplikace                  | 12 |
| Přístroi Nokia N76                  | 13 |
| Aktualizace softwaru                | 13 |
| Nastavení                           | 13 |
| llvítání                            | 13 |
| Režimy                              |    |
| Tlačítka a procházení               |    |
| Přenos obsahu z jiného přístroje    |    |
| Základní indikátory                 |    |
| Indikátor LED spoříče displeje      | 19 |
| Ovládání hlasitosti a reproduktoru  |    |
| Zámek klávesnice                    | 20 |
| Headset                             | 20 |
| Paměťová karta                      | 20 |
| Správce souborů                     | 21 |

| Multimediální aplikace23            |
|-------------------------------------|
| Hud. přehrávač23                    |
| Visual Radio27                      |
| RealPlayer                          |
| Adobe Flash Player                  |
| Nokia Lifeblog                      |
| Fotoaparát31                        |
| Fotografování                       |
| Indikátory pro fotografie32         |
| Aktivní panel nástrojů              |
| Po vyfotografování                  |
| Nastavení pro fotografie            |
| Blesk                               |
| Nastavení – barvy a osvětlení       |
| Scény                               |
| Fotografování sekvence snímků       |
| Sami na své fotografii – samospoušť |
| Nahrávání videoklipů                |
| Galerie41                           |
| Zobrazování a procházení souborů 41 |
| Tiskový koš 43                      |

| Alba<br>Uvolnění paměti<br>Tisk obrázků<br>Online tisk<br>Publikování<br>Úpravy obrázků<br>Úpravy videoklipů<br>Přidávání obrázků, videa, zvuku a textu<br>Oříznutí videoklipu<br>Posílání videa<br>Režisér<br>Prezentace snímků | 43<br>44<br>45<br>45<br>45<br>46<br>47<br>47<br>47<br>47<br>48<br>48<br>48<br>48<br>48<br>43 |
|----------------------------------------------------------------------------------------------------|----------------------------------------------------------------------------------------------|
| Prezentace                                                                                                    |                                                                                              |
| <b>Přizpůsobení přístroje</b><br>Profily – nastavení tónů<br>Změna vzhledu přístroje<br>Aktivní pohotovostní režim                                                                                                    | <b> 52</b><br>52<br>53<br>55                                                                 |
| Webový prohlížeč<br>Zabezpečení spojení<br>Zobrazení záložek                                                                                                    | <b> 56</b><br>56                                                                             |

| Spojeni                                                                                                    | 63                                      |
|----------------------------------------------------------------------------------------------------|-----------------------------------------|
| Správce připojení                                                                                                    | 63                                      |
| Připojení Bluetooth                                                                                                    | 63                                      |
| USB                                                                                                    | 67                                      |
| Připojení k počítačí                                                                                                    | 67                                      |
| Synchronizace                                                                                                    | 67                                      |
| Spravce pristroje                                                                                                    | 68                                      |
| Stáhnout!                                                                                                    | 70                                      |
| Nastavení aplikace Stáhnout!                                                                                                    | 70                                      |
| Práce s časem                                                                                                    | 72                                      |
| Hodiny                                                                                                    | 72                                      |
| Kalendář                                                                                                    | 72                                      |
|                                                                                                    |                                         |
| Zprávy                                                                                                    |                                         |
| Zprávy                                                                                                    | <b>75</b>                               |
| <b>Zprávy</b><br>Textové režimy<br>Psaní a odesílání zpráv                                                                                                    | <b>75</b><br>                           |
| <b>Zprávy</b><br>Textové režimy<br>Psaní a odesílání zpráv<br>Schránka Přijaté – přijaté zprávy                                                                                                    | <b>75</b><br>                           |
| <b>Zprávy</b><br>Textové režimy<br>Psaní a odesílání zpráv<br>Schránka Přijaté – přijaté zprávy<br>Schránka                                                                                                   | <b>75</b><br>                           |
| <b>Zprávy</b><br>Textové režimy<br>Psaní a odesílání zpráv<br>Schránka Přijaté – přijaté zprávy<br>Schránka<br>Zobrazení zpráv na SIM kartě                                                                   | 75<br>                                  |
| <b>Zprávy</b><br>Textové režimy<br>Psaní a odesílání zpráv<br>Schránka Přijaté – přijaté zprávy<br>Schránka<br>Zobrazení zpráv na SIM kartě<br>Nastavení zpráv                                                | <b>75</b><br>76<br>76<br>78<br>79<br>81 |
| <b>Zprávy</b><br>Textové režimy<br>Psaní a odesílání zpráv<br>Schránka Přijaté – přijaté zprávy<br>Schránka<br>Zobrazení zpráv na SIM kartě<br>Nastavení zpráv<br>Chat – okamžité zprávy                      | 75<br>76<br>76<br>                      |
| Zprávy<br>Textové režimy<br>Psaní a odesílání zpráv<br>Schránka Přijaté – přijaté zprávy<br>Schránka<br>Zobrazení zpráv na SIM kartě<br>Nastavení zpráv<br>Chat – okamžité zprávy<br>Volání                   |                                         |
| Zprávy<br>Textové režimy<br>Psaní a odesílání zpráv<br>Schránka Přijaté – přijaté zprávy<br>Schránka<br>Zobrazení zpráv na SIM kartě<br>Nastavení zpráv<br>Chat – okamžité zprávy<br>Volání<br>Hlasové hovory |                                         |

| Sdílení videa                              | 91  |
|--------------------------------------------|-----|
| Přijmutí nebo odmítnutí hovoru             | 93  |
| Protokol                                   | 94  |
| Push to talk                               | 96  |
| Kontakty (telefonní seznam)                | 97  |
| Ukládání a úpravy imen a telefonních čísel | 97  |
| Kopírování kontaktů                        |     |
| Přidání vyzváněcích tónů ke kontaktům      |     |
| Vytváření skupin kontaktů                  |     |
| Kancelář                                   | 101 |
| Kalkulačka                                 | 101 |
| Adobe Reader                               | 101 |
| Převodník                                  | 101 |
| Poznámky                                   | 102 |
| Záznamník                                  | 102 |
| Bezdrátová klávesnice                      | 102 |
| Nástroje                                   | 104 |
| Správce aplikací                           | 104 |
| Správa digitálních práv (DRM)              | 106 |
|                                            |     |

| Hlasové příkazy<br>Určování polohy                             | 107<br>108                      |
|----------------------------------------------------------------|---------------------------------|
| Nastavení                                                      | 109                             |
| Obecné<br>Poloha<br>Telefon<br>Připojení<br>Aplikace           | 109<br>114<br>114<br>117<br>119 |
| Odstraňování problémů:<br>Otázky a odpovědi                    | 120                             |
| Informace o bateriích                                          | 123                             |
| Nabíjení a vybíjení<br>Pokyny k ověření pravosti baterií Nokia | 123<br>124                      |
| Péče a údržba                                                  | 126                             |
| Doplňkové bezpečnostní informace                               | 128                             |
| Rejstřík                                                       | 132                             |

# Pro vaši bezpečnost

Seznamte se s těmito jednoduchými pravidly. Jejich nedodržování může být nebezpečné nebo protizákonné. Pro další informace si přečtěte úplnou uživatelskou příručku.

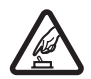

ZAPÍNEJTE BEZPEČNĚ Nezapínejte přístroj tam, kde je používání bezdrátových telefonů zakázáno nebo kde je možný vznik rušivých vlivů a jiného nebezpečí.

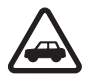

BEZPEČNOST SILNIČNÍHO PROVOZU PŘEDEVŠÍM Dodržujte všechny místní zákony. Při řízení vozu si vždy nechte volné ruce pro řízení. Při řízení musí být vaše pozornost

věnována především bezpečnosti silničního provozu.

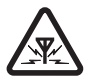

RUŠIVÉ VLIVY Všechny bezdrátové přístroje mohou být citlivé na rušivé vlivy, které mohou ovlivnit jejich funkci.

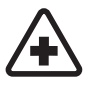

VYPNĚTE VE ZDRAVOTNICKÝCH ZAŘÍZENÍCH Dodržujte všechna omezení. V blízkosti lékařských přístrojů a zařízení přístroj vždy vypněte.

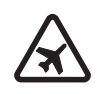

VYPNĚTE V LETADLE Dodržujte všechna omezení. Bezdrátové přístroje mohou v letadle způsobit rušivé vlivy.

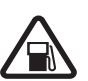

### VYPNĚTE PŘI DOPLŇOVÁNÍ PALIVA

Nepoužívejte přístroj u čerpací stanice. Nepoužívejte jej v blízkosti pohonných hmot nebo chemikálií.

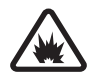

VYPNĚTE V BLÍZKOSTI MÍST, KDE JSOU PROVÁDĚNY TRHACÍ PRÁCE Dodržujte všechna omezení. Přístroj nepoužívejte v blízkosti míst, kde jsou prováděny trhací práce.

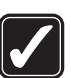

**POUŽÍVEJTE ROZUMNĚ** Používejte pouze v normální poloze, jak je vysvětleno v dokumentaci k výrobku. Zbytečně se nedotýkejte oblastí antén.

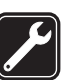

KVALIFIKOVANÝ SERVIS Instalovat a opravovat tento výrobek může pouze kvalifikovaný personál.

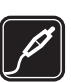

PŘÍSLUŠENSTVÍ A BATERIE Používejte pouze schválené příslušenství a baterie. Nepřipojujte nekompatibilní výrobky.

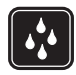

ODOLNOST PROTI VODĚ Tento přístroj není odolný proti vodě. Udržujte jej v suchu.

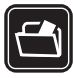

ZÁLOŽNÍ KOPIE Nezapomeňte zálohovat nebo zapisovat všechny důležité informace uložené v přístroji.

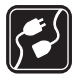

PŘIPOJOVÁNÍ K JINÉMU ZAŘÍZENÍ

Při připojování k jinému zařízení si pečlivě přečtěte bezpečnostní informace v uživatelské příručce daného zařízení. Nepřipojujte nekompatibilní výrobky.

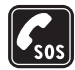

TÍSŇOVÁ VOLÁNÍ Zkontrolujte, zda je zapnuta funkce telefonu přístroje a zda se nachází v oblasti pokryté službami sítě. Opakovaným tisknutím tlačítka Konec vymažte displej a vraťte se do pohotovostního režimu. Zadejte číslo tísňové linky a stiskněte tlačítko Volat. Udejte svou polohu. Hovor neukončujte, dokud k tomu nedostanete svolení.

## O vašem přístroji

Bezdrátový přístroj popisovaný v této příručce je schválen pro použití v sítích (E)GSM 850, 900, 1800, a 1900 a UMTS 2100. Podrobnější informace o sítích získáte od svého provozovatele služeb. Při používání funkcí tohoto přístroje dodržujte všechny právní předpisy a respektujte místní zvyklosti, soukromí a zákonná práva ostatních, včetně autorských práv.

Ochrana autorských práv může znemožnit kopírování, upravování, přenášení nebo předávání dál některých obrázků, hudby (včetně vyzváněcích tónů) a dalšího obsahu.

Váš přístroj podporuje připojení k internetu a další metody připojení. Podobně jako počítače může být i váš přístroj vystaven působení virů, škodlivých zpráv a aplikací nebo jiného škodlivého obsahu. Buď te opatrní a otevírejte zprávy, potvrzujte požadavky k připojení, stahujte obsah a potvrzujte instalace pouze z důvěryhodných zdrojů. Chcete-li zvýšit bezpečnost svého přístroje, zvažte instalaci, používání a pravidelné aktualizace antivirového software, brány firewall a dalšího podobného softwaru v přístroji i ve všech připojených počítačích.

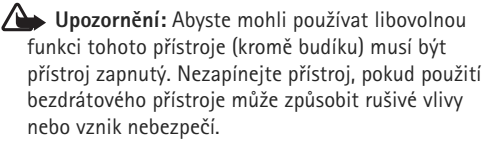

Kancelářské aplikace podporují běžné funkce aplikací Microsoft Word, PowerPoint a Excel (Microsoft Office 97, 2000 a XP). Ne všechny formáty souborů je možné zobrazit nebo upravovat. Při delším provozu, například při aktivní relaci sdílení videa nebo při vysokorychlostním datovém spojení, může být přístroj zahřátý. Ve většině případů je tento stav normální. Pokud máte podezření, že přístroj nepracuje správně, odneste jej do nejbližšího autorizovaného servisu k opravě.

V přístroji mohou být předinstalovány záložky a odkazy na internetové servery jiných provozovatelů. Přístroj umožňuje přístup na servery jiných provozovatelů. Servery jiných provozovatelů nemají žádný vztah ke společnosti Nokia a společnost Nokia je neschvaluje ani za ně nepřijímá žádnou zodpovědnost. Pokud se rozhodnete pro přístup na takové stránky, podnikněte vhodná opatření vzhledem k jejich bezpečnosti a obsahu.

Obrázky v této příručce se mohou lišit od displeje přístroje.

### Síťové služby

Abyste mohli používat telefon, musíte mít od provozovatele bezdrátových služeb zajištěnu odpovídající službu. Mnoho funkcí vyžaduje speciální síťové služby. Tyto funkce nejsou dostupné ve všech sítích; jiné sítě mohou vyžadovat, abyste před použitím síťových služeb uzavřeli zvláštní dohody se svým provozovatelem služeb. Váš provozovatel služeb vám poskytne pokyny a vysvětlí způsob zpoplatnění. Některé sítě mohou mít omezení, která ovlivní způsob použití síťových služeb. Některé sítě například nemusí podporovat všechny znaky a služby závislé na určitém jazyku.

Váš provozovatel služeb může požadovat, aby ve vašem přístroji byly některé funkce vypnuty nebo nebyly aktivovány. Je-li tomu tak, pak se tyto funkce nezobrazí v nabídce menu vašeho přístroje. Ve vašem přístroji mohou být dále provedena určitá nastavení, například změny v názvech menu, pořadí menu a v ikonách. Podrobnější informace získáte od svého provozovatele služeb.

Tento přístroj podporuje protokoly WAP 2.0 (HTTP a SSL), které fungují na protokolech TCP/IP. Některé funkce tohoto přístroje, například zprávy MMS, procházení internetu a el. pošta, vyžadují síťovou podporu pro tyto technologie.

### Příslušenství, baterie a nabíječky

Před vyjmutím baterie vždy vypněte přístroj a odpojte nabíječku.

Před použitím nabíječky s tímto přístrojem zkontrolujte číslo typu nabíječky. Tento přístroj je určen pro použití při napájení z nabíječek AC-3 nebo AC-4 a z nabíječek AC-1, ACP-8, ACP-9, ACP-12 nebo LCH-12, pokud jsou používány s adaptérem CA-44.

Baterie schválená pro tento přístroj je BL-4B.

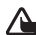

**Upozornění:** Používejte pouze baterie, nabíječky a příslušenství schválené společností Nokia pro použití s tímto konkrétním modelem. Používání jiných typů může způsobit zrušení osvědčení nebo záruk a může být i nebezpečné.

Informace o dostupnosti schválených příslušenství získáte u svého prodejce. Jestliže odpojujete napájecí kabel od libovolného příslušenství, uchopte a zatáhněte vždy za konektor, nikoliv za kabel.

# Připojení

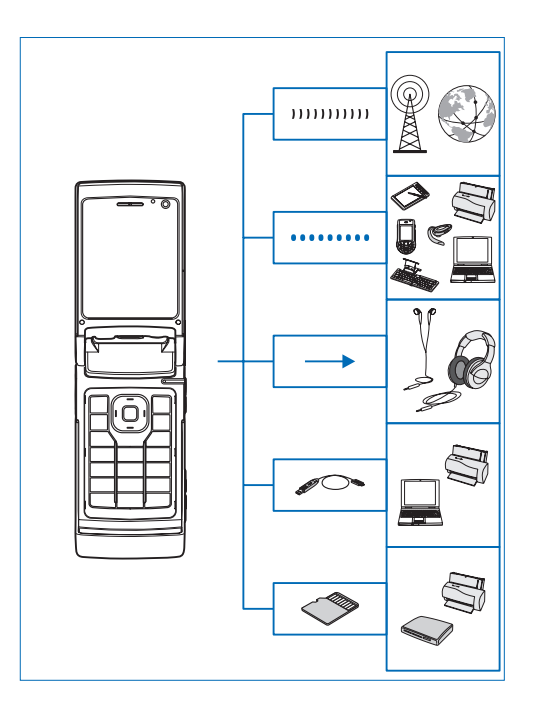

Přístroj lze používat v sítích druhé i třetí generace. Viz část "O vašem přístroji" na str. 8.

Pomocí technologie Bluetooth můžete přenášet soubory a připojovat kompatibilní příslušenství. Viz část "Připojení Bluetooth" na str. 63.

K audiovizuálnímu konektoru Nokia (3,5 mm) můžete připojit kompatibilní headsety nebo sluchátka. Viz část "Headset" na str. 20.

Pomocí kompatibilního datového kabelu, například kabelu Nokia DKE-2, můžete k přístroji připojovat kompatibilní zařízení, například tiskárny a počítače. Viz část "USB" na str. 67.

Kompatibilní paměťovou kartu microSD můžete použít například k přenosu dat nebo zálohování informací. Viz část "Nástroj Paměťová karta" na str. 21.

# Podpora

Číslo modelu: Nokia N76-1 Dále jen Nokia N76.

# Podpora Nokia a kontaktní informace

Nejnovější verzi této příručky, doplňkové informace, soubory ke stažení a služby týkající se vašeho výrobku Nokia najdete na adrese www.nseries.com/support nebo místní webové stránce Nokia.

Na webové stránce můžete získat informace o používání výrobků a služeb Nokia. Kontakt na službu zákazníkům získáte ze seznamu místních kontaktních středisek Nokia na adrese www.nokia.com/customerservice.

Nejbližší servisní středisko Nokia najdete na adrese www.nokia.com/repair.

# Nápověda 👔

V přístroji je kontextově závislá nápověda. Je-li otevřena aplikace, můžete nápovědu pro aktuální zobrazení vyvolat zvolením možnosti Volby > Nápověda.

Při čtení pokynů můžete přepínat mezi nápovědou a aplikací otevřenou na pozadí podržením stisknutého tlačítka **G**.

Chcete-li otevřít nápovědu z hlavní nabídky, zvolte možnost Nástroje >Nástroje > Nápověda. Vyberte požadovanou aplikaci a telefon zobrazí seznam témat nápovědy.

## Začínáme

V příručce Začínáme najdete informace o tlačítcích a částech přístroje a pokyny k uvedení přístroje k provozu.

### Doplňkové aplikace

K co nejlepšímu využití přístroje Nokia N76 pomáhají různé aplikace společnosti Nokia i jiných výrobců. Tyto aplikace jsou popsány v příručkách dostupných na stránkách podpory výrobku Nokia N76 na serveru www.nseries.com/support nebo na místním webovém serveru Nokia.

# Přístroj Nokia N76

### Aktualizace softwaru

Společnost Nokia může vytvářet aktualizace, které mohou nabízet nové či rozšířené funkce nebo zvyšovat výkon. O tyto aktualizace můžete požádat z kompatibilního počítače pomocí aplikace Nokia Software Updater. Chcete–li aktualizovat software v přístroji, musíte mít aplikaci Nokia Software Updater a kompatibilní počítač s operačním systémem Microsoft Windows 2000 nebo XP, širokopásmový přístup k internetu a kompatibilní datový kabel pro připojení přístroje k počítači.

Další informace a aplikaci Nokia Software Updater najdete na stránce www.nokia.com/softwareupdate nebo na místním webovém serveru společnosti Nokia.

### Nastavení

Přístroj má obvykle služby MMS, GPRS, streamování a mobilní internet automaticky nakonfigurovány podle informací provozovatele bezdrátových služeb. Tato nastavení můžete mít v přístroji již nainstalována provozovatelem služby nebo je můžete přijmout od provozovatele ve speciální textové zprávě nebo si je u provozovatele vyžádat. Chcete-li změnit obecné nastavení přístroje, například jazyk, režim pohotovostního režimu nebo nastavení displeje, přečtěte si část "Telefon" na str. 114.

### Uvítání

Při prvním zapnutí přístroj zobrazí aplikaci Uvítání. Vyberte některou z těchto možností:

Průvodce nast. - Konfigurace jednotlivých nastavení.

Přenos – pro přenos obsahu, například kontaktů a položek kalendáře z kompatibilního přístroje Nokia. Viz část "Přenos obsahu z jiného přístroje" na str. 17.

Chcete-li otevřít aplikaci Uvítání později, stiskněte tlačítko **G** a zvolte možnost Nástroje > Nástroje > Uvítání. Jednotlivé aplikace najdete v příslušných místech menu.

Další informace o aplikaci Průvodce nast. najdete v příručce k přístroji na serveru www.nseries.com/support nebo na místním serveru Nokia.

### Režimy

Přístroj může pracovat ve dvou provozních režimech: zavřený přístroj umožňuje přístup k některým aplikacím jako je Hud. přehrávač, Radio, Fotoaparát a Zprávy, otevřený přístroj pak pracuje jako tradiční mobilní telefon a umožňuje přístup ke všem funkcím přístroje.

### Zavřený přístroj – displej na krytu

Po zavření přístroje se deaktivuje hlavní displej a rozsvítí se displej na krytu. Pokud nepoužíváte reproduktor nebo není připojen headset, bude ukončen probíhající hovor. Chcete-li změnit nastavení, přečtěte si část "Displej na krytu" na str. 54. Pokud v aplikaci Hud. přehrávač nebo Visual Radio posloucháte zvukový klip, bude hrát i nadále.

Při zavřeném přístroji jsou na displeji na krytu k dispozici hodiny a informace o stavu. V pohotovostním režimu mohou být zobrazeny indikátory síly signálu a stavu baterie, čas a stavové indikátory.

Pokud v aplikaci Hud. přehrávač posloucháte zvukový klip, jsou zde zobrazeny i ukazatel hlasitosti a informace o skladbě. Pomocí tlačítek na funkčním krytu můžete zahájit přehrávání, pozastavit ho a přejít na další nebo předchozí zvukový

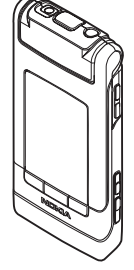

klip. Chcete-li nastavit hlasitost, použijte tlačítka hlasitosti.

Pokud při zavřeném přístroji používáte aplikaci Visual Radio, jsou zobrazeny i ukazatele hlasitosti a informace o skladbě. K zapínání a vypínání rádia a volbě dalších a předchozích stanic slouží tlačítka multimédií. Chcete-li nastavit hlasitost, použijte tlačítka hlasitosti.

Pokud při zavřeném přístroji používáte aplikaci Fotoaparát, držte přístroj na šířku. Na vnějším displeji bude zobrazen hledáček. Fotoaparát můžete aktivovat stisknutím a podržením tlačítka 
. Chcete-li objekt přiblížit nebo oddálit, stiskněte tlačítka hlasitosti přístroje. Pro vyfotografování snímku stiskněte tlačítko 
. Pro přepnutí mezi zobrazením Režim fotografií a Režim videa stiskněte tlačítko 
.

Chcete-li před pořizováním fotografie upravit nastavení osvětlení a barev, stisknutím tlačítka ▶ ■ aktivujte panel nástrojů a pomocí tlačítek hlasitosti procházejte aktivním panelem nástrojů. Viz části "Nastavení – barvy a osvětlení" na str. 35 a "Scény" na str. 36.

Je zde zobrazena i signalizace kalendáře a budíku a upozornění na nepřijaté hovory a nově přijaté zprávy. Chcete-li zobrazit přijaté textové zprávy nebo textové a obrazové části přijatých multimediálních zpráv, otevřete přístroj a zobrazte zprávu na hlavním displeji. Viz část "Schránka Přijaté – přijaté zprávy" na str. 78. Příchozí hovory jsou oznamovány běžným tónem a upozorněním. V nastavení displeje na krytu zvolte možnost Přijm. při otevření telef. a otevřením krytu přijmete hovor. Pokud je k přístroji připojen kompatibilní headset, stiskněte tlačítko **L**. Chcete-li změnit nastavení, přečtěte si část "Displej na krytu" na str. 54.

Chcete-li volat nebo pracovat s menu, otevřete přístroj.

Informace o zamykání klávesnice najdete v části "Zámek klávesnice", na str. 20.

### Otevřený přístroj – hlavní displej

Při otevření přístroj rozsvítí hlavní displej, aktivuje klávesnici a umožní práci s menu. Menu otevřete stisknutím tlačítka **§**.

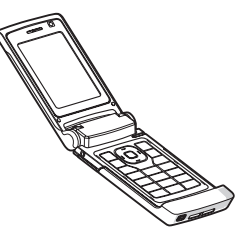

Přístroj se otevře přibližně na 165 stupňů (viz obrázek). Nesnažte se ho otevírat více.

### Tlačítka a procházení

Úplný seznam tlačítek a částí přístroje najdete v příručce Začínáme.

### Tlačítko Menu 🔉

Tlačítko Menu slouží k přístupu k hlavnímu menu. Stisknutím tlačítka 😮 v otevřené aplikaci přepnete aplikaci na pozadí. Pro přepínání mezi otevřenými aplikacemi podržte stisknuté tlačítko 🗳 .

### Navigační tlačítko Navi™

Dále uváděno jako navigační tlačítko.

Tip! V menu můžete pro rychlý přístup k aplikacím použít kromě navigačního tlačítka i číselná tlačítka, tlačítko # a \* . Například stisknutím tlačítka 3 v hlavním menu otevřete aplikaci Kalendář.

### Tlačítko Multimédia 💠

Tlačítko multimédií nabízí rychlý přístup k multimediálnímu obsahu a předdefinovaným aplikacím.

Chcete-li použít klávesovou zkratku přiřazenou tlačítku multimédií, podržte stisknuté tlačítko 🛟 . Pro zobrazení seznamu multimediálních aplikací stiskněte tlačítko 🎲 . K otevření požadované aplikace použijte navigační tlačítko. Pro zavření seznamu bez zvolení aplikace stiskněte tlačítko 🎲 .

Chcete-li klávesové zkratky změnit, stiskněte tlačítko a (2). Chcete-li změnit aplikace zobrazené po stisknutí tlačítka , zvolte možnost Horní, Levá, Střední, možnost Pravá a vyberte aplikaci.

Někteří zástupci mohou být nastaveni pevně a není možné je změnit.

### Tlačítko Upravit 👒

Chcete-li kopírovat a vkládat text, podržte stisknuté tlačítko 🎕 a vybírejte písmena a slova. Stisknutím tlačítka 🗊 nebo 🐨 zvýrazněte text. Chcete-li zkopírovat text do schránky, stále držte tlačítko 🗞 a zvolte možnost Kopírovat. Pro vložení textu do dokumentu podržte stisknuté tlačítko 🗞 a zvolte možnost Vložit.

#### Úpravy textu a seznamů

- Chcete-li označit položku v seznamu, vyberte ji a stiskněte současně tlačítka & a 

   a
- Chcete-li označit několik položek v seznamu, podržte stisknuté tlačítko (2) a současně stiskněte tlačítko (2) nebo (3). Chcete-li ukončit výběr, uvolněte tlačítko (2) a poté uvolněte tlačítko (3).

V aplikaci Zprávy můžete po stisknutí tlačítka Upravit zapnout prediktivní zadávání textu, přepnout do režimu číslic, vložit symbol a změnit jazyk psaní. Viz část "Zprávy" na str. 75.

### Tlačítko režimu 📼

Tlačítko režimu je multifunkční tlačítko, umožňující snadné přepínání mezi vybranými aplikacemi a změnu zobrazení v některých aplikacích při zavřeném přístroji.

Při otevřeném přístroji otevřete stisknutím a podržením tlačítka **Pa** nejnovější fotografii v aplikaci Galerie.

Při otevřeném přístroji přepínáte stisknutím tlačítka **EE** v aplikaci Galerie mezi zobrazením Obrázky a video a zobrazením náhledů.

Při zavřeném přístroji přepínáte stisknutím tlačítka **EX** v aplikaci Fotoaparát mezi zobrazeními Režim fotografií a Režim videa.

Při zavřeném přístroji přepínáte stisknutím tlačítka **EZ** v aplikaci Hud. přehrávač mezi zobrazeními Přehrává se a Hudební knihovna.

Při zavřeném přístroji přepínáte stisknutím tlačítka v aplikaci Visual Radio mezi zobrazením stanic a zobrazením seznamu stanic.

☆ Tip! Chcete-li na displeji na krytu vidět pouze tapetu, stiskněte v pohotovostním režimu dvakrát tlačítko režimu.

### Tlačítko snímání 📼

Stisknutím a podržením tlačítka 😐 aktivujete při zavřeném přístroji hlavní fotoaparát. Stisknutím tlačítka 😐 fotografujete. Viz část "Fotografování" na str. 31.

V režimu videa můžete stisknutím tlačítka 
nahrávat videoklipy. Viz část "Nahrávání videoklipů"
na str. 37.

### Tlačítka na funkčním krytu

Tlačítka na funkčním krytu (▶Ⅱ, [◀◀ a ▶▶]) ovládají přehrávání. Viz části "Hud. přehrávač" na str. 23 a "Visual Radio" na str. 27.

Tlačítky na funkčním krytu lze při zavřeném přístroji zamknout tlačítka. Viz část "Zámek klávesnice" na str. 20.

Stisknutím a podržením tlačítka ▶ II aktivujete při práci s fotoaparátem při zavřeném přístroji aktivní panel nástrojů. Viz část "Aktivní panel nástrojů" na str. 33.

### Tlačítka hlasitosti

Ovládání hlasitosti je popsáno v části "Ovládání hlasitosti a reproduktoru" na str. 19.

V režimu zavření slouží tlačítka hlasitosti k procházení nahoru a dolů seznamy.

Při práci s fotoaparátem slouží tlačítka hlasitosti k přibližování a oddalování. Při zavřeném přístroji můžete tlačítky hlasitosti procházet aktivním panelem nástrojů. Viz část "Aktivní panel nástrojů" na str. 33.

# Přenos obsahu z jiného přístroje

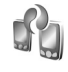

Obsah, například kontakty, můžete přenést z kompatibilního přístroje Nokia do přístroje Nokia N76 pomocí technologie Bluetooth. Pokud druhý přístroj není kompatibilní, váš přístroj vás na to upozorní.

Typ obsahu, který je možné přenášet, závisí na modelu přístroje, ze kterého chcete obsah přenášet. Pokud druhý přístroj podporuje synchronizaci, můžete rovněž synchronizovat data mezi druhým přístrojem a přístrojem Nokia N76.

Pokud druhý přístroj nelze zapnout bez SIM karty, můžete SIM kartu vložit do něj. Je-li přístroj Nokia N76 zapnut bez SIM karty, automaticky aktivuje profil offline.

#### Přenos obsahu

 Chcete-li aplikaci použít poprvé, vyberte ji v aplikaci Uvítání přístroje Nokia N76 nebo stiskněte tlačítko a zvolte možnost Nástroje > Nástroje > Přenos. Pokud jste již aplikaci používali dříve a nyní chcete zahájit nový přenos, zvolte možnost Přenos dat. 2 Chcete-li nechat přístroj Nokia N76 vyhledat přístroje s technologií Bluetooth, zvolte možnost Pokračovat. Vyberte přístroj, ze kterého chcete přenést obsah. V přístroji Nokia N76 zadejte kód (1 – 16 číslic) a zvolte možnost OK. Zadejte stejný kód i v druhém přístroji a zvolte možnost OK. Přístroje jsou nyní spárovány. Viz část "Párování přístrojů" na str. 65. U některých modelů telefonů je do druhého přístroje v podobě zprávy odeslána aplikace Přenos. Otevřením zprávy nainstalujte aplikaci Přenos dat v druhém přístroji. Postupujte podle pokynů na displeji.

Z přístroje Nokia N76 vyberte obsah, který chcete přenést z druhého přístroje. Obsah je přenesen z paměti druhého přístroje do odpovídajícího místa v přístroji Nokia N76. Doba přenášení závisí na množství přenášených dat. Přenos můžete přerušit a dokončit později.

Pokud druhý přístroj podporuje synchronizaci, můžete udržovat aktuální data v obou přístrojích. Chcete-li zahájit synchronizaci s kompatibilním přístrojem Nokia, zvolte možnost Telefony, vyhledejte přístroj a zvolte možnost Volby > Synchronizovat. Postupujte podle pokynů na displeji.

Synchronizace je obousměrný proces. Když je některá položka odstraněna z jednoho přístroje, bude odstraněna i ze druhého. Odstraněné položky nelze synchronizací obnovit. Chcete-li zobrazit protokol předchozího přenosu, zvolte možnost Protok. přenosu.

### Základní indikátory

 $\Psi$  Přístroj je používán v síti GSM.

**3G** Přístroj je používán v síti UMTS (síťová služba).

Ve složce Přijaté aplikace Zprávy je jedna nebo několik nepřečtených zpráv.

**@** Do vzdálené schránky jste přijali novou zprávu el. pošty.

• Ve složce K odeslání jsou připraveny zprávy k odeslání.

Máte nepřijaté hovory.

Zobrazeno, když je možnost Typ vyzvánění nastavena na hodnotu Tiché.

**–O** Klávesnice telefonu je zamknutá.

🔀 Je aktivní budík.

2 Je používána druhá telefonní linka (služba sítě).

Všechny hovory do přístroje jsou přesměrovány na jiné číslo. Pokud máte dvě telefonní linky (síťová služba), označuje toto číslo aktivní linku. **A** K přístroji je připojen kompatibilní headset. 🔊 označuje ztrátu spojení.

**T** K přístroji je připojena kompatibilní smyčka.

K přístroji je připojen kompatibilní Textový telefon.

D Je aktivní datové volání.

⊥ Je aktivní paketové datové spojení GPRS. 🕺 označuje spojení v pořadí a 🐰 dostupné spojení.

L V části sítě podporující spojení EGPRS je aktivní paketové datové spojení. 💆 označuje spojení v pořadí a 🕾 dostupné spojení. Tyto ikony udávají, že je v síti dostupné spoiení EGPRS, ale přístroi nemusí nutně přenášet data přes spojení EGPRS.

34 Je aktivní paketové datové spojení UMTS. 39 označuje spojení v pořadí a 36 dostupné spojení.

✤ Spoiení Bluetooth ie zapnuto.

(\*) Probíhá přenos dat přes spojení Bluetooth. Pokud indikátor bliká, přístroj se pokouší připojit k druhému zařízení.

Je aktivní spojení USB.

### Indikátor LED spořiče displeje

Po aktivování spořiče energie přístroj vypne displej, aby uspořil energii baterie. Modrý indikátor LED v horní části displeje na krytu blikáním upozorňuje na to, že je přístroj zapnut, ale nachází se v režimu spánku.

Chcete-li režim spánku zapnout nebo vypnout, přečtěte si část "Displei na krvtu" na str. 110.

### Ovládání hlasitosti a reproduktoru

V průběhu aktivního hovoru nebo při poslechu zvuku zvýšíte nebo snížíte hlasitost stisknutím tlačítek hlasitosti.

Integrovaný reproduktor umožňuje hovořit do přístroje a poslouchat ho z krátké vzdálenosti, bez nutnosti držet přístroi u ucha.

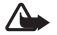

Upozornění: Je-li používán reproduktor, nedržte přístroi u ucha, protože hlasitost může být velmi vysoká.

Chcete-li reproduktor použít v průběhu hovoru, zvolte možnost Volby > Aktiv. reproduktor.

Pro vypnutí reproduktoru zvolte možnost Volby > Aktivovat telefon.

### Zámek klávesnice

Pro zamknutí tlačítek při zavřeném přístroji stiskněte postupně tlačítka ◀◀ a ▶▶ . Pro odemknutí tlačítek stiskněte postupně tlačítka ◀◀ a ▶▶ .

Pro zamknutí tlačítek při otevřeném přístroji stiskněte postupně tlačítka  $\frown$  a \*. Pro odemknutí tlačítek stiskněte postupně tlačítka  $\frown$  a \*.

l když je aktivní zámek klávesnice, mohou být uskutečnitelná volání na oficiální číslo tísňové linky naprogramované v přístroji.

### Headset

K audiovizuálnímu konektoru Nokia (3,5 mm) v přístroji můžete připojit kompatibilní headset nebo kompatibilní sluchátka. Možná bude nutné zapnout režim kabelu.

Nepřipojujte výrobky vytvářející výstupní signál, protože by mohly poškodit přístroj. K audiovizuálnímu konektoru Nokia nepřipojujte žádný zdroj napětí.

Připojujete-li ke konektoru Nokia externí zařízení nebo headsety neschválené společností Nokia pro používání

s tímto přístrojem, věnujte zvýšenou pozornost nastavení hlasitosti.

**Upozornění:** Při používání headsetu může být ovlivněna vaše schopnost vnímat zvuky z okolí. Nepoužívejte headset, pokud to může ohrozit vaši bezpečnost.

Chcete-li používat headset nebo sluchátka s kompatibilním dálkovým ovladačem, například se zvukovým adaptérem Nokia AD-43, připojte adaptér ke konektoru v přístroji a poté k adaptéru připojte headset nebo sluchátka.

Některé headsety nemají mikrofon. Při telefonních hovorech takový headset používejte s dálkovým ovladačem nebo používejte mikrofon v přístroji.

Chcete-li při používání některých doplňků k headsetu, například zvukového adaptéru Nokia AD-43, během hovoru upravit hlasitost, použijte tlačítko hlasitosti na přístroji. Zvukový adaptér Nokia AD-43 má ovládání hlasitosti multimédií, které nastavuje pouze hlasitost hudby nebo přehrávaného videa.

## Paměťová karta

S tímto přístrojem používejte pouze karty microSD schválené společností Nokia. Nokia používá schválené

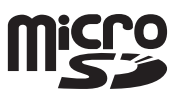

průmyslové standardy pro paměťové karty, ale některé značky nemusí být plně kompatibilní s tímto přístrojem. Nekompatibilní karty mohou poškodit kartu a přístroj a porušit data uložená na kartě.

Ukládejte všechny paměťové karty mimo dosah malých dětí.

### Nástroj Paměťová karta

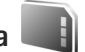

Stiskněte tlačítko 🕄 a zvolte možnost Nástroje > Nástroje > Paměť.

Chcete-li zálohovat informace z paměti přístroje na kompatibilní paměťovou kartu (je-li k dispozici), zvolte možnost Volby > Záloh. pam. telefonu. Pokud na kartě není dostatek volného místa pro vytvoření zálohy, přístroj zobrazí zprávu.

Chcete-li obnovit informace z kompatibilní paměťové karty do paměti přístroje, zvolte možnost Volby > Obnovit z karty.

Přeformátováním paměťové karty se trvale odstraní všechna data na kartě. Některé paměťové karty jsou již předem naformátovány. Ostatní je třeba naformátovat. Informace o nutnosti formátování paměťové karty získáte u prodejce.

Chcete-li formátovat paměťovou kartu, zvolte možnost Volby > Formát. pam. kartu. Akci potvrďte možností Ano.

# Správce souborů

Chcete-li procházet soubory a složkami v paměti přístroje nebo na paměťové kartě (je-li vložena), stiskněte tlačítko **G** a zvolte možnost Nástroje > Spr. soub.. Systém otevře zobrazení paměti přístroje (\_\_\_\_). Stisknutím tlačítka ( otevřete zobrazení paměťové karty (\_\_\_\_), je-li dostupná.

Chcete-li označit několik souborů, stiskněte a podržte stisknuté tlačitko ⓐ a současně stiskněte tlačitko ⓐ, ⓐ nebo ⑤. Chcete-li soubory přesunout nebo zkopírovat do složky, zvolte možnost Volby > Přesun. do složky nebo Kopírovat do složky.

Chcete-li najít nějaký soubor, zvolte možnost Volby > Hledat a vyberte paměť, ve které chcete hledat. Jako hledaný text zadejte název souboru.

Chcete-li zobrazit typy dat uložených v přístroji a množství paměti využívané různými typy dat, zvolte možnost Volby > Detaily paměti. Množství volné paměti zobrazí možnost Volná paměť.

### Nedostatek paměti – uvolněte paměť

Mnoho funkcí přístroje ukládá data do paměti. Zmenšuje-li se dostupná paměť v přístroji nebo na paměťové kartě, přístroj vás na to upozorní. Chcete-li uvolnit paměť přístroje, přeneste data na kompatibilní paměťovou kartu (je-li k dispozici) nebo do kompatibilního počítače.

Chcete-li pro uvolnění paměti odstranit data, odstraňte již nepotřebné soubory v aplikaci Spr. souborů nebo v příslušné aplikaci. Můžete odstranit například:

- zprávy ze složek v aplikaci Zprávy a přijaté zprávy el. pošty ze schránky Přijaté,
- uložené webové stránky,
- kontaktní informace,
- poznámky z kalendáře,
- nepotřebné aplikace zobrazené v aplikaci Spr. aplikací,
- instalační soubory (SIS) aplikací, které jste nainstalovali na kompatibilní paměťovou kartu. Instalační soubory nejprve zálohujte do kompatibilního počítače.

# Multimediální aplikace

# Hud. přehrávač 🎝

Aplikace Hudební přehrávač podporuje formáty souborů AAC, eAAC, eAAC+, MP3 a WMA. Aplikace Hudební přehrávač však nezbytně nepodporuje všechny funkce formátů souborů nebo všechny variace formátů souborů.

Upozornění: Poslouchejte hudbu o přiměřené hlasitosti. Trvalé působení nadměrného hluku může poškodit váš sluch. Je-li používán reproduktor, nedržte přístroj u ucha, protože hlasitost může být velmi vysoká.

Hudbu můžete poslouchat při zavřením i otevřeném přístroji. Pokud posloucháte hudbu, přístroj ji při přijetí příchozího hovoru pozastaví a krátce po dokončení hovoru ji opět spustí.

Informace o přidávání skladeb do přístroje najdete v části "Přenos hudby" na str. 25.

Další informace o ochraně autorských práv najdete v části "Správa digitálních práv (DRM)" na str. 106.

### Přehrávání hudby

Při otevřeném přístroji můžete hudbu přehrávat tímto postupem:

- 1 Stiskněte tlačítko 😘 a zvolte možnost Hudba > Hud. přehrávač.
- 2 V zobrazení Menu Hudba vyberte kategorii, například Všechny skladby nebo Alba.
- 3 Vyberte hudbu, kterou chcete přehrávat.

V zobrazení Přehrává se můžete přehrávání ovládat navigačním tlačítkem nebo středním výběrovým tlačítkem.

- Stisknutím tlačítka zahájíte nebo pozastavíte přehrávání skladby.
- Stisknutím tlačítka 
   posunete skladbu vzad nebo přejdete na předchozí skladbu.
- Stisknutím tlačítka 
   posunete skladbu vpřed nebo přejdete na následující skladbu.
- Stisknutím tlačítka 👩 přehrávání ukončíte.

Při zavřeném přístroji můžete hudbu přehrávat tímto postupem:

- V pohotovostním režimu stiskněte tlačítko a přístroj přejde do zobrazení Menu Hudba.
- 2 Vyberte hudbu, kterou chcete přehrávat, a stiskněte tlačítko ▶Ⅲ.

V zobrazení Přehrává se můžete přehrávání ovládat tlačítky na funkčním krytu:

 Stisknutím tlačítka ► II zahájíte nebo pozastavíte přehrávání skladby.

Při pozastavení přístroj zobrazí seznam skladeb, které posloucháte.

- Stisknutím tlačítka posunete skladbu vzad nebo přejdete na předchozí skladbu.
- Stisknutím tlačítka >>> posunete skladbu vpřed nebo přejdete na následující skladbu.
- Pro přepnutí mezi zobrazením Přehrává se a Menu Hudba stiskněte tlačítko (E).

### Menu Hudba

Chcete-li vybrat další hudbu pro přehrávání v zobrazení Přehrává se, zvolte při otevřeném přístroji možnost Volby > Přejít do menu Hudba.

Menu Hudba obsahuje hudbu dostupnou v přístroji a na kompatibilní paměťové kartě (je-li vložena). Možnost Všechny skladby obsahuje všechny skladby. Chcete-li skladby seřadit, zvolte možnost Alba, Interpreti, Žánry nebo Skladatelé. Pro zobrazení seznamů skladeb zvolte možnost Seznamy skladeb.

Pro obnovení knihovny po aktualizaci nabídky skladeb v přístroji zvolte možnost Volby > Obnovit hud. knihovnu.

Pro zobrazení právě přehrávané skladby podržte stisknuté tlačítko 🛟.

Pro přepínání mezi zobrazeními Přehrává se a Menu Hudba při zavřeném přístroji stiskněte tlačítko (FS). Další hudbu k přehrávání můžete vybrat pomocí tlačítek na funkčním krytu a tlačítek hlasitosti. Pomocí možnosti Volby můžete upravit základní nastavení přehrávání.

### Seznamy skladeb

Chcete-li zobrazit seznamy skladeb a pracovat s nimi, zvolte v menu Hudba možnost Seznamy skladeb. Nabídka automaticky obsahuje tyto seznamy skladeb: Nejč. hrané skl., Nedávno hrané skladby a Poslední přidané.

Chcete-li zobrazit podrobnosti seznamu skladeb, zvolte možnost Volby > Detaily seznamu skladeb.

#### Vytváření seznamů skladeb

- 1 Zvolte možnost Volby > Vytvořit seznam skladeb.
- 2 Zadejte název seznamu skladeb a zvolte možnost OK.
- 3 Vyberte interprety, jejichž skladby chcete zařadit do seznamu skladeb. Stisknutím tlačítka položky přidejte. Chcete-li seznam skladeb zobrazovat pod jménem interpreta, stiskněte tlačítko . Chcete-li seznam skladeb skrýt, stiskněte tlačítko .
- 4 Jakmile dokončíte výběr, zvolte možnost Hotovo. Je-li vložena kompatibilní paměťová karta, bude seznam skladeb uložen na paměťovou kartu.

Chcete-li později přidat další skladby zvolte v otevřeném seznamu skladeb možnost Volby > Přidat skladbu.

Pro přidání skladeb, alb, interpretů, žánrů nebo skladatelů do seznamu skladeb v různých zobrazeních menu Hudba vyberte položku a zvolte možnost Volby > Přidat do sezn. skl. > Uložený sezn. skladeb nebo Nový seznam skladeb.

Chcete-li skladbu ze seznamu odebrat, zvolte možnost Volby > Odebr, ze sezn, skladeb. Toto odebrání neodstraní skladbu z přístroje, pouze ji odstraní ze seznamu.

Chcete-li změnit uspořádání skladeb v seznamu, přejděte na skladbu a zvolte možnost Volby > Seřadit seznam. Skladby můžete uchopit a přenést na jiné místo pomocí navigačního tlačítka.

### Obchod s hudbou 💕

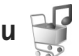

V obchodě s hudbou (síťová služba) můžete hledat. procházet a kupovat hudbu pro stahování do přístroje. Nabídka, dostupnost a vzhled obchodu s hudbou se může lišit.

Chcete-li tuto službu využívat, musíte mít nastavení obchodu a platné připojení k internetu. Další informace najdete v částech "Nastavení obchodu" na str. 25 a "Přístupové body" na str. 117.

#### Vstup do obchodu

- 1 V Menu Hudba zvolte možnost Volby > Přejít do obchodu.
- 2 Vyberte v zobrazených možnostech hledání, zobrazení nebo vyberte vyzváněcí tóny.

### Nastavení obchodu

Nabídka a vzhled hudebního obchodu se může lišit Nastavení mohou být předdefinována a nemusí být možné ie upravovat.

Pokud nastavení neisou předdefinována, může vás přístroi požádat o zadání následujících nastavení:

Adresa-Musíte definovat webovou adresu služby hudebního obchodu.

Vých, příst, bod–Vyberte přístupový bod pro připojování k obchodu.

Uživatel-Zadeite uživatelské iméno pro hudební obchod.

Heslo-Zadejte heslo pro hudební obchod.

Pokud pole Uživatel a Heslo ponecháte prázdná, budete muset údaje zadat při přihlášení.

V obchodě můžete nastavení upravovat po zvolení možnosti Volby > Nastavení.

### Přenos hudby

Hudbu z kompatibilního počítače nebo jiného kompatibilního zařízení můžete přenášet pomocí kompatibilního kabelu USB nebo přes spojení Bluetooth. Podrobnější údaje najdete v části "Připojení Bluetooth" na str. 63.

Pro obnovení knihovny po aktualizaci nabídky skladeb v přístroji zvolte v zobrazení Menu Hudba možnost Volby > Obnovit hud. knihovnu.

Požadavky na počítač pro přenos hudby:

- Operační systém Microsoft Windows XP (nebo novější)
- Kompatibilní verze aplikace Windows Media Player.
   Podrobnější informace o kompatibilitě s aplikací
   Windows Media Player najdete v části o přístroji Nokia
   N76 na webovém serveru Nokia.
- Nokia Nseries PC Suite

#### Přenos hudby z počítače

Hudbu můžete přenášet třemi různými způsoby:

- Chcete-li přístroj zobrazit jako externí pevný disk kompatibilního počítače pro přenos libovolných datových souborů, připojte se kompatibilním kabelem USB nebo přes spojení Bluetooth. Pokud používáte kabel USB, zvolte režim připojení Přenos dat. V přístroji musí být vložena kompatibilní paměťová karta.
- Chcete-li synchronizovat hudbu s aplikací Windows Media Player, připojte kompatibilní kabel USB a zvolte režim připojení Přehrávač médií. V přístroji musí být vložena kompatibilní paměťová karta.
- Chcete-li použít aplikaci Nokia Music Manager sady Nokia Nseries PC Suite, připojte kompatibilní kabel USB a zvolte režim připojení PC Suite.

Chcete-li změnit výchozí režim spojení USB, stiskněte tlačítko 👣 a zvolte možnost Nástroje > Připojení > USB > USB režim.

Aplikace Windows Media Player i aplikace Nokia Music Manager ze sady Nokia Nseries PC Suite jsou optimalizovány pro přenos hudebních souborů. Informace o přenosu hudby aplikací Nokia Music Manager najdete v uživatelské příručce k sadě Nokia Nseries PC Suite.

### Přenos hudby aplikací Windows Media Player

Funkce synchronizace hudby se mohou v různých verzích aplikace Windows Media Player lišit. Další informace najdete v příručkách a nápovědě k aplikaci Windows Media Player.

#### Ruční synchronizace

Pokud v přístroji není dostatek volné paměti, zvolí aplikace Windows Media Player po připojení přístroje ke kompatibilnímu počítači ruční synchronizaci. Při ruční synchronizaci můžete vybrat skladby a seznamy, které chcete přesunout, zkopírovat nebo odebrat.

Při prvním připojení přístroje musíte zadat název, který bude v aplikaci Windows Media Player používán jako název přístroje.

#### Přenos ručně vybraných souborů:

- Po připojení přístroje k aplikaci Windows Media Player vyberte přístroj v navigačním podokně (pokud je připojeno více než jedno zařízení).
- 2 Přetáhněte skladby nebo alba určené k synchronizaci do podokna seznamu. Chcete-li odebrat skladby nebo alba, vyberte položku seznamu a klepněte na možnost Odebrat ze seznamu.
- 3 Zkontrolujte, zda jsou v podokně seznamu uvedeny soubory, které chcete synchronizovat, a zda je v přístroji dostatek volné paměti. Synchronizaci zahájíte klepnutím na možnost Zahájit synchronizaci.

#### Automatická synchronizace

Chcete-li změnit výchozí nastavení přenosu souborů v aplikaci Windows Media Player, klepněte na šipku pod položkou **Synchronizovat**, vyberte přístroj a klepněte na možnost **Nastavit synchronizaci.** Zrušte zaškrtnutí nebo zaškrtněte políčko **Synchronizovat toto zařízení automaticky**.

Pokud je políčko **Synchronizovat toto zařízení automaticky** zaškrtnuto a připojíte přístroj, bude hudební knihovna v přístroji automaticky synchronizována podle seznamů skladeb vybraných v aplikaci Windows Media Player.

Pokud nejsou vybrány žádné seznamy, bude pro synchronizaci vybrána celá hudební knihovna v počítači. Knihovna v počítači může obsahovat více souborů, než se vejde do paměti přístroje a na kompatibilní paměťovou kartu přístroje. Další informace najdete v nápovědě k aplikaci Windows Media Player.

Seznamy skladeb v přístroji nejsou synchronizovány se seznamy skladeb aplikace Windows Media Player.

# Visual Radio 😽

Stiskněte tlačítko **G** a zvolte možnost Hudba > Radio. Tuto aplikaci můžete používat jako běžné FM rádio s automatickým laděním a ukládáním předvoleb nebo s paralelními vizuálními informacemi o pořadech na displeji (pokud naladíte stanice podporující službu Visual Radio). Služba Visual Radio využívá paketový přenos dat (síťová služba). FM rádio můžete poslouchat i při práci s jinými aplikacemi.

Pokud nemáte přístup ke službě Visual Radio, možná operátoři a rozhlasové stanice ve vašem okolí službu Visual Radio nepodporují.

Během poslechu rádia můžete běžným způsobem telefonovat nebo přijmout příchozí hovor. Při aktivním hovoru je rádio ztišeno.

Pokud aplikaci Hudební přehrávač spustíte při zapnutém rádiu, bude rádio ztišeno. Po pozastavení nebo ukončení přehrávání hudby můžete v přehrávání pokračovat tak, že stisknete tlačítko **G** a zvolíte možnost Hudba > Radio.

Při zavřeném přístroji můžete rádio FM ovládat tlačítky na funkčním krytu a tlačítky hlasitosti a režimu.

### Poslech rádia

Kvalita vysílání závisí na pokrytí signálem rozhlasové stanice v konkrétní oblasti.

Příjem FM rádia je závislý na anténě, která je jiná než anténa vlastního bezdrátového přístroje. Aby FM rádio správně fungovalo, musí být k přístroji připojen kompatibilní headset nebo příslušenství.

Stiskněte tlačítko 😲 a zvolte možnost Hudba > Radio. Pro zahájení hledání stanic stiskněte tlačítko 💌 nebo 💌 nebo podržte stisknutá tlačítka na funkčním krytu ►► nebo 🕶 . Chcete-li frekvenci změnit ručně, zvolte možnost Volby > Ruční ladění.

Pokud máte stanice uloženy, přejdete na další nebo předchozí uloženou stanici zvolením možnosti nebo nebo stiskněte tlačítka na funkčním krytu nebo

Chcete-li nastavit hlasitost, stiskněte tlačítka hlasitosti.

Chcete-li rádio poslouchat z reproduktoru, zvolte možnost Volby > Zapnout reproduktor.

Upozornění: Poslouchejte hudbu o přiměřené hlasitosti. Trvalé působení nadměrného hluku může poškodit váš sluch. Je-li používán reproduktor, nedržte přístroj u ucha, protože hlasitost může být velmi vysoká.

Chcete-li zobrazit dostupné stanice podle místa, zvolte možnost Volby > Adresář stanic (služba sítě).

Chcete-li uložit aktuální stanici do seznamu, zvolte možnost Volby > Uložit stanici. Chcete-li otevřít seznam uložených stanic, zvolte možnost Volby > Stanice.

Chcete-li se vrátit do pohotovostního režimu a ponechat rádio hrát na pozadí, zvolte možnost Volby > Přehrát na pozadí.

### Zobrazování vizuálního obsahu

Informace o dostupnosti, cenách a objednávání služeb získáte u provozovatele služby.

Chcete-li zobrazit dostupný vizuální obsah naladěné stanice, zvolte možnost Volby > Zahájit vizuální službu. Pokud nemáte uložen identifikátor vizuální služby dané stanice, zadejte ho nebo možností Načíst vyhledejte identifikátor v adresáři stanic (síťová služba).

Po navázání spojení s vizuální službou je na displeji zobrazen aktuální vizuální obsah.

### Uložené stanice

Chcete-li při otevřeném přístroji otevřít seznam uložených stanic, zvolte možnost Volby > Stanice.

Chcete-li poslouchat uloženou stanici, zvolte možnost Volby > Stanice > Poslech. Chcete-li zobrazit dostupný vizuální obsah stanice se službou Visual Radio, zvolte možnost Volby > Stanice > Zahájit vizuální službu. Pro přepínání mezi seznamem uložených stanic a poslechem uložené stanice při zavřeném přístroji stiskněte tlačítko (**EE**).

Chcete-li změnit podrobnosti o stanici, zvolte možnost Volby > Stanice > Upravit.

Tip! V menu multimédií můžete pro uložené stanice nastavit zkratky. Viz část "Tlačítko Multimédia" na str. 15.

### Nastavení

Zvolte možnost Volby > Nastavení a vyberte některou z těchto možností:

Úvodní tón–Vyberte, zda má přístroj při spuštění aplikace přehrát tón.

Autom. spuštění služby–Pokud chcete službu Visual Radio spouštět automaticky při výběru uložené stanice nabízející službu Visual Radio, zvolte možnost Ano.

Přístupový bod–Vyberte přístupový bod pro datové spojení. Pokud aplikaci používáte jako běžné FM rádio, přístupový bod nepotřebujete.

Aktuální region–Vyberte oblast, ve které se nacházíte. Toto nastavení je zobrazeno pouze v případě, kdy při spuštění aplikace nebyla dostupná síť.

# RealPlayer 🎔

Stiskněte tlačítko 🚱 a zvolte možnost Aplikace > Média > RealPlayer. V aplikaci RealPlayer můžete přehrávat videoklipy nebo streamovat vzdálené multimediální soubory bez ukládání do přístroje.

Aplikace RealPlayer podporuje souboru s příponami například 3GP, MP4 nebo RM. Aplikace RealPlayer však nezbytně nepodporuje všechny formáty souborů nebo všechny variace formátů souborů.

### Přehrávání videoklipů

Chcete-li přehrát uložený multimediální soubor, zvolte možnost Volby > Otevřít a vyberte některou z následujících možností.

- Poslední klipy–Přehraje některý z posledních šesti přehrávaných souborů. RealPlayer
- Uložený klip-Přehraje soubor uložený v aplikaci Galerie.

Vyhledejte soubor a stiskněte tlačítko 💽.

Chcete-li nastavit hlasitost, použijte tlačítka hlasitosti.

### Streamování vzdáleného obsahu

Většina provozovatelů služeb vyžaduje, aby jako výchozí přístupový bod byl použit přístupový bod k internetu (IAP). Někteří provozovatelé však umožňují použít i přístupový bod WAP.

V aplikaci RealPlayer můžete otevírat pouze URL adresv rtsp://. Aplikace RealPlayer však rozpozná odkaz http i v souboru RAM

Chcete-li streamovat vzdálený obsah, vyberte odkaz pro streamování uložený v aplikaci Galerie, na webové stránce nebo přijatý v textové či multimediální zprávě. Než přístroj začne streamovat obsah v reálném čase, připojí se ke stránce a začne obsah načítat. Obsah se do přístroje neukládá.

### Nastavení aplikace RealPlayer

Nastavení aplikace RealPlayer můžete obdržet v podobě speciální textové zprávy od provozovatele služby. Viz část "Data a nastavení" na str. 78. O další informace požádeite svého provozovatele služby.

Zvolte možnost Volby > Nastavení a vyberte některou z těchto možností:

Video-Aplikace RealPlayer videoklipy po dokončení přehrávání automaticky opakuje.

Streamování-Zvolte používaný proxy server, změňte výchozí přístupový bod nebo nastavte porty použité při připojování. Správné hodnoty získáte od provozovatele služby.

# Adobe Flash Player

Chcete-li prohlížet, přehrávat a pracovat s kompatibilními soubory Flash určenými pro mobilní zařízení, stiskněte tlačítko 😘 a zvolte možnost Aplikace > Média > Flash přehr., Vyhledeite soubor Flash a stiskněte tlačítko

# Nokia Lifeblog

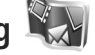

Pro spuštění aplikace Lifeblog v přístroji stiskněte tlačítko 😘 a zvolte možnost Lifeblog.

Nokia Lifeblog je kombinace softwaru pro mobilní telefon a počítač, který vede multimediální deník položek shromažďovaných v přístroji. Aplikace Nokia Lifeblog automaticky sleduje multimediální položky a organizuje fotografie, videosoubory, zvuky, textové zprávy, multimediální zprávy a příspěvky do webových blogů podle času a umožňuje tak jejich procházení, prohledávání, sdílení, publikování a zálohování.

Další informace o aplikaci Nokia Lifeblog najdete v příručce k přístroji na serveru www.nseries.com/support nebo na místním serveru Nokia.

# Fotoaparát

Tento přístroj má dva fotoaparáty. Fotoaparát s vysokým rozlišením v zadní části přístroje (hlavní fotoaparát na šířku) a fotoaparát s nižším rozlišením v pravém horním rohu hlavního displeje (druhý nebo sekundární fotoaparát na výšku). Oběma fotoaparáty můžete fotografovat i nahrávat video.

Hlavní fotoaparát tohoto přístroje podporuje snímání obrázků v rozlišení 1600x1200 bodů. Rozlišení obrázků v této příručce může vypadat jinak.

Obrázky a videoklipy jsou automaticky ukládány do složky Obrázky a video v aplikaci Galerie. Fotoaparáty ukládají snímky ve formátu JPEG. Videoklipy jsou nahrávány ve formátu MPEG-4 s příponou .mp4 nebo ve formátu 3GPP s příponou .3gp (kvalita Sdílení). Viz část "Nastavení videa" na str. 39.

Obrázky a videoklipy můžete posílat v multimediální zprávě, jako přílohu zprávy el. pošty nebo přes spojení Bluetooth. Fotografie a videoklipy můžete také odeslat do kompatibilního online alba. Viz část "Publikování" na str. 45.

### Fotografování

Při fotografování se řid'te těmito pokyny:

- Aby byl přístroj v klidu, držte jej oběma rukama.
- Kvalita digitálně zvětšeného snímku je nižší než u nezvětšeného snímku.
- Pokud po určitou dobu nestisknete žádné tlačítko, přejde fotoaparát do úsporného režimu.
   K fotografování se vrátíte stisknutím tlačítka

### Režim zavření

Při fotografování s hledáčkem na displeji na krytu použijte tento postup:

- Fotoaparát můžete aktivovat stisknutím a podržením tlačítka 
  . Pokud je fotoaparát v režimu Režim videa, stiskněte tlačítko 
  .
- 2 Pro vyfotografování snímku stiskněte tlačítko •. Nepohybujte přístrojem, dokud snímek není uložen.

### Režim otevření

Při fotografování s hledáčkem na hlavním displeji použijte tento postup:

- 1 Otevřete přístroj.
- 2 Stisknutím tlačítka aktivujte hlavní fotoaparát. Pokud je fotoaparát v režimu Režim videa, zvolte možnost Volby > Režim fotografií.
- 3 Pro vyfotografování snímku stiskněte tlačítko Nepohybujte přístrojem, dokud snímek není uložen.

Chcete-li objekt přiblížit nebo oddálit, použijte tlačítka hlasitosti přístroje.

Chcete-li před pořízením snímku upravit nastavení jasu a barev, stiskněte na hlavním displeji tlačítko () nebo () a vyberte položku na aktivním panelu nástrojů. Na displeji na krytu aktivujte panel nástrojů stisknutím tlačítka ► || a pomocí tlačítek hlasitosti vybírejte položky. Viz části "Nastavení – barvy a osvětlení" na str. 35 a "Scény" na str. 36.

Chcete-li před fotografováním uvolnit paměť, zvolte na hlavním displeji možnost Volby > Přejít na volnou paměť (je k dispozici pouze v případě, že jste fotografie nebo videoklipy sadou Nokia Nseries PC Suite zkopírovali na jiné místo). Viz část "Uvolnění paměti" na str. 44.

Chcete-li používat přední fotoaparát, zvolte možnost Volby > Použít druhý fotoaparát. Chcete-li zvětšit nebo zmenšit zobrazení, stiskněte 📵 nebo 🖲 . Snímek vyfotografujete stisknutím navigačního tlačítka.

Chcete-li fotoaparát ponechat otevřený na pozadí a používat jiné aplikace, stiskněte tlačítko **§**. Chcete-li se vrátit k fotoaparátu, stiskněte a podržte spoušť fotoaparátu.

### Indikátory pro fotografie

Hledáček fotoaparátu (hlavní displej) zobrazuje následující údaje:

- 1 Indikátor aktuálního režimu snímání.
- 2 Aktivní panel nástrojů, na kterém můžete před pořizováním fotografií vybrat různá nastavení (aktivní panel nástrojů není zobrazen během fotografování). Viz část "Aktivní panel nástrojů" na str. 33.

3 Indikátor rozlišení fotografie označuje kvalitu fotografie v rámci hodnot Foto (2 M) – velké, Foto (1 M) – střední nebo MMS (0,3 M) – malé.

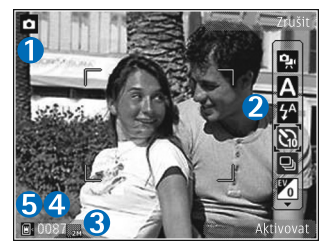

- 4 Počitadlo snímků zobrazuje odhadovaný počet snímků, které můžete pořídit při nastavené kvalitě a používané paměti (během fotografování není počitadlo zobrazeno).
- 5 Indikátory paměti přístroje () a paměťové karty () ukazují, kam jsou fotografie ukládány.

### Aktivní panel nástrojů

Aktivní panel nástrojů obsahuje zástupce různých položek a nastavení pro úpravy před pořízením snímku nebo nahráním videa i po něm.

Pokud jako hledáček využíváte displej na krytu, zobrazte aktivní panel nástrojů stisknutím tlačítka ▶ III. Pomocí tlačítek hlasitosti přejděte na požadovanou položku. Položku můžete vybrat stisknutím tlačítka ▶ II.

Pokud jako hledáček využíváte hlavní displej, vyhledejte požadovanou položku. Položku můžete vybrat stisknutím tlačítka •.

Dostupné možnosti se liší v závislosti na zvoleném režimu snímání. Podle nastavení je aktivní panel nástrojů zobrazen stále nebo ho lze aktivovat stisknutím tlačítka.

Chcete-li, aby byl aktivní panel nástrojů zobrazen před pořízením snímku nebo nahráním videoklipu i po něm, zvolte možnost Volby > Zobrazit ikony. Chcete-li aktivní panel nástrojů zobrazovat pouze ve chvíli, kdy ho potřebujete, zvolte možnost Volby > Skrýt ikony. Na displeji je uveden pouze indikátor režimu snímání. Panel nástrojů můžete aktivovat stisknutím tlačítka **()**. Panel nástrojů je zobrazen po dobu 5 sekund.

Před pořízením snímku nebo nahráním videoklipu můžete na aktivním panelu nástrojů vybrat tyto možnosti:

A pro volbu scény,

🖗 pro volbu režimu blesku (pouze fotografie),

pro aktivaci samospouště (pouze fotografie). Viz část "Sami na své fotografii – samospoušť" na str. 37.

pro aktivaci režimu sekvence (pouze fotografie). Viz část "Fotografování sekvence snímků" na str. 36.

pro volbu barevného efektu,

pro nastavení vyvážení bílé,

pro nastavení kompenzace expozice (pouze fotografie),

pro nastavení citlivosti (pouze fotografie).

lkony se mění podle aktuálního nastavení.

Dostupné volby se liší podle nastaveného režimu snímání a aktuálního zobrazení.

Nastavení aktivního panelu nástrojů nejsou k dispozici ve druhém fotoaparátu.

Možnosti aktivního panelu nástrojů jsou popsány také v částech "Po vyfotografování" na str. 34, "Po nahrání videoklipu" na str. 39 a "Aktivní panel nástrojů" na str. 42 v kapitole Galerie.

### Po vyfotografování

Po vyfotografování můžete snímek zpracovat pomocí několika funkcí aktivního panelu nástrojů na hlavním displeji (k dispozici pouze když je možnost Ukázat fotografii v nastavení fotoaparátu nastavena na hodnotu Zapnuto).

- Nechcete-li si snímek ponechat, zvolte možnost Odstranit.
- Chcete-li snímek poslat jako multimediální zprávu, el. poštou či přes spojení Bluetooth nebo ho odeslat do online alba, stiskněte tlačítko volání nebo zvolte možnost Odeslat. Další informace najdete v části "Zprávy" na str. 75, "Připojení Bluetooth" na str. 63 a "Publikování" na str. 45. Tato volba není k dispozici během aktivního hovoru. Během aktivního hovoru můžete fotografii poslat příjemci hovoru. Zvolte možnost Poslat volajícímu (tato možnost je k dispozici pouze během aktivního hovoru).
- Chcete-li fotografie označit pro pozdější tisk z tiskového koše, zvolte možnost Přidat do tiskového koše.

- Chcete-li snímek vytisknout, zvolte možnost Tisk. Viz část "Tisk obrázků" na str. 44.

Chcete-li snímek použít jako obrázek na pozadí v aktivním pohotovostním režimu, zvolte možnost Volby > Nastavit jako tapetu.

Chcete-li snímek použít jako obrázek pro volání kontaktu, zvolte možnost Nast. jako obr. kontaktu.

### Nastavení pro fotografie

Přístroj nabízí dvě nastavení fotoaparátu: Nast. fotografie a hlavní nastavení. Úpravy Nast. fotografie jsou popsány v části "Nastavení – barvy a osvětlení" na str. 35. Po zavření fotoaparátu se nastavení vrátí k výchozím hodnotám, ale hlavní nastavení zůstanou zachována až do další změny. Chcete-li změnit hlavní nastavení, zvolte možnost Volby > Nastavení a vyberte některou z následujících možností:

Kvalita fotografie – Foto (2 M) – velké (rozlišení 1600x1200), Foto (1 M) – střední (rozlišení 1152x864) nebo MMS (0,3 M) – malé (rozlišení 640x480). Chcete-li snímek tisknout, zvolte možnost Foto (2 M) – velké. Chcete-li snímek poslat el. poštou, zvolte možnost Foto (1 M) – střední. Chcete-li odeslat obrázek zprávou MMS, zvolte možnost MMS (0,3 M) – malé.

Tato rozlišení jsou dostupná pouze pro hlavní fotoaparát. Druhý fotoaparát používá vždy rozlišení MMS (0,3 M) – malé.

Přidat do alba – Vyberte, zda chcete snímek uložit do konkrétního alba v galerii. Pokud vyberete možnost Ano, zobrazí přístroj seznam alb.

Ukázat fotografii – Zvolte možnost Zapnuto, chcete-li si snímek po vyfotografování prohlédnout, nebo možnost Vypnuto, chcete-li okamžitě pokračovat ve fotografování.

Výchozí název fotografie – Definujte výchozí název pořízených fotografií.

Prodloužený digit. zoom (pouze pro hlavní fotoaparát) – Možností Zapnuto zapnete hladké a plynulé zvětšování mezi digitálním a rozšířeným digitálním zoomem. Chcete-li omezit zoom na hodnotu, při které zůstane zachována zvolená kvalita obrázku, zvolte možnost Vypnuto.

Zvuk snímání – Vyberte tón, který chcete při fotografování slyšet jako zvuk závěrky.

Použitá paměť – Zvolte místo pro ukládání fotografií.

Obnovit nast. fotoaparátu – Možností Ano vrátíte nastavení fotoaparátu na výchozí hodnoty.

### Blesk

Blesk je dostupný pouze pro hlavní fotoaparát.

Při používání blesku dodržujte bezpečnou vzdálenost. Nepoužívejte blesk v těsné blízkosti osob nebo zvířat. Při fotografování nezakrývejte blesk.

Fotoaparát je pro špatné světelné podmínky vybaven bleskem LED. Fotoaparát nabízí následující nastavení blesku: Automaticky (Marce), Vždy (Marce), Pot. červ. očí (O) a Vypnuto (N).

Chcete-li změnit režim blesku, vyberte požadovaný režim na aktivním panelu nástrojů.

### Nastavení – barvy a osvětlení

Chcete-li zajistit přesnější reprodukci barev a světla nebo přidat do fotografií a videoklipů efekty, procházejte pomocí navigačního tlačítka aktivním panelem nástrojů a vyberte některou z následujících možností:

Vyvážení bílé – V seznamu vyberte aktuální světelné podmínky. To umožňuje fotoaparátu přesněji reprodukovat barvy.

Kompenzace expozice (pouze fotografie) – Upravte dobu expozice fotoaparátu.

Blesk – Vyberte požadovaný režim blesku. Viz část "Blesk" na str. 35.

Barevný tón – V seznamu vyberte barevný efekt.

Citlivost na světlo (pouze pro fotografie) - Vyberte citlivost fotoaparátu. Čím tmavší je prostředí, tím vvšší citlivost je potřeba.

Zobrazení na displeji se přizpůsobí novému nastavení a vidíte, jak bude výsledný snímek nebo videoklip vypadat.

Dostupné nastavení barev a osvětlení se liší v závislosti na zvoleném fotoaparátu a režimu. Při zavření se fotoaparát vrátí k výchozímu nastavení.

Pokud vyberete novou scénu, nahradí aktuální nastavení nastavením vybrané scény. Viz část "Scény" na str. 36. Pokud chcete některé nastavení změnit, můžete to učinit po zvolení scény.

### Scény

Scény (režimy snímání) vám pomáhají najít nejvhodnější nastavení barev a světla pro dané prostředí. Nastavení pro jednotlivé scény byla upravena podle konkrétního stylu nebo prostředí.

Scény jsou dostupné pouze pro hlavní fotoaparát.

Na aktivním panelu nástrojů vyberte některou z těchto možností:

#### Videoscénv

Automaticky (A) (výchozí) a Noc (

#### Fotografické scény

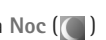

Automaticky (A) (výchozí), Vlastní ( 🚺 ), Portrét ( 👥 ), Krajina (📰 ), Noc (🗻 ) a Noční portrét (🛐 ).

Při fotografování je výchozí scéna Automaticky.

Chcete-li upravit vlastní scénu podle konkrétního prostředí, zvolte na hlavním displeji možnost Vlastní a zvolte možnost Volby > Změnit. V uživatelsky změněné scéně můžete nastavit různá osvětlení a nastavení barev. Chcete-li zkopírovat nastavení jiné scény, zvolte možnost Podle režimu a vyberte požadovanou scénu. Na displeji na krytu zvolte možnost Nastav. > Vlastní scéna > Změnit. Chcete-li zkopírovat nastavení jiné scény (režimu), zvolte možnost Podle scény.

### Fotografování sekvence snímků

Režim sekvence je k dispozici pouze pro hlavní fotoaparát.

Chcete-li fotoaparát nastavit na pořízení sekvence šesti a více snímků (je-li k dispozici dostatek paměti), zvolte na aktivním panelu nástrojů možnost Přepnout do režimu sekvence. Počet pořízených snímků závisí na dostupné paměti.
Chcete-li vyfotografovat šest snímků, stiskněte tlačítko snímání. Fotografování ukončíte stisknutím tlačítka Zrušit. Chcete-li vyfotografovat více než šest snímků, stiskněte a podržte tlačítko snímání. Chcete-li přestat fotografovat, uvolněte tlačítko snímání.

Po vyfotografování se snímky zobrazí na displeji v tabulce. Obrázek otevřete stisknutím ().

Režim sekvence můžete použít i při práci se samospouští. Při práci se samospouští je možné vyfotografovat maximálně šest snímků.

Chcete-li se vrátit do hledáčku režimu sekvence, stiskněte tlačítko snímání.

# Sami na své fotografii – samospoušť

Samospoušť je k dispozici pouze pro hlavní fotoaparát.

Samospoušť slouží ke zpoždění vyfotografování snímku, abyste si mohli pohodlně stoupnout do záběru. Chcete-li nastavit zpoždění samospouště, zvolte na aktivním panelu nástrojů možnost Samospoušť > 2 sekundy, 10 sekund nebo 20 sekund. Chcete-li samospoušť aktivovat, zvolte možnost Aktivovat. Při době prodlevy samospouště bliká indikátor samospouště (>>>) a přístroj pípá. Snímek se vyfotografuje po uplynutí nastavené prodlevy. Chcete–li funkci Samospoušť vypnout, zvolte na aktivním panelu nástrojů možnost Samospoušť > Vypnout.

Tip! Zvolením možnosti Samospoušť > 2 sekundy na aktivním panelu nástrojů zabráníte pohybu fotoaparátu při stisknutí spouště.

# Nahrávání videoklipů

Při nahrávání videa s hledáčkem na displeji na krytu (zavřený přístroj) použijte tento postup:

- Pokud je fotoaparát v režimu Režim fotografií, přepněte ho stisknutím tlačítka (ER) do režimu Režim videa.
- 2 Možností zahajte nahrávání. Přístroj zobrazí ikonu nahrávání a zvukovým signálem potvrdí zahájení nahrávání.
- 3 Pro ukončení nahrávání stiskněte tlačítko nebo zvolte možnost Stop. Videoklip je automaticky uložen do složky Obrázky a video v aplikaci Galerie. Viz část "Galerie" na str. 41. Maximální délka videozáznamu je 60 minut (je-li k dispozici dostatek paměti).

Při nahrávání videa s hledáčkem na hlavním displeji (otevřený přístroj) použijte tento postup:

 Je-li fotoaparát v režimu Režim fotografií, zvolte na aktivním panelu nástrojů možnost Přepnout do režimu videa.

- 2 Pro zahájení nahrávání stiskněte tlačítko Přístroj zobrazí červenou ikonu nahrávání a zvukovým signálem potvrdí zahájení nahrávání.
- 3 Pro ukončení nahrávání stiskněte tlačítko nebo zvolte možnost Stop. Videoklip je automaticky uložen do složky Obrázky a video v aplikaci Galerie. Viz část "Obrázky a videoklipy" na str. 41. Maximální délka videozáznamu je 60 minut (je-li k dispozici dostatek paměti).

Nahrávání můžete kdykoli přerušit zvolením možnosti Pauza. Na displeji bliká ikona pauzy (**II**). Pokud je nahrávání pozastaveno a do minuty nestisknete žádné tlačítko, bude nahrávání videa automaticky ukončeno. Možností Pokračovat nahrávání obnovíte.

Chcete-li objekt přiblížit nebo oddálit, použijte tlačítka hlasitosti na straně přístroje.

Chcete-li před natáčením videa upravit nastavení osvětlení a barev, procházejte pomocí navigačního tlačítka aktivním panelem nástrojů. Viz části "Nastavení – barvy a osvětlení" na str. 35 a "Scény" na str. 36.

Chcete-li před fotografováním uvolnit paměť, zvolte možnost Volby > Přejít na volnou paměť (je k dispozici pouze v případě, že jste fotografie nebo videoklipy zálohovali). Viz část "Uvolnění paměti" na str. 44.

Chcete-li používat přední fotoaparát, zvolte možnost Volby > Použít druhý fotoaparát.

## Indikátory při nahrávání videa

Videohledáček zobrazuje následující údaje:

- Indikátor aktuálního režimu snímání.
- 2 Indikátor vypnutí zvuku.
- 3 Aktivní panel nástrojů, na kterém můžete před nahráváním vybrat různá

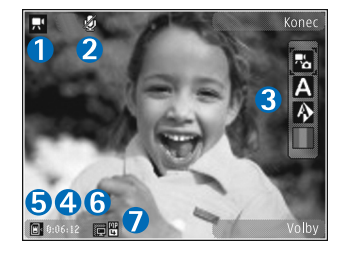

nastavení (během nahrávání není panel nástrojů zobrazen). Viz část "Aktivní panel nástrojů" na str. 33.

- 4 Celková dostupná doba pro nahrávání videa. Při nahrávání zobrazuje indikátor délky aktuálního videoklipu uplynulý a zbývající čas nahrávky.
- 5 Indikátory paměti přístroje () a paměťové karty () ukazují, kam jsou videa ukládána.
- 6 Indikátor kvality videa označuje kvalitu videa v rámci hodnot Vysoká, Normální nebo Sdílení.
- 7 Typ souboru videoklipu.

Chcete-li zobrazit všechny indikátory hledáčku, zvolte možnost Volby > Zobrazit ikony. Zvolíte-li možnost Skrýt ikony, budou zobrazeny pouze stavové indikátory pro video, během nahrávání i dostupná doba nahrávání, při zoomování indikátor zoomu, a výběrová tlačítka.

#### Po nahrání videoklipu

Po nahrání videoklipu můžete na aktivním panelu nástrojů na hlavním displeji vybrat následující možnosti (pouze když má možnost Ukázat video v nastavení videokamery hodnotu Zapnuto):

- Pro okamžité přehrání právě zaznamenaného videoklipu zvolte možnost Přehrát.
- Nechcete-li si videoklip ponechat, zvolte možnost Odstranit.
- Chcete-li videoklip poslat v multimediální zprávě, el. poštou či přes spojení Bluetooth nebo ho odeslat do online alba, stiskněte tlačítko volání nebo zvolte možnost Odeslat. Další informace najdete v části "Zprávy" na str. 75, "Připojení Bluetooth" na str. 63 a "Publikování" na str. 45. Tato volba není k dispozici během aktivního hovoru. Videoklipy uložené ve formátu MP4 nemusí být možné poslat v multimediální zprávě. Během aktivního hovoru můžete videoklip poslat příjemci hovoru. Zvolte možnost Poslat volajícímu.
- Pro nahrání nového videoklipu zvolte možnost Nové video.

### Nastavení videa

Přístroj nabízí dvě nastavení videokamery: Nastavení videa a hlavní nastavení. Úpravy Nastavení videa jsou popsány v části "Nastavení – barvy a osvětlení" na str. 35. Po zavření fotoaparátu se nastavení vrátí k výchozím hodnotám, ale hlavní nastavení zůstanou zachována až do další změny. Chcete-li změnit hlavní nastavení, zvolte možnost Volby > Nastavení a vyberte některou z následujících možností:

Kvalita obrazu – Nastaví kvalitu videoklipu na hodnotu Vysoká (nejlepší kvalita pro dlouhodobé používání a přehrávání na kompatibilním televizoru nebo v počítači a telefonu), Normální (standardní kvalita pro přehrávání v telefonu) nebo Sdílení (videoklip o limitované velikosti pro posílání multimediální zprávou MMS). Chcete-li videoklip přehrávat v kompatibilním televizoru nebo v počítači, zvolte kvalitu Vysoká s rozlišením QVGA (320x240) a formátem souboru MP4. Chcete-li odeslat videoklip zprávou MMS, zvolte kvalitu Sdílení (rozlišení QCIF, formát souboru 3GP). Velikost videoklipu nahrávaného v režimu Sdílení je omezena na 300 kB (přibližně 20 sekund), aby bylo možné videoklip pohodlně poslat do kompatibilního přístroje v multimediální zprávě.

Nahrávání zvuku – Nechcete-li nahrávat zvuk, zvolte možnost Bez zvuku.

Přidat do alba – Zvolte, zda chcete nahraný videoklip přidat do konkrétního alba v aplikaci Galerie. Možnost Ano zobrazí seznam dostupných alb.

Ukázat video – Zvolte, zda chcete po nahrání videoklipu zobrazit na displeji jeho první snímek. Chcete-li videoklip přehrát, zvolte možnost Přehrát na aktivním panelu nástrojů (hlavní fotoaparát) nebo Volby > Přehrát (druhý fotoaparát).

Výchozí název videa – Definujte výchozí název pořízených videoklipů.

Použitá paměť – Definuje výchozí paměť pro ukládání: paměť telefonu nebo paměťová karta (je-li vložena).

Obnovit nast. fotoaparátu – Možností Ano vrátíte nastavení fotoaparátu na výchozí hodnoty.

# Galerie 😽

Chcete-li ukládat a organizovat obrázky, videoklipy, zvukové klipy a odkazy pro streamování, stiskněte tlačítko 🕄 a zvolte možnost Galerie.

Tip! Pokud se nacházíte v jiné aplikaci, můžete poslední obrázek uložený do aplikace Galerie zobrazit stisknutím a podržením tlačítka D. Chcete-li otevřít hlavní zobrazení složky Obrázky a video, stiskněte tlačítko D ještě jednou.

# Zobrazování a procházení souborů

Zvolte možnost Obrázky a video 🖓 , Skladby 🥎, Zvukové klipy 🎝 , Odkazy stream. 🌏 , Prezentace 🖏 nebo Všechny soub. 🖓 a stisknutím tlačítka 💿 soubor otevřete.

Můžete procházet a otevírat složky a označovat, kopírovat a přesouvat položky do složek. Můžete také vytvářet alba a označovat, kopírovat

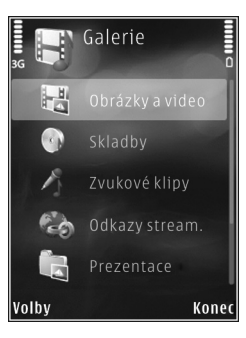

a přesouvat položky do alb. Viz část "Alba" na str. 43.

Soubory uložené na kompatibilní paměťové kartě (je-li vložena) jsou označeny ikonou

Soubor otevřete stisknutím (). Videoklipy, soubory RAM a odkazy pro streamování jsou otevírány a přehrávány v aplikaci RealPlayer, hudba a zvukové klipy v aplikaci Hudeb. př.. Viz části "RealPlayer" na str. 29 a "Hud. přehrávač" na str. 23.

Chcete-li kopírovat nebo přesouvat soubory na paměťovou kartu (je-li vložena) nebo do paměti přístroje, vyberte soubor a zvolte možnost Volby > Přesouv. a kopírování > Kopír. do pam. karty nebo Přesun. do pam. karty nebo Kopír. do pam. tel. nebo Přesun. do pam. tel..

### Obrázky a videoklipy

Obrázky a videoklipy pořízené fotoaparátem jsou ukládány do složky Obrázky a video v aplikaci Galerie. Obrázky a videoklipy můžete rovněž obdržet v multimediální zprávě, v příloze el. pošty nebo přes spojení Bluetooth. Chcete-li přijatý obrázek zobrazit v aplikaci Galerie nebo v přehrávači médií, musíte jej uložit do paměti přístroje nebo na kompatibilní paměťovou kartu (je-li vložena).

Zvolte možnost Galerie > Obrázky a video. Obrázky a videoklipy jsou seřazeny podle data a času a zobrazují se opakovaně. Aplikace zobrazí počet souborů. Po jednom souboru můžete mezi soubory procházet stisknutím tlačítka nebo . Po skupinách můžete mezi soubory procházet stisknutím tlačítka nebo . Pro přepínání mezi zobrazením na šířku a na výšku zvolte možnost Volby > Otočit displej. Obsah složky Obrázky a video bude zobrazován ve vybraném režimu.

Chcete-li obrázek po otevření přiblížit, použijte tlačítka zoomu na straně přístroje. Hodnota přiblížení zobrazení není uložena trvale.

Chcete-li vybraný obrázek otočit doleva nebo doprava, zvolte možnost Volby > Otočit > Doleva nebo Doprava.

Chcete-li obrázky vytisknout na kompatibilní tiskárně nebo je před tiskem uložit na kompatibilní paměťovou kartu (je-li vložena), zvolte možnost Volby > Tisk. Viz část "Tisk obrázků" na str. 44. Obrázky můžete v aplikaci Galerie také označit pro pozdější tisk z tiskového koše. Viz část "Tiskový koš" na str. 43.

Chcete-li videoklip nebo fotografii upravit, zvolte možnost Volby > Upravit. Přístroj otevře editor obrázků nebo videoklipů. Viz část "Úpravy videoklipů" na str. 47. Viz část "Úpravy obrázků" na str. 46.

Chcete-li vytvářet vlastní videoklipy, vyberte v galerii jeden nebo více videoklipů a zvolte možnost Volby > Upravit. Viz část "Úpravy videoklipů" na str. 47. Chcete-li obrázek nebo videoklip přidat do alba v galerii, zvolte možnost Volby > Alba > Přidat do alba. Viz část "Alba" na str. 43.

Chcete-li některý obrázek použít jako obrázek na pozadí, vyberte obrázek a zvolte možnost Volby > Použít snímek > Nastavit jako tapetu.

Chcete-li obrázek nebo videoklip odstranit, zvolte na aktivním panelu nástrojů možnost Odstranit. Viz část "Aktivní panel nástrojů" na str. 42.

Pro přepnutí z aplikace Galerie na fotoaparát stiskněte a podržte tlačítko 🔳.

#### Aktivní panel nástrojů

Aktivní panel nástrojů slouží ve složce Obrázky a video jako zástupce jednotlivých úkonů. Aktivní panel nástrojů je dostupný pouze pokud máte vybraný obrázek nebo videoklip.

Aktivním panelem nástrojů můžete procházet nahoru nebo dolů a jednotlivé položky vybírat stisknutím tlačítka (). Dostupné volby se liší podle aktuálního zobrazení a podle toho, zda je vybrán obrázek nebo videoklip. Podle nastavení je aktivní panel nástrojů zobrazen stále nebo ho lze aktivovat stisknutím tlačítka.

Chcete-li aktivní panel nástrojů mít stále zobrazen na displeji, zvolte možnost Volby > Zobrazit ikony.

Chcete-li aktivní panel nástrojů zobrazovat pouze ve chvílích, kdy ho potřebujete, zvolte možnost Volby > Skrýt ikony. Aktivní panel nástrojů můžete aktivovat stisknutím tlačítka •.

Vyberte některou z těchto možností:

pro přehrání vybraného videoklipu,

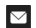

pro odeslání vybraného obrázku nebo videoklipu,

/= pro přidání nebo odebrání obrázku z tiskového koše. Viz část "Tiskový koš" na str. 43.

💾 pro zobrazení obrázků v tiskovém koši,

🔊 pro zahájení prezentace obrázků,

👖 pro odstranění vybraného obrázku nebo videoklipu,

📻 pro tisk zobrazeného obrázku,

pro snížení rozlišení vybraného obrázku a uvolnění paměti pro nové obrázky. Viz část "Uvolnění paměti" na str. 44.

Dostupné volby se mohou lišit podle použitého zobrazení.

# Tiskový koš

Obrázky můžete přenést do tiskového koše (označit) a později je vytisknout na kompatibilní tiskárně nebo v kompatibilním tiskovém stánku. Viz část "Tisk obrázků" na str. 44. Označené obrázky jsou ve složce Obrázky a video označeny ikonou 🚆.

Chcete-li obrázek označit pro pozdější tisk, vyberte obrázek a na aktivním panelu nástrojů zvolte možnost Přidat do tisk. koše.

Chcete-li zobrazit obrázky v tiskovém koši, zvolte na aktivním panelu nástrojů možnost Zobrazit tiskový koš nebo ve složce Obrázky a video zvolte ikonu (pouze pokud jsou v tiskovém koši nějaké obrázky).

Chcete-li obrázek z tiskového koše odebrat, vyberte obrázek ve složce Obrázky a video nebo v albu a na aktivním panelu nástrojů zvolte možnost Odebrat z tisku.

## Alba

Alba slouží k pohodlné správě obrázků a videoklipů. Pro zobrazení seznamu alb zvolte možnost Obrázky a video > Volby > Alba > Zobrazit alba.

Chcete-li obrázek nebo videoklip přidat do alba v galerii, přejděte na obrázek nebo videoklip a zvolte možnost Volby > Alba > Přidat do alba. Přístroj zobrazí seznam alb. Vyberte album, do kterého chcete obrázek nebo videoklip přidat. Přidávané obrázky a videoklipy nejsou odstraňovány ze složky Obrázky a video. Chcete-li soubor z alba odstranit, stiskněte tlačítko **C**. Soubor však nebude odstraněn ze složky Obrázky a video v aplikaci Galerie.

Chcete-li vytvořit nové album, zvolte v zobrazení seznamu alb možnost Volby > Nové album.

# Uvolnění paměti

Chcete-li snížit rozlišení a velikost souborů obrázků uložených v aplikaci Galerie a uvolnit paměť pro další obrázky, zvolte možnost Volby > Zmenšit. Chcete-li obrázky nejprve zálohovat, zkopírujte je do kompatibilního počítače nebo na jiné místo. Volba Zmenšit zmenší rozlišení obrázků na 640 x 480 bodů.

Chcete-li po zkopírování položek na jiná místa nebo do jiných zařízení zvětšit volné místo v paměti, zvolte možnost Volby > Volná paměť. Můžete projít seznam souborů, které jste zkopírovali. Chcete-li zkopírovaný soubor odebrat z aplikace Galerie, zvolte možnost Volby > Odstranit.

# Tisk obrázků

Chcete-li funkcí Tisk obrázků tisknout obrázky, vyberte v galerii, fotoaparátu, editoru fotografií nebo prohlížeči fotografií požadovaný obrázek a zvolte možnost tisku.

Možnost Tisk obrázků slouží k tisku obrázků přes kompatibilní datový kabel USB, spojení Bluetooth nebo kompatibilní paměťovou kartu (je-li k dispozici).

Tisknout lze pouze obrázky ve formátu JPEG. Fotografie pořízené fotoaparátem jsou do formátu JPEG ukládány automaticky.

Chcete-li tisknout na tiskárně kompatibilní se standardem PictBridge, připojte datový kabel před zvolením možnosti tisku a zkontrolujte, zda je nastaven režim datového kabelu Tisk obrázků nebo Zeptat se při připoj.. Viz část "USB" na str. 67.

### Volba tiskárny

Při prvním použití funkce Tisk obrázků zobrazí přístroj po vybrání obrázku seznam kompatibilních dostupných tiskáren. Vyberte tiskárnu. Tato tiskárna bude nastavena jako výchozí tiskárna.

Pokud jste připojili tiskárnu kompatibilní se systémem PictBridge kompatibilním datovým kabelem USB, tiskárna se zobrazí automaticky.

Pokud výchozí tiskárna není k dispozici, zobrazí přístroj seznam dostupných tiskových zařízení.

Chcete-li výchozí tiskárnu změnit, zvolte možnost Volby > Nastavení > Výchozí tiskárna.

### Náhled tisku

Po vybrání tiskárny jsou vybrané obrázky zobrazeny v předem definovaném rozvržení. Chcete-li rozvržení změnit, procházejte stisknutím tlačítka 🕥 nebo 😋 dostupnými volbami rozvržení pro zvolenou tiskárnu. Pokud se obrázky nevejdou na jednu stránku, procházejte stisknutím tlačítka 🐻 nebo 🕥 dalšími stránkami.

#### Nastavení tisku

Dostupné volby jsou závislé na možnostech zvolené tiskárny.

Chcete-li nastavit tiskárnu změnit, zvolte možnost Volby > Výchozí tiskárna.

Chcete-li zvolit velikost papíru, zvolte možnost Velikost papíru, v seznamu vyberte velikost papíru a zvolte možnost OK. Zvolením možnosti Zrušit se vrátíte na předchozí zobrazení.

# **Online tisk**

Aplikace Online tisk slouží k online objednávání vytištěných fotografií dodávaných do domu nebo do nejbližšího obchodu. Nabízené výrobky závisí na provozovateli služby.

Chcete-li službu Online tisk využívat, musíte mít nainstalován alespoň jeden soubor konfigurace tiskové služby. Soubory získáte od provozovatelů tiskových služeb podporujících aplikaci Online tisk.

Další informace o aplikaci najdete v příručce k přístroji na serveru www.nseries.com/support nebo na místním serveru Nokia.

# Publikování

Aplikace Online share slouží ke sdílení obrázků a videoklipů v kompatibilních online albech, na blogovacích serverech nebo jiných službách online sdílení na webu. Můžete odesílat obsah, ukládat nedokončené příspěvky jako koncepty a pracovat na nich později či zobrazovat obsah alb. Podporované typy obsahu mohou záviset na provozovateli služby.

Pro práci s aplikací Online share musíte mít objednánu službu u provozovatele služby online sdílení obrázků a vytvořen účet. Službu lze obvykle objednat na webové stránce provozovatele služby. Pokyny k objednání získáte u provozovatele služby. Další informace o provozovatelích kompatibilních služeb najdete na stránkách podpory na serveru www.nseries.com/support nebo na místním serveru Nokia. Další informace o aplikaci najdete v příručce k přístroji na serveru www.nseries.com/support nebo na místním serveru Nokia.

# Úpravy obrázků

Chcete-li upravit právě pořízené obrázky nebo obrázky uložené v aplikaci Galerie, zvolte možnost Volby > Upravit.

Možností Volby > Použít efekt otevřete tabulku, ve které můžete vybrat různé možnosti úprav označené příslušnými ikonami. Obrázek můžete ořezat a otočit, upravit jas, barvy, kontrast a rozlišení, či přidat k obrázku efekty, text, klipart nebo rámeček.

### Oříznutí obrázku

Pro oříznutí obrázku zvolte možnost Volby > Použít efekt > Oříznutí. Chcete-li obrázek oříznout ručně, zvolte možnost Ruční nebo v seznamu vyberte předem definovaný poměr stran. Zvolíte-li možnost Ruční, zobrazí přístroj v levém horním rohu obrázku křížek. Pohybem navigačního tlačítka vyberte plochu k oříznutí a zvolte možnost Nastavit. V pravém spodním rohu se objeví další křížek. Znovu vyberte plochu k oříznutí. Chcete-li dříve zvolenou plochu upravit, zvolte možnost Zpět. Vybrané oblasti vytvoří obdélník, ohraničující oříznutou část obrázku. Pokud zvolíte předem definovaný poměr stran, vyberte levý horní roh plochy, kterou chcete oříznout. Pro změnu velikosti zvýrazněné plochy použijte navigační tlačítko. Pro uzamknutí zvolené plochy stiskněte •. Pro pohyb plochou uvnitř obrázku použijte navigační tlačítko. Chcete-li vybrat plochu k oříznutí, stiskněte •.

## Zmenšení efektu červených očí

Pro zmenšení efektu červených očí v obrázku zvolte možnost Volby > Použít efekt > Redukce červ. očí. Přesuňte křížek na oko a stiskněte (). Na displeji se zobrazí kroužek. Pohybem navigačního tlačítka upravte velikost kroužku podle velikosti oka. Pro odstranění efektu červených očí stiskněte ().

### Užitečné klávesové zkratky

Zkratky v editoru obrázků:

- Chcete-li snímek zobrazit na celé obrazovce, stiskněte tlačítko \* . Pro návrat do normálního zobrazení stiskněte znovu tlačítko \* .
- Pro otočení obrázku vpravo či vlevo stiskněte 3 nebo 1.
- Chcete-li zvětšit nebo zmenšit zobrazení, stiskněte 5 nebo 0.
- Pro pohyb zvětšeným obrázkem stiskněte tlačítko (), (), (), nebo ().

# Úpravy videoklipů

Chcete-li upravovat videoklipy v aplikaci Galerie a vytvářet vlastní, vyhledejte videoklip a zvolte možnost Volby > Upravit > Spojit, Změnit zvuk, Přidat text, Vyjmout nebo Vytvořit film muvee.

Videoeditor podporuje formáty videosouborů 3GP a MP4 a formáty zvukových souborů AAC, AMR, MP3 a WAV.

Tip! Vlastní videoklipy můžete vytvářet i v aplikaci Režisér. Vyberte videoklipy a obrázky, ze kterých chcete vytvořit film muvee, a zvolte možnost Volby > Upravit > Vytvořit film muvee. Viz část "Režisér" na str. 48.

Obrázky a videoklipy jsou automaticky ukládány do složky Obrázky a video v aplikaci Galerie. Klipy jsou ukládány na paměťovou kartu. Pokud není paměťová karta k dispozici, je použita paměť přístroje.

# Přidávání obrázků, videa, zvuku a textu

Při vytváření vlastního videoklipu můžete k videoklipu vybranému ve složce Galerie přidat obrázky, videoklipy a text.

Chcete-li s vybraným videoklipem kombinovat obrázek nebo videoklip, zvolte ve složce Obrázky a video možnost Volby > Upravit > Spojit > Obrázek nebo Videoklip. Vyberte požadovaný soubor a stiskněte tlačítko Zvolit.

Chcete-li přidat nový zvukový klip a nahradit původní zvukovou stopu videoklipu, zvolte možnost Volby > Upravit > Změnit zvuk a vyberte zvukový klip.

Chcete-li na začátek nebo konec videoklipu přidat text, zvolte možnost Volby > Upravit > Přidat text, zadejte hledaný text a stiskněte tlačítko OK. Poté vyberte, kam chcete text přidat: Začátek nebo Konec.

# Oříznutí videoklipu

Videoklip můžete oříznout a přidáním značek začátku a konce z něj můžete vyloučit některé části. Ve složce Obrázky a video zvolte možnost Volby > Upravit > Vyjmout.

Chcete-li vybraný videoklip přehrát od začátku, zvolte možnost Volby > Přehrát.

#### Tip! Snímek videoklipu pořídíte stisknutím tlačítka Upravit.

Chcete-li zjistit, které části videoklipu mají být zahrnuty do vlastního videoklipu, a definovat jejich začátek a konec, vyhledejte požadované místo videoklipu a zvolte možnost Volby > Značka začátku nebo Značka konce. Chcete-li upravit místo začátku nebo konce vybrané části, vyhledejte požadovanou značku a stiskněte navigační tlačítko. Poté můžete vybranou značku přesunout po časové ose dopředu nebo dozadu.

Chcete-li odebrat všechny značky, zvolte možnost Volby > Odebrat > Všechny značky.

Chcete-li si prohlédnout ukázku videoklipu, zvolte možnost Volby > Přehrát označený výběr. Pro pohyb po časové ose stiskněte navigační tlačítko doprava nebo doleva.

Chcete-li přehrávání videoklipu ukončit, stiskněte tlačítko Pauza. Chcete-li v přehrávání videoklipu pokračovat, zvolte možnost Volby > Přehrát. Pro návrat do zobrazení oříznutí videoklipu stiskněte tlačítko Zpět.

Pro uložení změn a návrat do aplikace Galeriea stiskněte tlačítko Hotovo.

# Posílání videa

Pro odeslání videoklipu zvolte možnost Volby > Odeslat > V multimed. zprávě, E-mailem, Přes Bluetooth nebo Aktualizovat na web. Informace o maximální velikosti multimediální zprávy, kterou je možné odeslat, získáte u provozovatele bezdrátové služby.

Tip! Chcete-li odeslat videoklip, jehož velikost přesahuje maximální limit multimediální zprávy povolený provozovatelem služby, můžete jej poslat přes bezdrátovou technologii Bluetooth. Viz část "Odesílání dat přes spojení Bluetooth" na str. 65. Videoklipy můžete do kompatibilního počítače přenášet i přes spojení Bluetooth, datovým kabelem USB nebo pomocí kompatibilní čtečky paměťových karet.

# Režisér

Chcete-li vytvářet filmy muvee, stiskněte tlačítko **§** , zvolte možnost Galerie, vyberte obrázky a videa a zvolte možnost Volby > Upravit > Vytvořit film muvee.

Filmy muvee jsou krátké upravované videoklipy, které mohou obsahovat video, obrázky, hudbu a text. Film Quick muvee vytváří aplikace Režisér po vybrání stylu automaticky. Aplikace Režisér použije výchozí hudbu a text přiřazený zvolenému stylu. Pro vlastní film muvee můžete zvolit vlastní video a hudební klipy, obrázky a styl, a můžete rovněž přidat úvodní a závěrečnou zprávu. Filmy muvee můžete posílat multimediálními zprávami.

Filmy muvee lze ukládat do aplikace Galerie ve formátu 3GP.

### Vytvoření filmu quick muvee

- V aplikaci Galerie vyberte obrázky a videoklipy pro film muvee a zvolte možnost Volby > Upravit > Vytvořit film muvee. Přístroj otevře zobrazení volby stylu.
- 2 V seznamu vyberte styl filmu muvee.
- 3 Zvolte možnost Volby > Vytvořit film muvee.

### Vytvoření vlastního filmu muvee

- V aplikaci Galerie vyberte obrázky a videoklipy pro film muvee a zvolte možnost Volby > Upravit > Vytvořit film muvee. Přístroj otevře zobrazení volby stylu.
- 2 Vyhledejte požadovaný styl a zvolte možnost Volby > Přizpůsobit.
- V zobrazení Videa a obrázky nebo Hudba můžete uspořádat nebo upravit vybrané položky a přidat další položky nebo některé existující odebrat.
   V zobrazení Videa a obrázky můžete definovat pořadí přehrávání souborů ve filmu muvee. Stisknutím 
   vyberte soubor, který chcete přemístit. Přejděte na soubor, pod který chcete označený soubor umístit, a stiskněte tlačítko 
   Chcete-li do filmu muvee přidat nebo odebrat obrázky či videoklipy, zvolte možnost Volby > Přidat či odebrat.

Chcete-li do filmu muvee přidat alba a jejich obsah, zvolte v zobrazení seznamu obrázků a videoklipů možnost Volby > Alba.

Pro oříznutí videoklipu zvolte v zobrazení Videa a obrázky možnost Volby > Zvolit obsah. Viz část "Zvolte obsah" na str. 49.

Možností Zpráva můžete do filmu muvee přidat úvodní a závěrečný text.

V poli Délka můžete definovat délku filmu muvee. Vyberte některou z těchto možností: Zpráva MMS – Délka filmu muvee bude optimalizována pro odeslání v multimediální zprávě. Autom. volba – Zařadí do filmu muvee všechny vybrané obrázky a videoklipy.

Stejná jako hudba – Nastaví délku filmu muvee podle délky zvoleného hudebního klipu. Def, uživatelem – Definuite délku filmu muvee.

- 4 Zvolte možnost Volby > Vytvořit film muvee. Přístroj otevře zobrazení náhledu.
- 5 Chcete-li vlastní film muvee před uložením přehrát, zvolte možnost Volby > Přehrát.
- 6 Pro uložení filmu muvee zvolte možnost Volby > Uložit.

Chcete-li vytvořit nový vlastní film muvee podle stejného nastavení stylu, zvolte možnost Volby > Přetvořit.

#### Zvolte obsah

Pro úpravu vybraných videoklipů zvolte ve složce Videa a obrázky možnost Volby > Zvolit obsah. Můžete určit, které části videoklipu chcete do filmu muvee zařadit a které ne. Zelená barva označuje v posuvníku zařazené videoklipy, červená vyřazené a šedá neutrální.

Chcete-li některou část videoklipu zařadit do filmu muvee, přejděte na ni a zvolte možnost Volby > Vložit. Pro vyjmutí části zvolte možnost Volby > Vyloučit. Pro vyjmutí části zvolte možnost Volby > Vyloučit část.

Chcete-li některou část videoklipu nechat zařadit nebo vyřadit aplikací Režisér náhodně, přejděte na ni a zvolte

možnost Volby > Označit jako neutrální. Chcete-li náhodně zařadit nebo vyřadit části klipu, zvolte možnost Volby > Označit vše jako neutr..

#### Nastavení

V okně volby stylu zvolte možnost Volby > Přizpůsobit > Nastavení a upravte tyto možnosti:

Použitá paměť - Zvolte místo pro ukládání filmů muvee.

Rozlišení – Zvolte rozlišení filmů muvee. Hodnota Automatické použije optimální rozlišení vycházející z počtu a délky vybraných videoklipů.

Výchozí název muvee – Zadejte výchozí název filmů muvee.

# Prezentace snímků

Možností Zahájit prezentaci (🗐) na aktivním panelu nástrojů můžete zobrazit prezentaci obrázků na celém displeji. Prezentace se spustí od vybraného souboru. Vyberte některou z těchto možností:

Pauza - Pozastaví prezentaci.

Pokračovat - Pokračuje v pozastavené prezentaci.

Konec – Ukončí prezentaci.

Chcete-li procházet obrázky, stiskněte tlačítko 🗩 (předchozí) nebo 🝙 (následující).

Chcete-li upravit rychlost prezentace, zvolte před spuštěním prezentace možnost Volby > Prezentace > Nastavení > Doba mezi snímky.

Pro hladší přechody mezi snímky prezentace a náhodné přibližování a oddalování snímků zvolte možnost Zvětšení a posunutí.

Chcete-li k prezentaci přidat zvuk, zvolte možnost Volby > Prezentace > Nastavení > Hudba nebo Skladba.

Chcete-li snížit nebo zvýšit hlasitost, použijte tlačítka hlasitosti na přístroji.

## Prezentace

V této aplikaci můžete zobrazit soubory SVG (škálovatelná vektorová grafika), jako jsou například animace a mapy. Obrázky SVG si zachovávají svůj vzhled při tisku nebo zobrazení při různých velikostech obrazovky nebo rozlišení. Chcete-li zobrazit soubory SVG, zvolte složku Prezentace, vyberte obrázek a zvolte možnost Volby > Přehrát. Pro pozastavení přehrávání zvolte možnost Volby > Pauza.

Chcete-li jej zvětšit, stiskněte  $\ 5$  . Chcete-li jej zmenšit, stiskněte  $\ 0$  .

Pro otočení obrázku o 90 stupňů po směru nebo proti směru hodinových ručiček stiskněte tlačítko  $1\,$  nebo $3\,$ . Pro otočení obrázku o 45 stupňů stiskněte tlačítko  $7\,$  nebo $9\,$ .

Pro přepínání mezi celoobrazovkovým a normálním zobrazením stiskněte tlačítko  $~~{\bf \ast}~$  .

# Přizpůsobení přístroje

Chcete-li přizpůsobit nastavení přístroje, vyberte některou z následujících možností:

- Chcete-li použít pohotovostní režim displeje pro rychlý přístup k často používaným aplikacím, viz část "Aktivní pohotovostní režim" na str. 55.
- Chcete-li změnit obrázek na pozadí v pohotovostním režimu nebo zjistit, jaký spořič displeje bude zobrazen, projděte si část "Změna vzhledu přístroje" na str. 53.
- Informace o změně vzhledu displeje najdete v části "Displej na krytu" na str. 54.
- Informace o přizpůsobení vyzváněcích tónů najdete v části "Profily – nastavení tónů" na str. 52 a "Přidání vyzváněcích tónů ke kontaktům" na str. 99.
- Chcete-li změnit klávesové zkratky přiřazené navigačnímu tlačítku a levému a pravému výběrovému tlačítku v pohotovostním režimu, viz část "Pohotovostní režim" na str. 110.
- Chcete-li změnit typ hodin zobrazovaných v pohotovostním režimu, stiskněte tlačítko a zvolte možnost Aplikace > Hodiny > Volby > Nastavení > Typ hodin > Analogové nebo Digitální.
- Chcete-li změnit úvodní pozdrav na obrázek nebo animaci, stiskněte tlačítko G azvolte možnost Nástroje > Nastavení > Obecné > Přizpůsobení > Displej > Pozdrav nebo logo.

- Chcete-li změnit zobrazení hlavního menu, zvolte v hlavním menu možnost Volby > Změnit zobrazení menu > Tabulka nebo Seznam.
- Chcete-li změnit uspořádání hlavního menu, zvolte v hlavním menu možnost Volby > Přesunout, Přesun. do složky nebo Nová složka. Méně často používané aplikace můžete přesunout do složek a naopak, často používané aplikace můžete ze složek přesunout do hlavního menu.

# Profily – nastavení tónů 🌓

Chcete-li nastavit nebo přizpůsobit vyzváněcí tóny, tóny zpráv a ostatní tóny pro různé události, prostředí nebo skupiny volajících, stiskněte tlačítko **§** a zvolte možnost Nástroje > Profily.

Pro změnu profilu zvolte možnost Nástroje > Profily, vyberte profil a zvolte možnost Volby > Aktivovat. Profil můžete změnit také stisknutím tlačítka () v pohotovostním režimu. Vyhledejte profil, který chcete aktivovat, a zvolte možnost OK.

Tip! Pro přepínání mezi normálním a tichým profilem podržte stisknuté tlačítko # . Chcete-li upravit profil. stiskněte tlačítko 😘 a zvolte možnost Nástroje > Profily. Vyhledejte profil a zvolte možnost Volby > Upravit. Vyhledejte požadované nastavení a stisknutím tlačítka 回 otevřete seznam voleb. Tóny uložené na kompatibilní paměťové kartě (je-li vložena) jsou označeny ikonou **IE**.

V seznamu tónů otevře odkaz Stáhnout zvuky seznam záložek (síťová služba). Můžete vybrat záložku, zahájit připojení k webové stránce a stáhnout další tóny.

Chcete-li, aby přístroj při vyzvánění vyslovil jméno volajícího, zvolte možnost Volby > Upravit a nastavte možnost Vyslov iméno volai, na hodnotu Zapnuto, Jméno volajícího musí být uloženo v seznamu Kontakty.

Chcete-li vytvořit nový profil, zvolte možnost Volby > Vvtvořit nový.

#### **Profil Offline**

Profil Offline umožňuje používat přístroj bez připojení k bezdrátové síti. Aktivujete-li profil Offline, přístroj vypne připojení k bezdrátové síti a zobrazí v oblasti indikátoru intenzity signálu ikonu 🗙. Všechny bezdrátové vysokofrekvenční signály z přístroje i do přístroje jsou zakázány. Pokusíte-li se odeslat zprávy, budou umístěny do složky k odeslání a odeslány později.

Je-li aktivní profil Offline, můžete přístroj používat bez SIM kartv.

Důležité: V profilu offline nemůžete iniciovat nebo přijímat žádná volání ani používat další funkce, které vyžadují pokrytí mobilní sítě. Volání mohou být nadále uskutečnitelná na oficiální číslo tísňové linkv naprogramované v přístroji. Chcete-li volat, musíte nejdříve změnou profilu aktivovat funkce telefonu. Byl-li přístroi zamknut, zadeite zamykací kód.

Při zapnutém profilu Offline můžete používat i připojení Bluetooth, Viz část "Připojení Bluetooth" na str. 63.

Pro ukončení profilu Offline stiskněte vypínač a vyberte jiný profil. Přístroj znovu umožní bezdrátový přenos (za předpokladu, že se nacházíte v oblasti s dostatečnou intenzitou signálu).

# Změna vzhledu přístroje

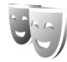

Chcete-li změnit vzhled displeje, například tapetu a ikony, stiskněte tlačítko 😵 a zvolte možnost Nástroje > Nastavení > Obecné > Přizpůsobení > Motivy.

Chcete-li změnit motiv použitý pro všechny aplikace v přístroji, zvolte možnost Motivy > Normální. Chcete-li změnit motiv určité aplikace, vyberte v hlavním zobrazení aplikaci.

Chcete-li před aktivováním zobrazit náhled motivu, zvolte možnost Volby > Náhled. Chcete-li motiv aktivovat.

#### zvolte možnost Volby > Nastavit. Aktivní motiv je označen ikonou 🗸 .

Motivy uložené na kompatibilní paměťové kartě (ie-li vložena) jsou označeny ikonou 📭 . Motivy na paměťové kartě nejsou dostupné, pokud není paměťová karta zasunuta do přístroje. Chcete-li používat motivy uložené na paměťové kartě bez paměťové karty, uložte je nejdříve do paměti přístroje.

Chcete-li změnit rozvržení hlavního menu, zvolte možnost Motivy > Zobr. menu.

Chcete-li připojit prohlížeč a stáhnout další motivy. zvolte v zobrazení Normální nebo Zobr. menu možnost Stáhnout motivy (síťová služba).

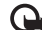

Důležité: Používejte pouze služby, kterým důvěřujete a které nabízejí odpovídající zabezpečení a ochranu před škodlivým softwarem.

Chcete-li upravit tapetu a spořič displeje aktuálního motivu, zvolte možnost Motivy > Tapeta pro změnu obrázku na pozadí displeje v aktivním pohotovostním režimu. Viz také část "Displej" na str. 109 o nastavení prodlevy spořiče displeje.

## Displej na krytu

Chcete-li změnit vzhled displeje na krytu, stiskněte tlačítko 🚱 . zvolte možnost Nástroje > Nastavení > Obecné > Přizpůsobení > Motivy > Přizpůsob. krytu a vyberte některou z následujících možností.

Tapeta – Vyberte obrázek pozadí zobrazený na displeji na krytu v pohotovostním režimu.

Spořič displeje – Vyberte obrázek nebo animaci použitou jako spořič displeje na krytu a určete délku zobrazení.

Když vyberete obrázek pro tapetu nebo spořič displeje, zobrazí přístroj v horní části obrázku rámeček pro oříznutí ve velikosti displeje na krytu. Vybranou oblast obrázku můžete přiblížit a otáčet. Rámeček můžete po displeji posouvat pomocí navigačního tlačítka. Chcete-li oblast v rámečku použít, zvolte možnost Volby > Jako tapetu nebo Jako spořič displeje. Jako tapetu nebo spořič displeje nesmíte použít obrázek chráněný autorskými právy.

Animace při zavírání - Vyberte krátkou animaci přehrávanou při zavření krytu.

Tón při zavírání – Vyberte krátkou melodii přehrávanou při zavření krvtu.

Tón při otevírání – Vyberte krátkou melodii přehrávanou při otevření krytu přístroje v pohotovostním režimu.

# Aktivní pohotovostní režim

V aktivním pohotovostním režimu jsou na displeji zobrazeni zástupci aplikací a události aplikací jako je kalendář a přehrávač.

Chcete-li zapnout nebo vypnout aktivní pohotovostní režim, stiskněte tlačítko **G** a zvolte možnost Nástroje > Nastavení > Obecné > Přizpůsobení > Pohotovostní režim > Akt. poh. rež.

Vyberte aplikaci nebo událost a stiskněte tlačítko 💽.

Je-li zapnut aktivní pohotovostní režim, není možné používat standardní klávesové zkratky přiřazené navigačnímu tlačítku.

Chcete-li změnit výchozí zástupce aplikací, stiskněte tlačítko 😗 a zvolte možnost Nástroje > Nastavení > Obecné > Přizpůsobení >

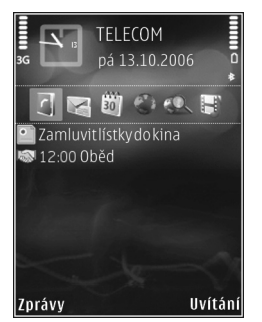

Pohotovostní režim > Aplik. aktiv. poh. rež..

Někteří zástupci mohou být nastaveni pevně a není možné je změnit.

# Webový prohlížeč 豰

Stiskněte tlačítko 😗 a zvolte možnost Web (síťová služba).

☆ Klávesová zkratka: Chcete-li spustit webový prohlížeč, podržte v pohotovostním režimu stisknuté tlačítko 0.

Webový prohlížeč zobrazuje webové stránky ve formátu HTML (Hypertext Markup Language) na internetu tak, jak byly původně napsány. Můžete procházet i webové stránky navržené speciálně pro mobilní přístroje, používající jazyky xHTML (Extensible Hypertext Markup Language) nebo WML (Wireless Markup Language).

V prohlížeči Web můžete přiblížit či oddálit stránku, pomocí funkcí Mini mapa a náhled stránky se na stránkách lépe orientovat, číst webová vysílání a blogy, zakládat stránky záložkami a stahovat obsah.

Informace o dostupných službách, jejich cenách a poplatcích získáte u provozovatele služeb. U provozovatele služeb získáte rovněž pokyny k používání služeb.

Pro práci s webovým prohlížečem potřebujete přístupový bod pro připojení k internetu. Viz část "Přístupové body" na str. 117.

# Zabezpečení spojení

Je-li v průběhu spojení zobrazen indikátor zabezpečení **fi**, je datový přenos mezi přístrojem a internetovou branou nebo serverem šifrován.

lkona zabezpečení neindikuje, že je zabezpečen datový přenos mezi branou a serverem s obsahem (nebo místem, ve kterém je uložen požadovaný zdroj). Datový přenos mezi branou a serverem s obsahem zabezpečuje provozovatel služby.

Pro některé služby, například bankovnictví, mohou být vyžadovány různé bezpečnostní certifikáty. Pokud identita serveru neodpovídá nebo pokud v přístroji nemáte správný bezpečnostní certifikát, budete upozorněni. O další informace požádejte svého provozovatele služby. Podrobnější informace o certifikátech a jejich údajích najdete v části "Správa certifikátů" na str. 113.

# Zobrazení záložek

Zobrazení záložek slouží k volbě webových adres ze seznamu nebo z nashromážděných záložek ve složce Autom. záložky. Adresu URL stránky, kterou chcete zobrazit, můžete zadat také přímo do pole ( ). • uvodní stránka definovaná pro výchozí přístupový bod.

Adresy URL můžete ukládat jako záložky během procházení internetu. Mezi záložky můžete uložit i adresy přijaté ve zprávách, stejně tak můžete uložené záložky odesílat.

V přístroji mohou být předinstalovány záložky a odkazy na internetové servery jiných provozovatelů. Přístroj umožňuje přístup na servery jiných provozovatelů. Servery jiných provozovatelů nemají žádný vztah ke společnosti Nokia a společnost Nokia je neschvaluje ani za ně nepřijímá žádnou zodpovědnost. Pokud se rozhodnete pro přístup na takové stránky, podnikněte vhodná opatření vzhledem k jejich bezpečnosti a obsahu.

Chcete-li při procházení stránkami zobrazit záložky, stiskněte tlačítko 1 nebo zvolte možnost Volby > Záložky.

Chcete-li zobrazit podrobné údaje o záložce, například název, zvolte možnost Volby > Správce záložek > Upravit.

V zobrazení záložek můžete přecházet i do dalších složek prohlížeče. Webový prohlížeč umožňuje ukládat webové stránky během prohlížení. Ve složce Uložené stránky můžete zobrazit obsah stránek uložených offline.

Webový prohlížeč také umožňuje sledovat navštívené webové stránky. Ve složce Autom. záložky můžete zobrazit seznam navštívených webových stránek. Ve složce Webové zdroje můžete prohlížet uložené odkazy na objednaná webová vysílání a blogy. Webová vysílání obvykle najdete na webových stránkách významných mediálních organizací, osobních blogů, online komunit nabízejících nejnovější zprávy a souhrny článků. Webová vysílání používají technologie RSS a ATOM.

# Procházení webu

Důležité: Používejte pouze služby, kterým důvěřujete a které nabízejí odpovídající zabezpečení a ochranu před škodlivým softwarem.

Prohlížeč Web umožňuje procházet webové stránky tak, jak byly navrženy. Chcete-li procházet stránku, vyberte v zobrazení záložek záložku nebo napište adresu do pole (
). Poté stiskněte tlačítko 
.

Na některých webových stránkách mohou být materiály, například obrazové a zvukové, vyžadující pro zobrazení velké množství paměti. Pokud přístroji při načítání takové stránky dojde paměť, nebudou na stránce zobrazeny obrázky. Chcete-li pro úsporu paměti procházet webové stránky bez obrázků, zvolte možnost Volby > Nastavení > Stránka > Načíst obr. a zvuky > Ne.

Tip! Chcete-li se vrátit do pohotovostního režimu a ponechat prohlížeč otevřený na pozadí, stiskněte dvakrát tlačítko S nebo 2. Chcete-li se vrátit k prohlížeči, podržte stisknuté tlačítko S a v seznamu vyberte prohlížeč. Chcete-li otevřít odkazy a provádět výběry, stiskněte 回.

Chcete-li zadat novou adresu webové stránky, kterou chcete navštívit, zvolte možnost Volby > Otevřít web. adresu.

Tip! Chcete-li navštívit webovou stránku uloženou jako záložku, stiskněte během procházení tlačítko 1 a vyberte záložku.

Pro načtení nejnovějšího obsahu stránky ze serveru zvolte možnost Volby > Volby navigace > Znovu načíst.

Chcete-li uložit webovou adresu aktuální stránky jako záložku, zvolte možnost Volby > Uložit jako záložku.

Chcete-li pomocí funkce vizuální historie zobrazit snímky stránek, které jste při této relaci navštívili, zvolte možnost Zpět (dostupná pouze, když je v nastavení prohlížeče zapnuta možnost Seznam historie) nebo možnost Volby > Volby navigace > Historie. Chcete-li se vrátit na dříve navštívenou stránku, vyberte ji.

Pro uložení stránky během prohlížení zvolte možnost Volby > Nástroje > Uložit stránku. Stránky můžete uložit do paměti přístroje nebo na kompatibilní paměťovou kartu (je-li vložena) a procházet jimi offline. Stránky můžete také seskupovat do složek. Chcete-li stránky později zobrazit, zvolte v zobrazení záložek možnost Uložené stránky. Chcete-li otevřít seznam příkazů nebo akcí dostupných pro otevřenou stránku, zvolte možnost Volby > Volby služby (pokud ji webová stránka podporuje).

Chcete-li povolit nebo zakázat automatické otevírání více oken, zvolte možnost Volby > Okno > Blok. překryv. okna nebo Povolit překryv. okna.

#### Klávesové zkratky při prohlížení

- Stisknutím **1** otevřete záložky.
- Po stisknutí tlačítka 2 můžete na aktuální stránce vyhledat klíčová slova.
- Stisknutím **3** se vrátíte na předchozí stránku.
- Stisknutím 5 otevřete seznam všech otevřených oken.
- Je-li otevřeno více oken, stisknutím tlačítka C zavřete aktuální okno.
- Stisknutím 8 zobrazíte náhled aktuální stránky. Dalším stisknutím tlačítka 8 stránku zvětšíte a zobrazíte požadovanou část stránky.
- Po stisknutí tlačítka **9** zadáte novou webovou adresu.
- Stisknutím () přejdete na úvodní stránku.
- Chcete-li zvětšit nebo zmenšit zobrazení stránky, stiskněte tlačítko \* nebo # .

Pro přepínání mezi zobrazením na výšku a na šířku zvolte možnost Volby > Otočit obrazovku.

### Hledání textu

Chcete-li na aktuální webové stránce hledat klíčová slova, zvolte možnost Volby > Hledat > Text a zadejte klíčové slovo. Na předchozí shodu se vrátíte stisknutím tlačítka (2). Na další shodu přejdete stisknutím tlačítka (2).

Tip! Chcete-li na aktuální stránce vyhledat klíčová slova, stiskněte tlačítko 2.

#### Panel nástrojů prohlížeče

Panel nástrojů umožňuje vybrat nejčastěji používané funkce. Panel nástrojů otevřete stisknutím tlačítka na prázdném místě webové stránky. Pro pohyb na panelu nástrojů stiskněte tlačítko nebo . Chcete-li vybrat funkci, stiskněte tlačítko .

Na panelu nástrojů vyberte některou z těchto možností:

Často používané odkazy – Zobrazí seznam často navštěvovaných webových adres.

Náhled stránky – Zobrazí náhled aktuální webové stránky.

Hledat - Vyhledá na aktuální stránce klíčová slova.

Znovu načíst - Obnoví stránku.

Objednat (je-li k dispozici) – Zobrazí seznam webových vysílání dostupných na aktuální stránce a umožní vysílání objednat.

### Stahování a kupování položek

Můžete stahovat například vyzváněcí tóny, obrázky, loga operátora, motivy a videoklipy. Tyto položky mohou být k dispozici zdarma nebo za poplatek. Se staženými položkami přístroj pracuje v odpovídajících aplikacích, například stažené obrázky nebo soubory MP3 jsou uloženy do složky Galerie.

- Důležité: Instalujte a používejte pouze aplikace a další software z důvěryhodných zdrojů, například aplikace označené Symbian Signed nebo aplikace, které prošly testovacím procesem Java Verified™.
- 1 Chcete-li stáhnout položku, vyberte odkaz.
- 2 Chcete-li položku koupit, zvolte odpovídající volbu, například "Buy".
- 3 Pečlivě si přečtěte poskytnuté informace. Chcete-li ve stahování pokračovat, zvolte možnost OK. Chcete-li stahování zrušit, zvolte možnost Zrušit.

Po zahájení stahování zobrazí přístroj seznam probíhajících a hotových stahování aktuální relace. Pro zobrazení seznamu zvolte možnost Volby > Stažení. Chcete-li zrušit probíhající stahování nebo otevřít, uložit nebo odstranit hotová stahování, přejděte na požadovanou položku seznamu a zvolte možnost Volby.

### Mini mapa

Chcete-li funkci Mini mapa zapnout, zvolte možnost Volby > Nastavení > Obecná> Mini mapa > Zapnutá.

## Náhled stránky

Při prohlížení webové stránky obsahující mnoho informací můžete funkcí náhledu stránky zobrazit, jaké informace stránka obsahuje.

Náhled aktuální stránky zobrazíte stisknutím tlačítka **8**. Chcete-li najít požadované místo na stránce, stiskněte tlačítko (), (), () nebo (). Dalším stisknutím tlačítka **8** stránku zvětšíte a zobrazíte požadovanou část stránky.

# Webové zdroje a blogy

Webová vysílání jsou soubory XML na webových stránkách, které komunita bloggerů a mediální organizace často používají ke sdílení titulků nebo například celých aktualit. Blogy neboli weblogy jsou webové deníky. Webová vysílání většinou používají technologie RSS a ATOM. Webová vysílání najdete na webu, stránkách blogů a encyklopedie Wiki.

Webový prohlížeč automaticky zjišťuje, zda jsou na stránce webová vysílání. Pro objednání webového vysílání na webové stránce zvolte možnost Volby > Objednat nebo klepněte na odkaz. Chcete-li zobrazit objednaná vysílání, zvolte v zobrazení záložek možnost Webové zdroje.

Chcete-li webové vysílání aktualizovat, vyberte ho a zvolte možnost Volby > Obnovit.

Chcete-li definovat způsob aktualizace webového vysílání, zvolte možnost Volby > Nastavení > Web. zdroje. Viz část "Nastavení" na str. 61.

# Ukončení připojení

Chcete-li ukončit spojení a prohlížet stránky offline, zvolte možnost Volby > Nástroje > Odpojit. Pro ukončení spojení a zavření prohlížeče zvolte možnost Volby > Konec. Stisknutím tlačítka **2** neukončíte připojení, pouze přesunete prohlížeč do pozadí.

Chcete-li odstranit informace, které síťový server shromažďuje o vašich návštěvách různých webových stránek, zvolte možnost Volby > Smazat privátní data > Odstranit cookie.

Chcete-li vymazat data zadaná do formulářů na navštívených webových stránkách, zvolte možnost Volby > Smazat privátní data > Data formulářů / hesla.

Chcete-li odstranit uložené informace o stránkách navštívených během aktuální relace prohlížení, zvolte možnost Volby > Smazat privátní data > Historie.

#### Vymazání vyrovnávací paměti

Informace nebo služby, kterými jste procházeli, jsou uloženy ve vyrovnávací paměti přístroje.

Vyrovnávací paměť slouží k dočasnému ukládání dat. Pokud jste se pokoušeli o přístup nebo jste používali důvěrné informace vyžadující hesla, vymažte vyrovnávací paměť po každém použití. Informace nebo služby, které jste používali, jsou uložené ve vyrovnávací paměti. Vyrovnávací paměť vymažete možností Volby > Smazat privátní data > Smazat vyr. paměť.

# Nastavení

Zvolte možnost Volby > Nastavení a vyberte některou z těchto možností:

#### Obecné nastavení

Přístupový bod – Změní výchozí přístupový bod. Viz část "Připojení" na str. 117. Některé nebo všechny přístupové body mohou být ve vašem přístroji uloženy provozovatelem služby a nemusí být možné je měnit, vytvářet, upravovat ani odebírat.

Domovská stránka – Definuje domovskou stránku.

Mini mapa – Zapíná a vypíná funkci Mini mapa. Viz část "Mini mapa" na str. 60.

Seznam historie – Chcete-li během prohlížení výběrovým tlačítkem Zpět zobrazit seznam stránek navštívených během aktuální relace, zapněte možnost Seznam historie.

Bezpečn. varování – Zobrazí nebo skryje bezpečnostní varování.

Skript Java/ECMA - Povolí nebo zakáže používání skriptů.

#### Nastavení stránky

Načíst obr. a zvuky – Vyberte, zda chcete při procházení stránkami načítat obrázky a jiné objekty. Pokud zvolíte možnost Ne, můžete obrázky nebo objekty začít načítat později zvolením možnosti Volby > Nástroje > Načíst obrázky.

Velikost displeje – Vyberte zobrazení Celý displej nebo normální zobrazení se seznamem Volby.

Výchozí kódování – Nejsou-li správně zobrazeny znaky, můžete podle jazyka aktuální stránky vybrat jiné kódování.

Velikost písma – Definuje velikost písma použitého pro webové stránky.

Blok. překryv. okna – Zapíná a vypíná automatické otevírání překryvných oken při procházení.

Autom. aktualizace – Pokud chcete webové stránky během prohlížení automaticky obnovovat, zvolte možnost Zapnutá.

#### Nastavení soukromí

Automatické záložky – Povolí nebo zakáže automatické shromažďování záložek. Chcete-li v automatickém ukládání adres navštívených webových stránek do složky Autom. záložky pokračovat, ale v zobrazení záložek tuto složku skrýt, zvolte možnost Skrýt složku.

Ukládání dat formuláře – Pokud nechcete data zadaná do formulářů webových stránek ukládat pro opakované použití při dalším otevření dané stránky, zvolte možnost Vypnuté. Cookie – Povolí nebo zakáže přijímání a odesílání souborů cookie.

Odeslání výr. čísla – Chcete-li na požádání webových služeb odesílat jako identifikaci uživatele výrobní číslo přístroje, zvolte možnost Zapnuté (je-li k dispozici).

#### Nastavení webových vysílání

Autom. aktualizace – Určete, zda chcete webová vysílání automaticky aktualizovat nebo nikoli, a jak často má aktualizace probíhat. Nastavení aplikace na automatické načítání webových vysílání může vyžadovat přenos velkého množství dat sítí provozovatele služeb. Informujte se u svého provozovatele služeb o poplatcích za datové přenosy.

Příst. bod pro aut. akt. (k dispozici pouze při zapnuté funkci Autom. aktualizace) – Vyberte požadovaný přístupový bod pro aktualizace.

# Spojení

# Správce připojení 븳

## Datová spojení

Stiskněte tlačítko 🕃 a zvolte možnost Nástroje > Připojení > Spr. spoj.. Aktivní datová spojení. Datová volání jsou označena ikonou (**D**), vysokorychlostní datová volání ikonou (n) a paketová datová spojení ikonou 📥.

**Poznámka:** Skutečná doba trvání hovorů uvedená na faktuře od vašeho provozovatele síťových služeb se může lišit v závislosti na službách sítě, zaokrouhlování atd.

Chcete-li ukončit spojení, zvolte možnost Volby > Odpojit. Chcete-li ukončit všechna otevřená spojení, zvolte možnost Volby > Odpojit vše.

Chcete-li zobrazit detaily připojení, zvolte možnost Volby > Detaily. Zobrazené detaily závisí na typu připojení.

# Připojení Bluetooth 🔀

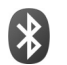

Bezdrátová technologie Bluetooth umožňuje bezdrátové spojení s jinými kompatibilními přístroji. Kompatibilními přístroji mohou být mobilní telefony, počítače

i příslušenství jako jsou headsetv a sadv do auta. Pomocí spojení Bluetooth můžete posílat obrázky, videoklipy, hudební a zvukové klipy a poznámky; navázat bezdrátové spoiení s kompatibilním počítačem (například pro přenos souborů); připojit přístroj ke kompatibilní tiskárně a pomocí funkce Tisk obrázků tisknout fotografie. Viz část "Tisk obrázků" na str. 44.

Protože přístroje využívající bezdrátovou technologii Bluetooth spolu komunikují na bázi rádiových vln, nemusí být umístěny v přímé viditelnosti. Oba přístroje pouze musí být ve vzdálenosti do 10 metrů. Spojení je však náchylné na rušení překážkami, například stěnami nebo jinými elektronickými přístroji.

Tento přístroj je kompatibilní se specifikací Bluetooth 2.0 a podporuje následující profily: Advanced Audio Distribution Profile, Basic Imaging Profile, Basic Printing Profile, SIM Access Profile, Dial-up Networking Profile, File Transfer Profile, Generic Access Profile, Generic Object Exchange Profile, Hands-Free Profile, Headset Profile, Human Interface Device Profile, Object Push Profile, Service Discovery Application Profile, Serial Port Profile. Pro zajištění vzájemného provozu mezi ostatními přístroji podporujícími technologij Bluetooth používejte schválená příslušenství Nokia pro tento model. Informujte

se u výrobce jiných zařízení, zda je jejich přístroj kompatibilní s tímto přístrojem.

V některých místech může být použití technologie Bluetooth omezeno. Informujte se u místních orgánů nebo provozovatele služeb.

Funkce používající technologii Bluetooth nebo umožňující spuštění podobných funkcí na pozadí v průběhu používání jiných funkcí urychluje vybíjení baterie a snižuje její životnost.

Je-li přístroj zamknut, nelze připojení Bluetooth používat. Podrobnější informace o zamykání přístroje viz část "Telefon a SIM karta" na str. 111.

### Nastavení

Stiskněte tlačítko 🚱 a zvolte možnost Nástroje > Bluetooth. Při prvním spuštění aplikace budete požádáni o zadání názvu zařízení.

Vyberte některou z těchto možností:

Bluetooth – Chcete-li se bezdrátově spojit s jiným kompatibilním přístrojem, nejprve zapněte spojení Bluetooth (Zapnutý) a poté navažte spojení. Chcete-li spojení Bluetooth vypnout, zvolte možnost Vypnutý.

Viditelnost mého tel. – Pokud zvolíte možnost Zobrazen všem, bude přístroj viditelný pro všechny ostatní přístroje s bezdrátovou technologií Bluetooth. Chcete-li nastavit čas, po kterém se viditelnost nastaví z hodnoty Zobrazen všem na hodnotu Nezobrazovat, zvolte možnost Definovat prodlevu. Chcete-li telefon před ostatními přístroji skrýt, zvolte možnost Nezobrazovat.

Název mého telefonu – Upravte název zobrazený na ostatních zařízeních využívajících bezdrátovou technologii Bluetooth.

Režim vzdálené SIM – Chcete-li povolit jinému přístroji, například kompatibilní sadě do auta, aby mohla používat SIM kartu vašeho přístroje pro připojení k síti, zvolte možnost Zapnutý. Podrobnější informace viz část "Režim vzdálené SIM" na str. 66.

# Tipy k zabezpečení

Pokud spojení Bluetooth nevyužíváte, zvolte možnost Bluetooth > Vypnutý nebo Viditelnost mého tel. > Nezobrazovat. Tak můžete lépe ovlivnit, kdo může váš přístroj s bezdrátovou technologií Bluetooth najít a připojit se k němu.

Přístroj nepárujte s neznámými zařízeními ani nepovolujte připojení od neznámých přístrojů. Lépe ho ochráníte před nebezpečným obsahem.

## Odesílání dat přes spojení Bluetooth

Současně může být aktivních několik spojení Bluetooth. I když máte například připojen kompatibilní headset, můžete současně přenášet soubory do jiného kompatibilního přístroje.

Informace o indikátorech spojení Bluetooth najdete v části "Základní indikátory" na str. 18.

- Ip 2 Store Store
- Otevřete aplikaci, ve které je uložena položka, kterou chcete odeslat. Například při odesílání obrázku do jiného kompatibilního přístroje otevřete aplikaci Galerie.
- 2 Vyberte položku a zvolte možnost Volby > Odeslat > Přes Bluetooth. Na displeji se zobrazí přístroje s bezdrátovou technologií Bluetooth, které jsou v dosahu.

Ikony přístrojů: □ počítač, □ telefon, ||<sup>1</sup> audio nebo video přístroj a jiný přístroj.
 Pro přerušení hledání zvolte možnost Stop.

- 3 Vyberte přístroj, ke kterému se chcete připojit.
- 4 Pokud druhý přístroj vyžaduje před zahájením datového přenosu párování, zazní tón a budete vyzváni k zadání hesla. Viz část "Párování přístrojů" na str. 65.

- 5 Po sestavení spojení zobrazí přístroj text Odesílají se data.
- Tip! Při hledání zařízení se mohou některé přístroje zobrazit pouze jako unikátní adresy (adresy přístroje). Chcete-li zjistit unikátní adresu svého přístroje, zadejte v pohotovostním režimu kód \*#2820#.

# Párování přístrojů

Chcete-li přístroj spárovat s kompatibilním zařízením a zobrazit spárované přístroje, stiskněte v hlavním zobrazení aplikace Bluetooth tlačítko ().

Před párováním vytvořte vlastní heslo (1 až 16 číslic) a vyměňte si jej s uživatelem druhého přístroje, který musí použít stejné heslo. Přístroje, které nemají uživatelské rozhraní, mají pevné heslo nastavené z výroby. Heslo je použito pouze jednou.

- Chcete-li přístroj spárovat s jiným, zvolte možnost Volby > Nový spárov. přístr.. Na displeji se zobrazí přístroje s bezdrátovou technologií Bluetooth, které jsou v dosahu.
- 2 Vyberte přístroj a zadejte heslo. Stejné heslo musíte zadat i do druhého přístroje.

Některá zvukové příslušenství se po spárování automaticky spojí s přístrojem. Pokud se tak nestane, vyhledejte příslušenství a zvolte možnost Volby > Připojit k audio zařízení. Spárované přístroje jsou v seznamu nalezených zařízení označeny ikonou  $\$_{\&}.$ 

Chcete-li nastavit přístroj jako autorizovaný nebo neautorizovaný, vyhledejte přístroj a vyberte některou z následujících možností:

Autorizovaný – Spojení mezi vaším přístrojem a tímto přístrojem může být navázáno bez vašeho vědomí. Není vyžadováno potvrzení ani autorizace. Toto nastavení použijte pro známé přístroje, například pro svůj kompatibilní headset nebo počítač nebo přístroje náležící důvěryhodným osobám. V zobrazení spárovaných přístrojů označuje autorizovaný přístroj ikona 3.

Neautorizovaný – Požadavek na připojení tohoto přístroje musí být pokaždé potvrzen.

Chcete-li párování zrušit, vyhledejte přístroj a zvolte možnost Volby > Odstranit. Chcete-li zrušit párování všech zařízení, zvolte možnost Volby > Odstranit vše.

## Přijímání dat přes spojení Bluetooth

Při přijímání dat přes spojení Bluetooth zazní tón a jste dotázáni, zda chcete přijmout zprávu. Pokud souhlasíte, zobrazí přístroj ikonu 2 a přijatá položka se uloží do složky Přijaté v aplikaci Zprávy. Zprávy přijaté přes spojení Bluetooth jsou označeny ikonou \* . Viz část "Schránka Přijaté – přijaté zprávy" na str. 78.

## Režim vzdálené SIM

Chcete-li použít režim vzdálené SIM s kompatibilní sadou do auta, zapněte připojení Bluetooth a povolte použití režimu vzdálené SIM karty v přístroji. Viz část "Nastavení" na str. 64. Než můžete aktivovat tento režim, musí být oba přístroje spárovány. Párování musí být iniciováno z druhého přístroje. Při párování použijte 16místný kód a nastavte druhý přístroj jako autorizovaný. Viz část "Párování přístrojů" na str. 65. Aktivujte režim vzdálené SIM karty z druhého přístroje.

Je-li v přístroji zapnut režim vzdálené SIM karty, zobrazí přístroj v pohotovostním režimu text Vzdál. SIM. Připojení k bezdrátové síti je vypnuto, což je indikováno ikonou X v ploše indikátoru intenzity signálu, a nemůžete používat služby SIM karty nebo funkce vyžadující pokrytí celulární sítě.

Je-li bezdrátový přístroj v režimu vzdálené SIM, můžete pro iniciování a přijímání hovorů používat pouze připojené kompatibilní příslušenství, tedy například sadu do auta. Váš bezdrátový přístroj nebude v tomto režimu provádět žádná volání, kromě volání na čísla tísňových linek naprogramovaná v přístroji. Chcete-li volat pomocí přístroje, musíte nejdříve opustit režim vzdálené SIM. Byl-li přístroj zamknut, nejdříve jej odemkněte zadáním zamykacího kódu. Chcete-li režim vzdálené SIM opustit, stiskněte vypínač a zvolte možnost Ukonč. rež. vzd. SIM.

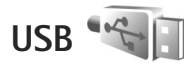

Stiskněte tlačítko 😮 a zvolte možnost Nástroje > Připojení > USB.

Chcete-li umožnit, aby se přístroj zeptal na účel připojení při každém připojení kabelu USB, zvolte možnost Zeptat se při připoj. > Ano.

Pokud je možnost Zeptat se při připoj. vypnuta nebo chcete změnit režim během aktivního spojení, zvolte možnost USB režim a vyberte jednu z následujících možností:

Přehrávač médií – pro synchronizaci hudby s aplikací Windows Media Player. Viz část "Přenos hudby aplikací Windows Media Player" na str. 26.

PC Suite – Připojení datovým kabelem k sadě Nokia Nseries PC Suite.

Přenos dat – pro přenos dat mezi přístrojem a kompatibilním počítačem

Tisk obrázků – pro tisk obrázků na kompatibilní tiskárně. Viz část "Tisk obrázků" na str. 44.

# Připojení k počítači

Přístroj můžete používat s různými komunikačními a datovými aplikacemi v kompatibilním počítači. Pomocí sady Nokia Nseries PC Suite můžete například přenášet obrázky mezi přístrojem a kompatibilním počítačem.

Pro synchronizaci přístroje vždy vytvořte spojení s počítačem.

# Synchronizace 🔃

Aplikace Synchron. umožňuje synchronizovat poznámky, kalendář, textové zprávy či kontakty s různými kompatibilními aplikacemi v kompatibilním počítači nebo na vzdáleném serveru na internetu.

Nastavení synchronizace můžete získat ve speciální zprávě. Viz část "Data a nastavení" na str. 78.

V hlavním zobrazení aplikace Synchron. uvidíte různé synchronizační profily. Synchronizační profil obsahuje všechna potřebná nastavení pro synchronizaci dat v přístroji se vzdálenou databází na serveru nebo v kompatibilním zařízení.

1 Stiskněte tlačítko 🖏 a zvolte možnost Nástroje > Synchron..

- Spojení
- 2 Vyberte synchronizační profil a zvolte možnost Volby > Synchronizovat. Chcete-li synchronizaci zrušit před dokončením, zvolte možnost Zrušit.

# Správce přístroje 遺

## Aktualizace softwaru

Přístroj umožňuje zobrazit a aktualizovat současnou verzi svého softwaru a zkontrolovat datum předchozí aktualizace (služba sítě).

Stiskněte tlačítko 🛐 a zvolte možnost Nástroje > Nástroje > Spr. příst.

Chcete-li zkontrolovat, zda jsou k dispozici aktualizace softwaru, zvolte možnost Volby > Zjistit aktualizace. Na výzvu vyberte přístupový bod k internetu.

Pokud je k dispozici aktualizace, přístroj zobrazí informace o ní. Chcete-li aktualizaci stáhnout, zvolte možnost Přijmout. Chcete-li stahování zrušit, zvolte možnost Zrušit. Stahování může trvat několik minut. Při stahování můžete přístroj používat.

Stahování aktualizací softwaru může vyžadovat přenos velkého množství dat přes síť provozovatele služeb. Informujte se u svého provozovatele služeb o poplatcích za datové přenosy. Před zahájením aktualizace zkontrolujte, zda je baterie přístroje dostatečně nabitá, nebo přístroj připojte k nabíječce.

Upozornění: Pokud instalujete aktualizaci softwaru, nemůžete používat přístroj, a to ani pro tísňová volání, dokud není instalace dokončena a přístroj není restartován. Před potvrzením instalování aktualizace nezapomeňte zálohovat data.

Jakmile je stahování dokončeno, zvolte možnost Ano a Přijmout pro instalaci aktualizace nebo možnost Ne pro její pozdější instalaci pomocí menu Volby > Instalovat aktualizaci. Instalace může trvat několik minut.

Přístroj aktualizuje software a restartuje se. Chcete-li aktualizaci dokončit, zvolte možnost OK. Na výzvu vyberte přístupový bod k internetu. Přístroj odešle stav aktualizace softwaru na server.

Chcete-li zobrazit nastavení profilu serveru používaná pro aktualizace softwaru, zvolte možnost Volby > Nastavení.

## Profily serveru

Chcete-li se připojit k serveru a přijímat nastavení konfigurace pro přístroj, vytvářet nové profily serveru nebo zobrazovat a spravovat existující profily serveru, stiskněte tlačítko **G** a zvolte možnost Nástroje > Nástroje > Spr. příst. Profily serverů a různá nastavení konfigurace můžete obdržet od provozovatelů služeb nebo firemního oddělení informačních technologií. Mezi tato nastavení konfigurace mohou patřit nastavení připojení a další nastavení používaná různými aplikacemi v přístroji.

Vyberte profil serveru, zvolte možnost Volby a vyberte jednu z následujících možností:

Zahájit konfiguraci – pro připojení k serveru a přijetí konfiguračních nastavení zařízení.

Nový profil serveru - pro vytvoření profilu serveru.

Chcete-li profil serveru odstranit, vyhledejte ho a stiskněte tlačítko **C**.

# Stáhnout! 📸

Stáhnout! (síťová služba) je obchod s mobilním obsahem dostupný ve vašem přístroji.

V aplikaci Stáhnout! můžete prozkoumávat, zobrazovat, kupovat, stahovat a aktualizovat obsah, služby a aplikace, které pracují s přístrojem Nokia N76. Hry, vyzváněcí tóny, tapety, aplikace a ještě mnohem více máte na dosah ruky. Zboží je rozděleno do katalogů a složek nabízených různými provozovateli služeb. Nabízený obsah závisí na provozovateli služby.

Stiskněte tlačítko 🖏 a zvolte možnost Stáhnout!.

Aplikace Stáhnout! používá pro přístup k nejaktuálnějšímu obsahu síťové služby. Informace o doplňkových položkách dostupných pomocí aplikace Stáhnout! získáte od provozovatele služby nebo dodavatele či výrobce zboží.

Aplikace Stáhnout! přijímá probíhající aktualizace a přináší do přístroje nejnovější obsah, který poskytuje provozovatel služby. Chcete-li obsah složky Stáhnout! aktualizovat ručně, zvolte možnost Volby > Obnovit seznam.

Chcete-li složku nebo katalog v seznamu skrýt, například chcete-li zobrazit pouze často prohlížené položky, zvolte možnost Volby > Skrýt. Chcete-li všechny skryté položky opět zobrazit, zvolte možnost Volby > Zobrazit vše.

Chcete-li si vybranou položku zakoupit, zvolte v hlavním zobrazení, ve složce nebo v katalogu možnost Volby > Koupit. Systém otevře podmenu, ve kterém můžete vybrat verzi položky a zobrazit cenu. Dostupné možnosti závisí na provozovateli služby.

Chcete-li stáhnout položku poskytovanou zdarma, zvolte možnost Volby > Získat.

# Nastavení aplikace Stáhnout!

Aplikace aktualizuje do přístroje nejnovější obsah dostupný od provozovatele služby a přes ostatní dostupné kanály. Chcete-li změnit nastavení, zvolte možnost Volby > Nastavení a vyberte některou z následujících možností:

Přístupový bod – Zvolte přístupový bod, který přístroj použije pro připojení k serveru provozovatele služby. Určete, zda se má přístroj ptát na přístupový bod při každém použití.

Automatické otevírání – Chcete-li, aby přístroj obsah nebo aplikace po stažení automaticky otevíral, zvolte možnost Ano.

Potvrzování ukázek – Chcete-li automaticky stahovat náhledy obsahu nebo aplikací, zvolte možnost Ne. Má-li se přístroj před každým stažením ukázky ptát, zvolte možnost Ano.

Potvrzování nákupů – Chcete-li být před zakoupením obsahu nebo aplikace požádáni k potvrzení, zvolte možnost Ano. Pokud zvolíte možnost Ne, začne proces nákupu ihned po zvolení možnosti Koupit.

Po dokončení nastavení zvolte možnost Zpět.

# Práce s časem

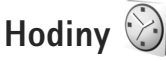

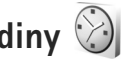

Stiskněte tlačítko 😨 a zvolte možnost Aplikace > Hodiny. Pro zobrazení aktivních i neaktivních signalizací stiskněte tlačítko 回. Chcete-li nastavit nový čas buzení. zvolte možnost Volby > Nové buzení. Je-li nařízen budík. je zobrazen indikátor 📿 .

Pro vypnutí upozornění zvolte možnost Stop. Chcete-li signalizaci odložit o 5 minut, zvolte možnost Odložit.

Nadejde-li čas pro zahájení signalizace budíku v době, kdy je přístroj vypnutý, přístroj se sám zapne a začne signalizovat. Zvolíte-li možnost Stop, přístroj se zeptá, zda jej chcete aktivovat pro volání. Možností Ne přístroj vypnete a možností Ano přístroj zapnete pro volání a přijímání hovorů. Možnost Ano nepoužívejte, pokud může provoz bezdrátového telefonu způsobit vznik rušivých vlivů nebo nebezpečí.

Chcete-li zrušit buzení, zvolte možnost Aplikace > Hodiny > Volby > Zrušit buzení.

Chcete-li změnit nastavení hodin, zvolte možnost Aplikace > Hodiny > Volby > Nastavení > Čas nebo Datum. Tvp hodin nebo Tón budíku.

Chcete-li povolit aktualizaci času, data a údaje o časovém pásmu v přístroji z mobilní sítě (síťová služba), zvolte možnost Čas operátora sítě > Autom. aktualizace.

## Světový čas

Pro zobrazení světového času zvolte možnost Hodiny a dvakrát stiskněte tlačítko 闻. V zobrazení světového času vidíte čas v různých městech. Pro přidání měst do seznamu zvolte možnost Volby > Přidat město. Do seznamu můžete přidat maximálně 15 měst.

Chcete-li nastavit aktuální město, vvberte město a zvolte možnost Volby > Nast, jako akt, město. Město bude zobrazeno v hlavním zobrazení aplikace Hodiny a čas v přístroji se změní podle zvoleného města. Ověřte. že je čas správný a že odpovídá časovému pásmu.

# Kalendář 30

Stiskněte tlačítko 🕃 a zvolte možnost Kalendář. Pro přidání nové položky kalendáře přejděte na požadované datum, zvolte možnost Volby > Nový záznam a vyberte některou z následujících možností:
Schůzka – Upozornění na schůzku, kterou máte v určitý den a čas.

Poznámka – Zaznamenání jakékoli poznámky na zvolený den.

Výročí – Připomenutí narozenin nebo výročí (položky jsou opakovány každý rok).

Úkol – Připomenutí úkolu, který musí být dokončen v konkrétním termínu.

2 Vyplňte pole. Chcete-li nastavit upozornění, zvolte možnost Upozornění > Zapnuté a zadejte hodnoty Čas upozornění a Datum upozornění.

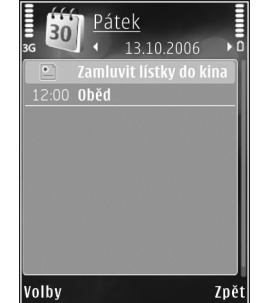

Chcete-li přidat popis položky,

zvolte možnost Volby > Přidat popis.

3 Pro uložení záznamu zvolte možnost Hotovo.

Klávesová zkratka: V zobrazení dne, týdne nebo měsíce stiskněte libovolné tlačítko (1 – 0). Přístroj otevře záznam typu schůzka a všechny zadané znaky vkládá do pole Předmět. V zobrazení úkolů se otevře položka nového úkolu. Upozorňuje-li kalendář na poznámku, zvolte pro vypnutí signalizace možnost Ticho. Text upomínky zůstane zobrazen na displeji. Chcete-li signalizaci kalendáře vypnout, zvolte možnost Stop. Chcete-li signalizaci odložit, zvolte možnost Odložit.

Pomocí sady Nokia Nseries PC Suite můžete kalendář synchronizovat s kompatibilním počítačem. Při vytváření položky kalendáře nastavte požadovanou možnost synchronizace.

#### Typy zobrazení kalendáře

Pro změnu prvního dne týdne nebo typu zobrazení použitého po otevření kalendáře zvolte možnost Volby > Nastavení.

Chcete-li přejít na konkrétní datum, zvolte možnost Volby > Jdi na datum. Pro přechod na dnešní den stiskněte tlačítko **#**.

Pro přepínání mezi zobrazením měsíce, týdne, dne a úkolů stiskněte tlačítko \* .

Chcete-li odeslat poznámku z kalendáře do kompatibilního přístroje, zvolte možnost Volby > Odeslat.

Pokud druhý přístroj není kompatibilní s používáním času UTC (Coordinated Universal Time), nemusí se údaje o čase v přijatých poznámkách kalendáře zobrazovat správně. Chcete-li kalendář změnit, zvolte možnost Volby > Nastavení > Tón upoz. v kalendáři, Výchozí zobrazení, První den týdne je a Název zobrazení týdne.

#### Správa položek kalendáře

Chcete-li odebrat více než jednu položku, otevřete zobrazení měsíce a zvolte možnost Volby > Odstranit záznam > Před datem nebo Všechny záznamy.

Chcete-li úkol označit jako hotový, vyhledejte jej v seznamu úkolů a zvolte možnost Volby > Označit jako hotové.

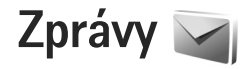

Stiskněte tlačítko 😗 a zvolte možnost Zprávy (síťová služba).

Přijímat a zobrazovat multimediální zprávy mohou pouze přístroje, které mají kompatibilní funkce. Vzhled zprávy se může lišit v závislosti na přístroji, na kterém je zpráva obdržena.

Chcete-li vytvořit novou zprávu, zvolte možnost Nová zpráva.

Menu Zprávy obsahuje tyto složky:

Přijaté – Obsahuje přijaté zprávy, kromě zpráv el. pošty a zpráv informační služby. Zprávy el. pošty jsou uloženy ve složce Schránka.

- Mé složky Pro organizování zpráv do složek.
- Tip! Pro psaní často opakovaných textů můžete použít texty ze složky šablon. Můžete také vytvořit a uložit vlastní šablony.

Schránka – Můžete se připojit ke vzdálené schránce a načíst nové zprávy el. pošty nebo zobrazit dříve načtené zprávy. Viz část "Elektronická pošta" na str. 82.

Soncepty – Pro ukládání konceptů zpráv, které nebyly odeslány.

Odeslané – Obsahuje poslední odeslané zprávy kromě zpráv odeslaných přes spojení Bluetooth. Informace o změně počtu uchovávaných odeslaných zpráv najdete v části "Ostatní nastavení" na str. 85.

K odeslání – Zprávy čekající na odeslání jsou dočasně ukládány do složky k odeslání například v době, kdy se přístroj nachází mimo oblast pokrytou službami sítě.

Potvrzení – Pokud chcete, můžete si vyžádat, aby vám síť posílala potvrzení o doručení odeslaných textových a multimediálních zpráv (služba sítě).

Chcete-li zadat a provozovateli služby odeslat požadavky služby (známé také jako příkazy USSD), například aktivační příkazy pro služby sítě, zvolte v hlavním zobrazení aplikace Zprávy možnost Volby > Příkaz služby.

Informační služba – (síťová služba) umožňuje přijímat od provozovatele služeb zprávy různého zaměření, například zprávy o počasí nebo dopravní situaci. Informace o dostupných tématech a odpovídajících číslech témat získáte u provozovatele služeb. V hlavním zobrazení aplikace Zprávy zvolte možnost Volby > Informační služba. Zprávy informační služby nelze přijímat v sítích UMTS. Přijímání zpráv informační služby může blokovat paketová datová komunikace.

## Textové režimy

lkony ABC, abc a Abc indikují zvolený režim znaků. 123 indikuje režim číslic.

Pro přepínání mezi psaním číslic a písmen podržte stisknuté tlačítko **#**. Pro přepínání mezi různými režimy zadávání znaků stiskněte tlačítko **#**.

Pro vložení číslice v režimu psaní písmen podržte stisknuté tlačítko s odpovídající číslicí.

Ikona 🕥 je zobrazena, když píšete text tradiční metodou, ikona \_\_\_\_ při prediktivním zadávání.

Při prediktivním zadávání každý znak zadáte jen jedním stisknutím tlačítka. Prediktivní vkládání textu je založeno na spolupráci s vestavěným slovníkem, do kterého můžete přidávat nová slova.

Chcete-li aktivovat metodu prediktivního zadávání textu, stiskněte tlačítko 🗞 a zvolte možnost Zapnout predikt. text.

☆ Tip! Pro zapnutí nebo vypnutí metody prediktivního vkládání textu stiskněte dvakrát rychle tlačítko #.

## Psaní a odesílání zpráv

Než můžete vytvořit multimediální zprávu nebo napsat zprávu el. pošty, musíte mít v telefonu nakonfigurováno odpovídající nastavení. Viz části "Nastavení elektronické pošty" na str. 79 a "Elektronická pošta" na str. 82.

Bezdrátová síť může omezit velikost zpráv MMS. Pokud vložený obrázek překročí limit, přístroj jej může zmenšit, aby jej bylo možné poslat v MMS.

1 Zvolte možnost Nová zpráva a vyberte některou z těchto možností:

Zpráva SMS – Pro poslání textové zprávy. Multimediální zpráva – Pro odeslání multimediální zprávy (MMS).

Zvuková zpráva – Pro odeslání zvukové zprávy (multimediální zprávy obsahující jeden zvukový klip). E-mail – Pro odeslání zprávy elektronické pošty.

- 2 V poli Komu stiskněte tlačítko a vyberte příjemce nebo skupiny v kontaktech nebo zadejte tel. číslo či adresu el. pošty příjemce. Stisknutím tlačítka \* vložíte středník (;), kterým oddělíte jednotlivé příjemce. Čísla či adresy můžete také zkopírovat a vložit ze schránky.
- 3 Do pole Předm. zadejte předmět multimediální zprávy nebo zprávy el. pošty. Chcete-li změnit viditelná pole, zvolte možnost Volby > Pole adresy.

- 4 Do pole zprávy napište zprávu. Pro vložení šablony zvolte možnost Volby > Vložit nebo Vložit objekt > Šablona.
- 5 Chcete-li do multimediální zprávy vložit mediální objekt, zvolte možnost Volby > Vložit objekt > Fotografie, Zvukový klip nebo Videoklip.

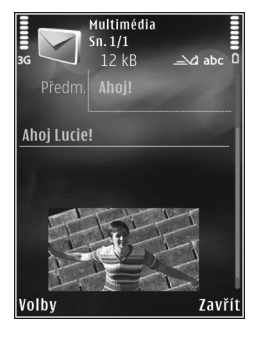

6 Chcete-li do

multimediální zprávy vyfotografovat nový snímek nebo nahrát zvukový klip či videoklip, zvolte možnost Vložit > Fotografie, Zvukový klip nebo Videoklip. Chcete-li do zprávy vložit nový snímek, zvolte možnost Snímek.

Chcete-li zkontrolovat, jak multimediální zpráva vypadá, zvolte možnost Volby > Náhled.

- 7 Chcete-li ke zprávě el. pošty přidat přílohu, zvolte možnost Volby > Vložit > Fotografie, Zvukový klip, Videoklip, Poznámka nebo pro jiné typy souborů Další. Přílohy el. pošty jsou označeny ikonou 0.
- 8 Zprávu odešlete zvolením možnosti Volby > Odeslat nebo stisknutím tlačítka .

Poznámka: Váš přístroj může indikovat, že byla vaše zpráva odeslána na číslo střediska zpráv naprogramované v přístroji. Přístroj nemusí indikovat, zda byla zpráva doručena do požadovaného cíle. Podrobnější informace o službách zpráv získáte u svého provozovatele služeb.

Váš přístroj podporuje odesílání textových zpráv, jejichž počet znaků překračuje limit jediné zprávy. Delší zprávy budou odeslány jako série dvou či více zpráv. Provozovatel může takovou zprávu vyúčtovat odpovídajícím způsobem. Znaky, které používají akcenty nebo jiné značky, a znaky některých jazyků, vyžadují více místa, a tím snižují počet znaků, které je možné poslat v jedné zprávě.

Videoklipy uložené ve formátu MP4 nebo videoklipy přesahující omezení velikosti dané bezdrátovou sítí pro multimediální zprávy nemusí být možné v multimediální zprávě poslat.

Tip! Můžete zkombinovat obrázky, video, zvuk a text do prezentace a odeslat ji v multimediální zprávě. Začněte vytvářet multimediální zprávu a zvolte možnost Volby > Vytvořit prezentaci. Tato možnost je k dispozici pouze když je možnost Režim vytváření MMS nastavena na hodnotu S průvodcem nebo Volný. Viz část "Multimediální zprávy" na str. 82.

## Schránka Přijaté – přijaté zprávy

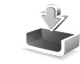

Ve složce Přijaté jsou ikonou 📩 označeny nepřečtené textové zprávy, ikonou 🦢 nepřečtené multimediální zprávy, ikonou 🏠 nepřečtené zvukové zprávy, ikonou 🞲 data přijatá přes spojení Bluetooth.

Po přijetí zprávy zobrazí přístroj v pohotovostním režimu na displeji ikonu 2 a text 1 nová zpráva. Zprávu otevřete možností Ukázat. Je-li přístroj zavřený a zprávu na nelze na krytu zobrazit, zobrazí přístroj zprávu Otevřete telefon pro zobrazení zprávy. Pro zobrazení zprávy otevřete kryt.

Je-li přístroj otevřen, vyhledejte schránku Přijaté a otevřete ji stisknutím tlačítka •. Chcete-li na přijatou zprávu odpovědět, zvolte možnost Volby > Odpovědět.

Máte-li při zavřeném přístroji více než jednu nepřečtenou zprávu, zvolte možnost Ukázat, která otevře schránku Přijaté. Ve schránce Přijaté a při procházení zpráv se můžete pohybovat pomocí tlačítek hlasitosti a tlačítek na funkčním krytu.

#### Multimediální zprávy

**Důležité:** Při otevírání zpráv buďte opatrní. Jednotlivé prvky multimediální zprávy mohou obsahovat škodlivý software nebo mohou být pro váš přístroj nebo PC jinak nebezpečné.

Můžete obdržet upozornění na vyčkávající multimediální zprávu ve středisku multimediálních zpráv. Chcete-li zahájit paketové datové spojení a načíst zprávu do přístroje, zvolte možnost Volby > Načíst.

Po otevření zprávy (\*) uvidíte obrázek a zprávu. Je-li obsažen zvuk, je zobrazena ikona : Je-li obsaženo video, je zobrazena ikona \* . Chcete-li přehrát zvuk nebo video, zvolte indikátor.

Chcete-li zobrazit multimediální objekty, které jsou součástí multimediální zprávy, zvolte možnost Volby > Objekty.

Obsahuje-li zpráva multimediální prezentaci, je zobrazen indikátor R. Chcete-li přehrát prezentaci, zvolte indikátor.

#### Data a nastavení

Přístroj může přijímat mnoho druhů zpráv obsahujících data, například vizitky, vyzváněcí tóny, loga operátora, položky kalendáře a upozornění na el. poštu. V konfigurační zprávě můžete přijmout i nastavení od provozovatele služby nebo firemního oddělení informačních technologií. Chcete-li data ze zprávy uložit, zvolte možnost Volby a příslušnou možnost.

#### Zprávy webové služby

Zprávy webové služby (například titulky zpravodajství) upozorňují například na nová témata a mohou obsahovat textové zprávy nebo odkazy. Informace o dostupnosti a objednání získáte u provozovatele služby.

## Schránka <

### Nastavení elektronické pošty

**Tip!** K definování nastavení schránky použijte průvodce Průvodce nast.. Stiskněte tlačítko a zvolte možnost Nástroje > Nástroje > Prův. nast..

Chcete-li používat elektronickou poštu, musí v přístroji být platný přístupový bod k internetu (IAP) a správně nastavená el. pošta. Viz část "Přístupové body" na str. 117.

Zvolíte-li v hlavním zobrazení aplikace Zprávy položku Schránka a dosud nemáte nastaven vlastní účet el. pošty, budete k nastavení vyzváni. Chcete-li zahájit vytváření nastavení el. pošty průvodcem schránky, zvolte možnost Start. Viz také část "Elektronická pošta" na str. 82.

Musíte mít samostatný účet el. pošty. Postupujte podle pokynů, které jste obdrželi od provozovatele vzdálené schránky a poskytovatele služeb internetu (ISP).

Po vytvoření nové schránky nahradí zadaný název schránky v hlavním zobrazení aplikace Zprávy výchozí název Schránka, Můžete mít definováno až šest schránek.

### Otevření schránky

Když otevřete schránku, přístroj se zeptá, zda se chcete připojit ke schránce (Chcete se připojit ke schránce?).

Zvolením možnosti Ano se připojíte ke schránce a načtete nová záhlaví nebo nové zprávy el. pošty. Pokud zobrazujete zprávy online, jste ke vzdálené schránce nepřetržitě připojení prostřednictvím datového připojení.

Pro zobrazení dříve přijatých zpráv el. poštv offline zvolte možnost Ne.

Chcete-li vytvořit novou zprávu el. pošty. zvolte v hlavním zobrazení zpráv možnost Nová zpráva > E-mail nebo ve schránce možnost Volby > Vytvořit zprávu > E-mail. Viz část "Psaní a odesílání zpráv" na str. 76.

#### Načtení zpráv el. pošty

Jste-li offline, zahájíte připojování ke vzdálené schránce zvolením možnosti Volby > Připojit se.

Zprávy

**Důležité:** Při otevírání zpráv buď te opatrní. E-maily mohou obsahovat škodlivý software nebo mohou být pro váš přístroj nebo PC jinak nebezpečné.

Je-li navázáno připojení ke vzdálené schránce, zvolte možnost Volby > Načíst e-mail a vyberte některou z těchto možností:

Nové – Načtení všech nových zpráv el. pošty. Zvolené – Načtení pouze označených zpráv el. pošty. Všechny – Načtení všech zpráv ze schránky. Načítání můžete ukončit zvolením možnosti Zrušit.

- 2 Pokud chcete připojení ukončit a zobrazit zprávy el. pošty offline, zvolte možnost Volby > Odpojit se.
- 3 Chcete-li otevřít zprávu el. pošty, stiskněte tlačítko 
  . Nebyla-li zpráva načtena a jste v režimu offline, přístroj se zeptá, zda chcete načíst tuto zprávu ze vzdálené schránky.

Chcete-li zobrazit přílohy zprávy el. pošty, otevřete zprávu a vyberte pole přílohy označené ikonou U. Je-li ikona přílohy šedá, nebyla příloha načtena do přístroje. Zvolte možnost Volby > Načíst.

#### Automatické načítání zpráv el. pošty

Chcete-li zprávy načítat automaticky, zvolte možnost Volby > Nastavení e-mailu > Automatické načítání. Podrobnější informace viz část "Automatické načítání" na str. 84. Nastavení přístroje pro automatické načítání el. pošty může vyžadovat přenos velkého množství dat sítí provozovatele služeb. Informujte se u svého provozovatele služeb o poplatcích za datové přenosy.

### Odstraňování zpráv el. pošty

Chcete-li odstranit obsah zprávy el. pošty z přístroje, ale zachovat ji ve vzdálené schránce, zvolte možnost Volby > Odstranit. V okně Odstranit zprávu: zvolte možnost Pouze z telefonu.

V přístroji jsou zobrazena záhlaví zpráv el. pošty uložených ve vzdálené schránce. I když odstraníte obsah zprávy, záhlaví zprávy zůstane v přístroji. Chcete-li odstranit i záhlaví, musíte nejprve odstranit zprávu ze vzdálené schránky a poté se znovu připojit přístrojem ke vzdálené schránce a aktualizovat stav.

Chcete-li odstranit zprávu el. pošty z přístroje i ze vzdálené schránky, zvolte možnost Volby > Odstranit. V okně Odstranit zprávu: zvolte možnost Z telef. a serveru.

Chcete-li zrušit odstranění zprávy el. pošty z přístroje i serveru, vyhledejte označenou zprávu, která má být při příštím připojení odstraněna (26), a zvolte možnost Volby > Obnovit zprávy.

### Odpojení od schránky

Jste-li online, ukončíte paketové datové spojení ke vzdálené schránce zvolením možnosti Volby > Odpojit se.

## Zobrazení zpráv na SIM kartě

Než můžete zprávy ze SIM karty zobrazit, musíte je zkopírovat do složky v přístroji.

- V hlavním zobrazení aplikace Zprávy zvolte možnost Volby > Zprávy SIM.
- 2 Pomocí možnosti Volby > Označit/Odznačit > Označit nebo Označit vše označte zprávy.
- 3 Zvolte možnost Volby > Kopírovat. Telefon zobrazí seznam složek.
- 4 Chcete-li zahájit kopírování, vyberte složku a zvolte možnost OK. Chcete-li zobrazit zprávu, otevřete složku.

## Nastavení zpráv

Vyplňte všechna pole označená textem Musí být def. nebo červenou hvězdičkou. Postupujte podle pokynů získaných od provozovatele služby. Nastavení můžete obdržet rovněž od svého provozovatele služby v konfigurační zprávě.

Některá nebo všechna střediska zpráv nebo přístupové body mohou být ve vašem přístroji uloženy provozovatelem služby a vy je nemůžete změnit, vytvořit, upravit ani odebrat.

#### Textové zprávy

Stiskněte tlačítko 🚱 , zvolte možnost Zprávy > Volby > Nastavení > Zpráva SMS a vyberte některou z těchto možností:

Střediska zpráv – Zobrazí seznam všech definovaných středisek textových zpráv.

Použité střed. zpráv – Zvolte středisko zpráv, které bude používáno pro doručování textových zpráv.

Kódování znaků – Chcete-li použít konverzi znaků na jiný systém kódování, pokud je k dispozici, zvolte možnost Omezená podpora.

Přijmout potvrzení – Nastaví, aby byla ze sítě zasílána potvrzení o doručení zpráv (síťová služba).

Platnost zprávy – Zvolte, jak dlouho se bude středisko zpráv pokoušet doručit vaši zprávu, pokud první pokus selže (služba sítě). Není-li možné zprávu odeslat v době platnosti, zpráva bude ze střediska zpráv odstraněna.

Zprávu odeslat jako – U provozovatele služeb zjistíte, zda středisko zpráv dokáže převádět textové zprávy do jiných formátů. Primární připojení – Vyberte připojení, které chcete použít.

Odp. přes totéž stř. – Zvolte, zda chcete odpovědi posílat přes stejné číslo střediska textových zpráv (služba sítě).

#### Multimediální zprávy

Stiskněte tlačítko 🚱 , zvolte možnost Zprávy > Volby > Nastavení > Multimediální zpráva a vyberte některou z těchto možností:

Velikost fotografie – Definuje velikost obrázku v multimediální zprávě:

Režim vytváření MMS – Zvolíte-li možnost S průvodcem, přístroj vás informuje, když se pokusíte odeslat zprávu, kterou nemusí příjemce podporovat. Zvolením možnosti Omezený zajistíte, že přístroj zabrání odesílání zpráv, které nemusí být podporovány. Chcete-li obsah do zpráv zahrnovat bez upozornění, zvolte možnost Volný.

Použitý přístup. bod – Vyberte přístupový bod, který má být preferovaným spojením.

Načítání multimédií – Zvolte, jak chcete přijímat zprávy. Chcete-li zprávy přijímat v domovské celulární síti automaticky, zvolte možnost Aut. v dom. síti. Pokud jste mimo domovskou celulární síť, obdržíte upozornění na to, že přišla multimediální zpráva, kterou můžete načíst ze střediska multimediálních zpráv. Nacházíte-li se mimo svou domovskou celulární síť, může být odesílání a přijímání multimediálních zpráv dražší.

Pokud je zvolena možnost Načítání multimédií > Vždy automatické, přístroj může automaticky sestavit aktivní paketové datové spojení a načíst zprávu, bez ohledu na to, zda se nacházíte v domovské nebo mimo domovskou síť.

Povolit anon. zprávy – Zvolte, chcete-li odmítnout zprávy pocházející od anonymních odesílatelů.

Přijmout reklamu – Určete, zda chcete přijímat multimediální zprávy s reklamou nebo ne.

Přijmout potvrzení – Zvolte, zda chcete zobrazit stav odeslané zprávy v protokolu (služba sítě).

Odepřít odesl. potvrz. – Zvolte, zda chcete odmítnout odesílání potvrzení o doručení multimediálních zpráv z přístroje.

Platnost zprávy – Zvolte, jak dlouho se bude středisko zpráv pokoušet doručit vaši zprávu, pokud první pokus selže (služba sítě). Není-li možné zprávu odeslat v době platnosti, zpráva bude ze střediska zpráv odstraněna.

### Elektronická pošta

Stiskněte tlačítko 🚯 a zvolte možnost Zprávy > Volby > Nastavení > E-mail.

Chcete-li vybrat schránku, kterou chcete používat pro odesílání zpráv el. pošty, zvolte možnost Používaná schránka a vyberte schránku.

Zvolte možnost Schránky a vyberte schránku, u které chcete změnit tato nastavení: Nastavení připojení, Nastavení uživatele, Nastavení načítání a Automatické načítání.

Chcete-li odebrat schránku a její zprávy z přístroje, vyhledejte ji a stiskněte tlačítko **C**.

Chcete-li vytvořit novou schránku, zvolte možnost Volby > Nová schránka.

#### Nastavení připojení

Chcete-li upravit nastavení pro přijímané zprávy el. pošty, zvolte možnost Příchozí e-mail a vyberte některou z těchto možností:

Uživatelské jméno – Zadejte své uživatelské jméno dodané provozovatelem služby.

Heslo – Zadejte své heslo. Necháte-li toto pole prázdné, budete k zadání hesla vyzváni při připojování ke vzdálené schránce.

Server přích. zpráv – Zadejte IP adresu nebo název hostitelského serveru, přes který jsou přijímány zprávy el. pošty. Použitý přístup. bod – Vyberte přístupový bod k internetu (IAP). Viz část "Přístupové body" na str. 117.

Název schránky - Zadejte název schránky.

Typ schránky – Definuje protokol el. pošty, který doporučuje provozovatel vzdálené schránky. K dispozici máte možnosti POP3 a IMAP4. Toto nastavení nelze změnit.

Zabezpečení (porty) – Zvolte možnost zabezpečení použitou pro zabezpečení připojení ke vzdálené schránce.

Port - Definuje port pro připojení.

Zabezp. přihl. APOP (pouze pro POP3) – U protokolu POP3 slouží k šifrování hesel při odesílání vzdálenému poštovnímu serveru při připojení ke schránce.

Chcete-li upravit nastavení pro odesílané zprávy el. pošty, zvolte možnost Odchozí e-mail a vyberte některou z těchto možností:

Má e-mailová adresa – Zadejte svou adresu el. pošty, kterou obdržíte od provozovatele služby.

Server odch. zpráv – Zadejte IP adresu nebo název hostitelského serveru, přes který jsou odesílány zprávy el. pošty. Možná bude nutné používat výhradně poštovní server pro odchozí zprávy provozovatele služby. Podrobnější informace získáte od svého provozovatele služeb. Zprávy

Nastavení možností Uživatelské jméno, Heslo, Použitý přístup. bod, Zabezpečení (porty) a Port se podobá nastavení možností v oblasti Příchozí e-mail.

#### Nastavení uživatele

Mé jméno – Zadejte své jméno. Pokud přístroj příjemce tuto funkci podporuje, nahradí se v něm vaším jménem adresa el. pošty.

Odeslat zprávu – Definuje způsob odeslání zpráv el. pošty z přístroje. Při zvolení možnosti Okamžitě se přístroj připojí ke schránce, kdykoli zvolíte možnost Odeslat zprávu. Pokud zvolíte možnost Při příštím přip., bude zpráva el. pošty odeslána, až bude k dispozici připojení ke vzdálené schránce.

Odeslat kopii i sobě – Určete, zda chcete kopii zprávy poslat do vlastní schránky.

Vložit podpis – Zvolte, zda chcete do zpráv el. pošty přidávat podpis.

Ozn. nového e-mailu – Zvolte, zda má telefon upozorňovat na doručení nové zprávy el. pošty do schránky (tóny, poznámkami a ikonami).

#### Nastavení načítání

Načíst e-maily – Definujte, které části zprávy el. pošty budou načteny: Pouze záhlaví, Limit velikosti (POP3) nebo Zpr. a přílohy (POP3). Počet zpráv – Definujte, kolik nových zpráv el. pošty bude načteno do schránky.

Cesta ke složce IMAP4 (pouze pro IMAP4) – Definuje cestu ke složce pro objednané složky.

Objednání složky (pouze pro IMAP4) – Objednání dalších složek ve vzdálené schránce a načtení obsahu z těchto složek.

#### Automatické načítání

Oznámení e-mailu – Chcete-li při přijetí nové zprávy do vzdálené schránky automaticky načíst záhlaví zprávy do přístroje, zvolte možnost Autom. aktualizace nebo Pouze v dom. síti.

Načítání e-mailu – Chcete-li záhlaví zpráv automaticky načítat do přístroje v definovaných intervalech, zvolte možnost Zapnuté nebo Pouze v dom. síti. Definujte, kdy a jak často mají být zprávy načítány.

Možnosti Oznámení e-mailu a Načítání e-mailu nemohou být aktivní současně.

Nastavení přístroje pro automatické načítání el. pošty může vyžadovat přenos velkého množství dat sítí provozovatele služeb. Informujte se u svého provozovatele služeb o poplatcích za datové přenosy.

### Zprávy webové služby

Stiskněte tlačítko **S** a zvolte možnost Zprávy > Volby > Nastavení > Zpráva služby. Zvolte, zda chcete přijímat zprávy služby. Chcete-li přístroj nastavit tak, aby po přijetí zprávy služby automaticky aktivoval prohlížeč, zahájil připojení k síti a načetl obsah, zvolte možnost Stáhnout zprávy > Automaticky.

#### Informační služba

Informace o dostupných tématech a odpovídajících číslech témat získáte u provozovatele služeb. Stiskněte tlačítko **G** , zvolte možnost Zprávy > Volby > Nastavení > Informační služba a vyberte některou z těchto možností:

Příjem – Zvolte, zda chcete přijímat zprávy informační služby.

Jazyk – Zvolte jazyky, ve kterých chcete zprávy přijímat: Všechny, Zvolené nebo Jiný.

Detekce témat – Zvolte, zda má přístroj automaticky vyhledat nová témata a uložit do seznamu nová čísla bez názvu.

#### Ostatní nastavení

Stiskněte tlačítko **\$**3 , zvolte možnost Zprávy > Volby > Nastavení > Ostatní a vyberte některou z těchto možností:

Uložit odesl. zprávy – Zvolte, zda chcete kopii každé odeslané textové zprávy, multimediální zprávy nebo zprávy el. pošty uložit do složky Odeslané.

Počet ulož. zpráv – Definuje, kolik odeslaných zpráv smí být ve složce Odeslané uloženo současně. Je-li tento limit dosažen, nejstarší zpráva bude automaticky odstraněna.

Použitá paměť – Je-li do přístroje vložena kompatibilní paměťová karta, vyberte paměť, do které chcete ukládat zprávy: Paměť telefonu nebo Paměťová karta.

## Chat – okamžité zprávy 🗮

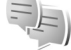

Stiskněte tlačítko 😗 a zvolte možnost Aplikace > Média > Chat.

Služba chat (síťová služba) umožňuje konverzovat s jinými osobami prostřednictvím okamžitých zpráv a zapojovat se do diskusních fór (skupin chatu) s různým zaměřením. Různí provozovatelé služeb spravují kompatibilní servery, ke kterým se můžete po zaregistrování služby chat přihlásit. Jednotliví provozovatelé služeb mohou podporovat různé funkce. Zprávy

Před zahájením práce se službou chat musíte definovat nastavení pro přístup ke službě, kterou chcete využívat. Nastavení můžete přijmout ve speciální textové zprávě provozovatele, který službu Chat nabízí.

Další informace o chatu najdete v příručce k přístroji na serveru www.nseries.com/support nebo na místním serveru Nokia.

## Volání

## Hlasové hovory

- V pohotovostním režimu zadejte telefonní číslo včetně předvolby. Číslo odstraníte stisknutím C. U mezinárodních hovorů vložte dvojím stisknutím tlačítka \* znak + (nahrazuje mezinárodní přístupový kód) a zadejte mezinárodní směrové číslo, národní směrové číslo (podle potřeby vynechejte úvodní nulu) a telefonní číslo.
- 2 Stisknutím tlačítka 🖵 telefonní číslo vytočíte.
- 3 Stisknutím tlačítka ukončíte hovor (nebo zrušíte pokus o navázání hovoru). Stisknutím tlačítka vždy ukončíte hovor, i když je aktivní jiná aplikace. Zavřením přístroje aktivní hlasový hovor neukončíte.

Chcete-li během hovoru nastavit hlasitost, použijte tlačítka hlasitosti na straně přístroje. Pokud jste nastavili hlasitost Ticho, zvolte nejprve možnost Nahlas.

Chcete-li volat ze seznamu Kontakty, stiskněte tlačítko 😮 a zvolte možnost Kontakty. Vyhledejte požadované jméno nebo do pole pro hledání zadejte první písmena jména. Telefon zobrazí odpovídající kontakty. Kontakt voláte stisknutím 🛌. Než můžete tímto způsobem uskutečnit hovor, musíte zkopírovat kontakty ze SIM karty do adresáře Kontakty. Viz část "Kopírování kontaktů" na str. 98.

Chcete-li v pohotovostním režimu volat poslední volané číslo, stiskněte **L**. Vyhledejte číslo a stiskněte tlačítko **L**.

Pro odeslání obrázku nebo videoklipu v multimediální zprávě druhému účastníkovi hovoru zvolte možnost Volby > Odeslat MMS (pouze v sítích UMTS). Před odesláním můžete upravit zprávu a změnit příjemce. Stisknutím tlačítka u odešlete soubor do kompatibilního přístroje (síťová služba).

Pro odeslání řetězce tónů DTMF (například hesla) zvolte možnost Volby > Odeslat DTMF. Zadejte řetězec tónů DTMF nebo jej vyhledejte v menu Kontakty. Znak čekání (w) nebo znak pauzy (p) vložíte opakovaným tisknutím tlačítka \* . Tón odešlete zvolením možnosti OK. Tóny DTMF můžete zadat do polí Telefonní číslo nebo DTMF karty kontaktu.

Chcete-li aktivní hlasový hovor odložit do pořadí a přijmout příchozí hovor, zvolte možnost Volby > Do pořadí. Pro přepínání mezi aktivním hovorem a hovorem v pořadí zvolte možnost Volby > Přepnout. Pro spojení aktivního hovoru s hovorem v pořadí (a odpojení se z hovoru) zvolte možnost Volby > Přepojit.

Tip! Pokud je aktivní pouze jeden hlasový hovor a ten chcete odložit do pořadí, stiskněte tlačítko \_\_. Pro aktivování hovoru stiskněte znovu tlačítko \_\_.

Chcete-li během aktivního hovoru přepnout zvuk ze sluchátka do reproduktoru, zvolte možnost Aktiv. reproduktor. Chcete-li zvuk přepnout do kompatibilního headsetu připojeného přes spojení Bluetooth, zvolte možnost Volby > Aktiv. handsfree. Pro přepnutí zpět do sluchátka zvolte možnost Volby > Aktivovat telefon.

Pro ukončení aktivního hovoru a přijmutí hovoru čekajícího na lince zvolte možnost Volby > Nahradit.

Chcete-li ukončit více současně aktivních hovorů, zvolte možnost Volby > Ukončit vš. hovory.

Mnoho voleb, které můžete použít v průběhu hlasového hovoru, jsou síťové služby.

#### Hlasová schránka a videoschránka

Chcete-li volat do své hlasové schránky nebo videoschránky (služby sítě, videoschránka je k dispozici pouze v síti UMTS), podržte v pohotovostním režimu stisknuté tlačítko **1** a zvolte možnost Hlasová schránka nebo Schránka videa. Viz také části "Přesměrování hovoru" na str. 115 a "Videohovory" na str. 90. Chcete-li změnit telefonní číslo své hlasové schránky nebo videoschránky, stiskněte tlačítko **G** a zvolte možnost Nástroje > Nástroje > Schr. volání, vyberte schránku a zvolte možnost Volby > Změnit číslo. Zadejte číslo (získáte jej u provozovatele služby) a zvolte možnost OK.

#### Konferenční hovor

- 1 Zavolejte prvnímu účastníkovi.
- 2 Pro volání druhému účastníkovi zvolte možnost Volby > Nový hovor. První hovor je automaticky uložen do pořadí.
- 3 Po přijetí nového hovoru volanou osobou připojte prvního účastníka do konferenčního hovoru možností Volby > Konference. Chcete-li k hovoru připojit dalšího účastníka, opakujte krok 2 a zvolte možnost Volby > Konference > Přidat do konf.. Přístroj podporuje konferenční hovory s maximálně šesti účastníky včetně vás. Chcete-li s některým z účastníků hovořit soukromě, zvolte možnost Volby > Konference > Soukromě. Vyberte účastníka a zvolte možnost Soukromí. Konferenční hovor je v přístroji přepnut do pořadí. Ostatní účastníci mohou pokračovat v konferenčním hovoru. Po skončení soukromého rozhovoru zvolte možnost Volby > Přidat do konf. a vraťte se do konferenčního hovoru.

Chcete-li některého účastníka odpojit, zvolte možnost Volby > Konference > Odpojit účastníka, vyberte účastníka a zvolte možnost Odpojit.

4 Pro ukončení aktivního konferenčního hovoru stiskněte tlačítko

#### Zrychlená volba telefonního čísla

Chcete-li aktivovat možnost zrychlené volby, stiskněte tlačítko 💱 a zvolte možnost Nástroje > Nastavení > Telefon > Volání > Zrychlená volba > Zapnutá.

Chcete-li některému tlačítku zrychlené volby (2 - 9) přiřadit telefonní číslo, stiskněte tlačítko G a zvolte možnost Nástroje > Nástroje > Zr. volba. Přejděte na tlačítko, kterému chcete přiřadit telefonní číslo, a zvolte možnost Volby > Přiřadit. Tlačítko 1 je vyhrazeno pro hlasovou schránku a tlačítko 0 pro spuštění webového prohlížeče.

V pohotovostním režimu stiskněte tlačítko zrychlené volby a tlačítko <br/> La .

#### Hlasové vytáčení

Váš přístroj podporuje rozšířené hlasové příkazy. Rozšířené hlasové příkazy nezávisejí na hlasu, kterým jsou namluveny, uživatel tedy nenamlouvá záznamy předem. Přístroj vytvoří hlasové záznamy pro položky v kontaktech sám a porovnává je s vyslovenýmzáznamem. Technologie rozpoznávání hlasu v přistroji se přizpůsobí hlasu hlavního uživatele a rozpoznává jeho hlasové příkazy lépe.

Hlasovým záznamem pro kontakt je jméno nebo přezdívka uložená na kartě kontaktu. Chcete-li si syntetický hlasový záznam poslechnout, otevřete kartu kontaktu, vyhledejte číslo s hlasovým záznamem a zvolte možnost Volby > Přehr. hlas. záznam.

#### Volání s pomocí hlasového záznamu

Poznámka: Použití hlasových záznamů může být obtížné v hlučném prostředí nebo v tísni. Nespoléhejte se tedy ve všech případech pouze na volání s pomocí hlasového záznamu.

Při hlasovém vytáčení je zapnut reproduktor. Držte přístroj blízko u sebe a vyslovte hlasový záznam.

- 1 Chcete-li zahájit hlasové vytáčení v pohotovostním režimu, podržte stisknuté pravé výběrové tlačítko. Pokud je připojen kompatibilní headset s tlačítkem, podržte stisknuté tlačítko headsetu a zahajte hlasové vytáčení.
- 2 Zazní krátký tón a přístroj zobrazí text Prosím, teď mluvte. Zřetelně vyslovte jméno nebo přezdívku uloženou na kartě kontaktu.
- 3 Přístroj přehraje syntetický hlasový záznam rozpoznaného kontaktu ve vybraném jazyce a zobrazí jméno a číslo. Po prodlevě 2,5 sekundy přístroj zahájí vytáčení.

Pokud přístroj nerozpozná kontakt správně, zvolte možnost Další pro zobrazení seznamu dalších shod nebo možnost Konec pro ukončení hlasového vytáčení.

Pokud je jménu přiřazeno více telefonních čísel, vybere přístroj výchozí číslo (pokud je nastaveno). Pokud není určeno výchozí číslo, vybere přístroj první dostupné číslo v následujícím pořadí: Mobil, Mobil (domů), Mobil (práce), Telefon, Telefon (domů) a Telefon (práce).

## Videohovory

Při videohovoru (síťová služba) je mezi vámi a příjemcem hovoru zajištěn oboustranný přenos živého obrazu. Videoobraz v reálném čase – obraz snímaný fotoaparátem přístroje – je přenášen příjemci videohovoru.

K videohovorům musíte mít kartu USIM a musíte být v místě s pokrytím sítě UMTS. Informace o dostupnosti a objednání služeb videohovorů získáte u provozovatele služby.

Videohovor může probíhat pouze mezi dvěma účastníky. Videohovor je možné provádět pouze s kompatibilním mobilním přístrojem nebo klientem ISDN. Videohovory nelze provádět, pokud již je aktivní jiný hovor, videohovor nebo datové volání. Ikony:

Nepřijímáte video (příjemce neodesílá video nebo jej síť nepřenáší).

Máte zakázáno odesílání videa z přístroje. Chcete-li místo něj posílat statický snímek, přečtěte si část "Volání" na str. 114.

l když jste odesílání videa v průběhu videohovoru zakázali, hovor bude přesto účtován jako videohovor. Ceny zjistíte u provozovatele služby.

- Chcete-li zahájit videohovor, zadejte v pohotovostním režimu telefonní číslo nebo zvolte možnost Kontakty a vyberte kontakt.
- 2 Zvolte možnost Volby > Volat > Videohovor.

Při výchozím nastavení je pro videohovory používán sekundární fotoaparát uvnitř přístroje. Zahájení videohovoru může chvíli trvat. Přístroj zobrazí zprávu Čeká se na videoobraz. Není-li volání úspěšné, například když videohovory nejsou podporovány sítí nebo když přijímající přístroj není kompatibilní, telefon se zeptá, zda se chcete pokusit o normální hovor nebo zda chcete poslat textovou či multimediální zprávu.

Pro změnu mezi zobrazováním videa a posloucháním zvuku zvolte možnost Volby > Povolit nebo Nepovolit > Odesílání videa, Odesílání audia nebo Odesíl. audia a videa.

Chcete-li vlastní obraz zvětšit nebo zmenšit, stiskněte tlačitko 🖲 nebo 😰.

Chcete-li zaměnit umístění posílaného videoobrazu na displeji, zvolte možnost Volby > Změnit pořadí obr..

Chcete-li zvuk přepnout do kompatibilního headsetu připojeného k přístroji přes spojení Bluetooth, zvolte možnost Volby > Aktiv. handsfree. Pro přepnutí zvuku zpět do reproduktoru přístroje zvolte možnost Volby > Aktivovat telefon.

Chcete-li během videohovoru nastavit hlasitost, použijte tlačítka hlasitosti na straně přístroje.

Chcete-li pro posílání videa použít hlavní fotoaparát, zvolte možnost Volby > Použít prim. kameru. Pro přepnutí zpět na sekundární fotoaparát zvolte možnost Volby > Použít sekund. kameru.

Pro ukončení videohovoru stiskněte tlačítko 🔳.

## Sdílení videa

Pomocí možnosti Sdílené video (síťová služba) můžete během hlasového hovoru posílat z mobilního zařízení do jiného kompatibilního mobilního zařízení živý videoobraz nebo videoklip.

Při aktivovaném režimu Sdílené video je aktivní reproduktor. Pokud při sdílení videa nechcete pro hlasový hovor používat reproduktor, můžete použít kompatibilní headset.

#### Požadavky na sdílení videa

Protože funkce Sdílené video vyžaduje připojení UMTS, závisí možnost používání funkce Sdílené video na dostupnosti sítě UMTS. O další informace o dostupnosti služby nebo sítě, případně o poplatcích za službu, požádejte provozovatele služby.

Při práci s funkcí Sdílené video se řiď te těmito pokyny:

- Přístroj musí být nastaven pro dvojbodovou komunikaci. Viz část "Nastavení" na str. 92.
- Musí být aktivní spojení UMTS a musíte být v oblasti pokrytí sítí UMTS. Viz část "Nastavení" na str. 92. Pokud zahájíte relaci sdílení v místě pokrytí sítě UMTS a dojde k předání hovoru do sítě GSM, sdílení je ukončeno, ale hlasový hovor pokračuje. Funkci Sdílené video nelze spustit, pokud nejste v dosahu pokrytí sítě UMTS.
- Odesilatel i příjemce musí být zaregistrováni v síti UMTS. Pokud někoho pozvete k relaci sdílení a přístroj příjemce není v oblasti pokrytí signálem UMTS, nemá nainstalovánu aplikaci Sdílené video nebo nemá

nastavenu dvojbodovou komunikaci, o poslaném pozvání se nedozví. Vy však obdržíte chybovou zprávu, že příjemce nemůže pozvání přijmout.

#### Nastavení

#### Nastavení dvojbodového spojení

Dvojbodové spojení je také známo jako spojení protokolem SIP (Session Initiation Protocol). Před použitím funkce Sdílené video musí být v přístroji nastaven profil SIP.

O nastavení pro profil SIP požádejte provozovatele služby a nastavení uložte do přístroje. Provozovatel služby vám nastavení pošle speciální zprávou nebo vám předá seznam potřebných parametrů.

Pokud znáte adresu SIP příjemce, můžete ji zadat do příslušné karty kontaktu. V hlavním menu přístroje otevřete možnost Kontakty a otevřete kartu kontaktu (nebo vytvořte novou kartu pro danou osobu). Zvolte možnost Volby > Přidat detail > SIP nebo Sdílený pohled. Adresu SIP zadejte ve formátu

uživatelské\_jméno@název\_domény (místo názvu domény můžete použít adresu IP).

Neznáte-li SIP adresu kontaktu, můžete pro sdílení videa použít i číslo příjemce včetně mezinárodního směrového čísla, například +358 (pokud to podporuje provozovatel bezdrátové služby).

#### Nastavení spojení UMTS

Spojení UMTS nastavte takto:

- Obraťte se na provozovatele služby a uzavřete smlouvu o používání sítě UMTS.
- Zkontrolujte, zda máte v přístroji správně nakonfigurováno připojení k přístupovému bodu služeb UMTS. Nápovědu najdete v části "Připojení" na str. 117.

## Sdílení živého videa a videoklipů

 Je-li aktivní hlasový hovor, zvolte možnost Volby > Sdílet video > Živé video.

Pro sdílení videoklipu zvolte možnost Volby > Sdílet video > Nahraný klip. Přístroj zobrazí seznam videoklipů uložených v paměti přístroje nebo na kompatibilní paměťové kartě. Vyberte videoklip, který chcete sdílet. Chcete-li si prohlédnout ukázku videoklipu, zvolte možnost Volby > Přehrát.

2 Při sdílení živého videa přístroj odešle pozvánku na adresu SIP uloženou na kartě kontaktu příjemce. Pokud sdílíte videoklip, zvolte možnost Volby > Pozvat. Možná bude nutné videoklip před sdílením převést do vhodného formátu. Přístroj zobrazí zprávu Pro sdílení musí být klip zkonvertován. Pokračovat?. Zvolte možnost OK.

Pokud jsou kontaktní informace příjemce uloženy v aplikaci Kontakty a kontakt má několik adres SIP nebo telefonních čísel s mezinárodním směrovým

číslem, vyberte požadovanou adresu nebo číslo. Pokud adresa SIP ani telefonní číslo příjemce nejsou dostupné, zadejte adresu SIP nebo telefonní číslo příjemce včetně mezinárodního směrového čísla a možností OK odešlete pozvánku.

- 3 Sdílení bude zahájeno automaticky, jakmile příjemce pozvání přijme.
- 4 Možností Pauza můžete relaci sdílení pozastavit. Možností Pokračovat sdílení obnovíte. Videoklipem můžete rychle procházet vpřed nebo vzad stisknutím tlačítka () nebo (). Chcete-li videoklip přehrát znovu, stiskněte tlačítko Přehrát.
- 5 Chcete-li relaci sdílení ukončit, zvolte možnost Stop. Pro ukončení hlasového hovoru stiskněte tlačítko - . Sdílení videa ukončíte i ukončením aktivního hlasového hovoru.

Chcete-li video sdílené v reálném čase uložit, stiskněte v dotazu Uložit sdílený videoklip? tlačítko Uložit. Sdílené video bude uloženo do složky Obrázky a video v aplikaci Galerie.

Pokud při sdílení videoklipu přistupujete k jiným aplikacím, je sdílení pozastaveno. Chcete-li se vrátit do zobrazení sdílení videa a pokračovat ve sdílení, zvolte v aktivním pohotovostním režimu možnost Volby > Pokračovat. Viz část "Aktivní pohotovostní režim" na str. 55.

## Přijetí pozvání

Když vás někdo pozve ke sdílení, zobrazí telefon zprávu se jménem odesilatele nebo jeho adresou SIP. Pokud nemáte nastaven typ vyzvánění Tichý, přístroj při obdržení pozvání zazvoní.

Pokud vám někdo pošle pozvánku ke sdílení a nejste v dosahu pokrytí sítě UMTS, o přijetí pozvánky se nedozvíte.

Po obdržení pozvání můžete zvolit následující možnosti:

Přijmout - Zahájení relace sdílení.

Odmítnout – Odmítnutí pozvánky. Odesilatel obdrží zprávu o tom, že jste pozvání odmítli. Relaci sdílení můžete odmítnout stisknutím tlačítka Konec. Tím ukončíte i hlasový hovor.

Chcete-li při přijímání videoklipu ztlumit zvuk, zvolte možnost Potichu.

Chcete-li ukončit sdílení videa, zvolte možnost Stop. Sdílení videa ukončíte i ukončením aktivního hlasového hovoru.

## Přijmutí nebo odmítnutí hovoru

Pro přijmutí hovoru stiskněte tlačítko **\_\_**. Pokud je možnost Přijm. při otevření telef. nastavena na hodnotu Ano, otevřete přístroj.

Chcete-li při příchozím hovoru vypnout vyzvánění, zvolte možnost Ticho.

Nechcete-li přijmout hovor, stiskněte tlačítko –. Je-li pro přesměrování hovorů aktivována funkce Přesm. hovorů > Je-li obsazeno, bude příchozí hovor odmítnutím přesměrován. Viz část "Přesměrování hovoru" na str. 115.

Pokud možností Ticho vypnete vyzvánění příchozího hovoru, můžete volajícímu poslat textovou zprávu s informací, proč nemůžete hovor přijmout, aniž byste hovor odmítli. Zvolte možnost Volby > Odeslat text. zprávu. Chcete-li nastavit tuto možnost a napsat standardní textovou zprávu, přečtěte si část "Volání" na str. 114.

#### Přijmutí nebo odmítnutí videohovoru

Při oznamování příchozího videohovoru se zobrazí ikona 🔏 .

Stisknutím tlačítka 🕒 přijměte videohovor. Přístroj zobrazí zprávu Povolit odeslání video obrazu volajícímu?. Chcete-li zahájit odesílání živého videoobrazu, zvolte možnost Ano.

Pokud videohovor neaktivujete, odesílání videa není aktivováno a pouze slyšíte hlas volajícího. Videoobraz je nahrazen šedým displejem. Informace o nahrazení šedého displeje statickým obrázkem vyfotografovaným fotoaparátem přístroje najdete v části "Volání", Obr. ve videohovoru na str. 114.

Pro ukončení videohovoru stiskněte tlačítko 🔳.

## Čekání hovoru

Máte-li v nastavení Nástroje > Nastavení > Telefon > Volání > Čekání hovoru aktivovánu funkci Čekání hovoru (služba sítě), můžete přijmout hovor i v průběhu jiného hovoru.

Pro přijmutí hovoru na lince stiskněte **L**. První hovor je v pořadí.

Pro přepinání mezi dvěma hovory zvolte možnost Přepnout. Pro propojení příchozího hovoru a hovoru v pořadí s aktivním hovorem a odpojení se od obou hovorů zvolte možnost Volby > Přepojit. Pro ukončení aktivního hovoru stiskněte tlačítko - Chcete-li ukončit oba hovory, zvolte možnost Volby > Ukončit vš. hovory.

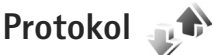

Chcete-li sledovat tel. čísla nepřijatých a přijatých hovorů nebo volaná čísla, stiskněte tlačítko **G** a zvolte možnost Nástroje > Protokol > Poslední hov.. Přístroj registruje nepřijaté a přijaté hovory pouze v případě, že tuto funkci podporuje síť, přístroj je zapnutý a nachází se v oblasti pokryté službami sítě. Chcete-li vymazat všechny seznamy posledních hovorů. zvolte v hlavním zobrazení posledních hovorů možnost Volby > Smazat posl. hov.. Chcete-li jeden ze seznamů posledních hovorů, otevřete požadovaný seznam a zvolte možnost Volby > Smazat seznam. Pokud chcete vymazat jednu položku, otevřete výpis, vyhledejte položku a stiskněte tlačítko **Г**.

### Délka hovorů

Chcete-li ziistit přibližnou délku trvání příchozích a odchozích hovorů, stiskněte tlačítko 🕃 a zvolte možnost Nástroje > Protokol > Délka hovorů.

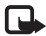

Poznámka: Skutečná doba trvání hovorů uvedená na faktuře od vašeho provozovatele síťových služeb se může lišit v závislosti na službách sítě. zaokrouhlování atd

Chcete-li vymazat měřiče délky hovorů, zvolte možnost Volby > Vynulovat měřiče. Pro použití této funkce je vyžadován zamykací kód. Viz část "Telefon a SIM karta" na str. 111.

#### Paketová data

Chcete-li zjistit množství dat odeslaných a přijatých v průběhu paketových spojení, stiskněte tlačítko 🕄 a zvolte možnost Nástroje > Protokol > Paketová data. Podle množství přijatých a odeslaných dat mohou být například účtovány poplatky za paketové spojení.

### Monitorování všech komunikačních událostí

Ikony v oblasti Protokol:

Příchozí

Odchozí

Nepřijaté komunikační události

Chcete-li sledovat všechny hlasové hovory, textové zprávy nebo datová spojení zaznamenaná přístrojem, stiskněte tlačítko 🚦 , zvolte možnost Nástroje > Protokol a stisknutím tlačítka 🔍 otevřete obecný protokol.

Dílčí události, jako např. textové zprávy odeslané ve více částech nebo paketová spojení, jsou zaznamenány jako jedna událost. Připojení do hlasové schránky, střediska multimediálních zpráv nebo na webové stránky jsou zobrazena jako paketová datová spojení.

Pro přidání neznámého telefonního čísla ze seznamu Protokol do kontaktů zvolte možnost Volby > Uložit do Kontaktů

Protokol můžete filtrovat zvolením možnosti Volby > Filtr a vybráním filtru.

Chcete-li trvale vymazat obsah protokolu, výpis posledních hovorů a výpisy o doručení zpráv, zvolte možnost Volby >

Smazat protokol. Akci potvrďte možností Ano. Chcete-li z protokolu odebrat jednu událost, stiskněte **[**.

Chcete-li nastavit dobu trvání protokolu, zvolte možnost Volby > Nastavení > Délka protokolu. Pokud zvolíte možnost Bez protokolu, bude veškerý obsah protokolu, výpis posledních hovorů a výpis doručení zpráv vymazán.

Tip! V podrobném zobrazení můžete zkopírovat telefonní číslo do schránky a vložit ho například do textové zprávy. Zvolte možnost Volby > Kopírovat číslo.

Chcete-li z počitadla paketových přenosů zobrazit množství přenesených dat a dobu trvání určitého paketového připojení, vyhledejte příchozí nebo odchozí událost označenou slovem Pak.d. a zvolte možnost Volby > Zobrazit detaily.

## Push to talk

Stiskněte tlačítko 😗 a zvolte možnost Nástroje > Připojení > PTT.

Push to talk (PTT) (síťová služba) je hlasová služba pracující v reálném čase na protokolu IP v sítích GSM/GPRS. Služba Push to talk umožňuje přímou hlasovou komunikaci po stisknutí tlačítka. Služba Push to talk slouží ke konverzaci s jednou osobou nebo se skupinou.

Před použitím služby Push to talk musíte definovat přístupový bod a nastavení služby Push to talk. Nastavení můžete přijmout ve speciální textové zprávě provozovatele, který službu Push to talk nabízí. Ke konfiguraci můžete použít i aplikaci Prův. nast. (pokud ji podporuje provozovatel služby).

Při komunikaci Push to talk jedna osoba hovoří a ostatní poslouchají přes vestavěný reproduktor. Účastníci se v hovoru střídají. Protože může mluvit vždy pouze jeden člen skupiny, je omezena maximální doba jednoho úseku hovoru. Maximální délka je většinou 30 sekund. Podrobnosti o době trvání jednoho úseku hovoru v síti získáte od provozovatele služby.

Upozornění: Je-li používán reproduktor, nedržte přístroj u ucha, protože hlasitost může být velmi vysoká.

Telefonní hovory mají vždy přednost před aktivitami Push to talk.

Další informace o funkci Push to talk najdete v příručce k přístroji na serveru www.nseries.com/support nebo na místním serveru Nokia.

## Kontakty (telefonní seznam)

Stiskněte tlačítko 🚱 a zvolte možnost Kontakty. Do adresáře Kontakty můžete ukládat a aktualizovat kontaktní údaje jako jsou telefonní čísla, domovní adresy či el. adresy kontaktů. Do karty kontaktu můžete přidat i osobní vyzváněcí tón nebo obrázek. Můžete také vytvářet skupiny kontaktů, které umožňují posílat textové zprávy a el. poštu mnoha příjemcům současně. Přijaté kontaktní informace (vizitky) můžete přidat do kontaktů také. Viz část "Data a nastavení" na str. 78. Kontaktní informace je možné poslat nebo přijmout pouze prostřednictvím kompatibilních přístrojů.

Chcete-li zobrazit množství kontaktů, skupin a dostupné paměti, zvolte v menu Kontakty možnost Volby > Info o kontaktech.

## Ukládání a úpravy jmen a telefonních čísel

- 1 Zvolte možnost Volby > Nový kontakt.
- 2 Vyplňte požadovaná pole a zvolte možnost Hotovo.

Chcete-li v menu Kontakty upravit kartu kontaktu, vyberte požadovanou kartu a zvolte možnost Volby > Upravit. Požadovaný kontakt můžete hledat také zadáním prvních písmen jména do pole hledání. Přístroj zobrazí seznam kontaktů začínajících danými písmeny.

Tip! Chcete-li přidat nebo upravit karty kontaktu, můžete použít i program Nokia Contacts Editor ze sady Nokia Nseries PC Suite.

Chcete-li ke kartě kontaktu připojit miniaturu obrázku, otevřete kartu a zvolte možnost Volby > Upravit > Volby > Přidat miniaturu. Zavolá-li vám daný kontakt, uvidíte jeho obrázek.

Chcete-li si poslechnout hlasový záznam přiřazený ke kontaktu, přejděte na kartu kontaktu a zvolte možnost Volby > Přehr. hlas. záznam. Viz část "Hlasové vytáčení" na str. 89.

Chcete-li odeslat kontaktní informace, vyberte požadovanou kartu a zvolte možnost Volby > Odeslat vizitku > Přes SMS, V multimed. zprávě nebo Přes Bluetooth. Viz části "Zprávy" na str. 75 a "Odesílání dat přes spojení Bluetooth" na str. 65.

Chcete-li přidat kontakt do skupiny, zvolte možnost Volby > Přidat do skupiny: (je zobrazena jen v případě, že jste vytvořili skupinu). Viz část "Vytváření skupin kontaktů" na str. 99. Chcete-li ověřit, do kterých skupin kontakt patří, vyberte kontakt a zvolte možnost Volby > Patří do skupiny.

Chcete-li v aplikaci Kontakty odstranit kartu kontaktu, vyberte kartu a stiskněte tlačítko  $\mathbf{C}$ . Chcete-li odstranit několik kontaktních karet najednou, označte kontakty stisknutím tlačítek  $\mathfrak{A}$  a (**Q**) a odstraňte je stisknutím tlačítka  $\mathbf{C}$ .

#### Výchozí čísla a adresy

Ke kartě kontaktu můžete přiřadit výchozí čísla a adresy. V případě, že má kontakt více čísel nebo adres, můžete snadno volat nebo posílat zprávu kontaktu na určité číslo či adresu. Výchozí číslo bude použito i při hlasovém vytáčení.

- 1 V okně Kontakty vyberte kontakt.
- 2 Zvolte možnost Volby > Výchozí.
- 3 Vyberte výchozí položku, ke které chcete přidat číslo nebo adresu, a zvolte možnost Přiřadit.
- 4 Vyberte číslo nebo adresu, které chcete použít jako výchozí.

Výchozí číslo a adresa jsou v kartě kontaktu podtrženy.

## Kopírování kontaktů

Pro kopírování jednotlivých jmen a čísel ze SIM karty do přístroje stiskněte tlačítko 🕄 a zvolte možnost

Kontakty > Volby > SIM kontakty > Adresář SIM, vyberte jména pro kopírování a zvolte možnost Volby > Kopír. do Kontaktů.

Chcete-li kopírovat kontakty na SIM kartu, vyberte v aplikaci Kontakty požadovaná jména a zvolte možnost Volby > Kopír. do adr. SIM nebo Volby > Kopírovat > Do adresáře SIM. Přístroj zkopíruje pouze ta pole karty kontaktu, která SIM karta podporuje.

Tip! Kontakty můžete přes sadu Nokia Nseries PC Suite synchronizovat s kompatibilním počítačem.

#### Adresář SIM a další služby SIM karty

Informace o dostupnosti a použití služeb SIM karty získáte od svého prodejce SIM karty. Tím může být provozovatel služeb nebo jiný prodejce.

Chcete-li zobrazit jména a telefonní čísla uložená na SIM kartě, stiskněte tlačítko **G** a zvolte možnost Kontakty > Volby > SIM kontakty > Adresář SIM. V adresáři SIM karty můžete přidávat, upravovat a kopírovat čísla a kontakty a můžete zahajovat hovory.

Chcete-li zobrazit seznam povolených čísel, zvolte možnost Volby > SIM kontakty > Kontakty povol. čísel. Toto nastavení je k dispozici pouze v případě, že je SIM karta podporuje. Chcete-li volání z přístroje omezit pouze na povolená čísla, zvolte možnost Volby > Aktiv. povol. čísla. Pro aktivaci a deaktivování funkce povolených čísel a pro úpravu povolených čísel je nutný kód PIN2. Pokud tento kód nemáte, požádejte o něj provozovatele služby. Chcete-li do seznamu povolených čísel přidat další čísla, zvolte možnost Volby > Nový kontakt SIM k.. K používání těchto funkcí potřebujete kód PIN2.

Používáte-li funkci Povolená čísla, nejsou k dispozici paketová datová spojení kromě odesílání textových zpráv přes paketové spojení. V takovém případě musí být v seznamu povolených čísel uvedeno číslo střediska zpráv i telefonní číslo příjemce.

l když je aktivní volba povolených čísel, mohou být uskutečnitelná volání na oficiální číslo tísňové linky naprogramované ve vašem přístroji.

# Přidání vyzváněcích tónů ke kontaktům

Chcete-li definovat vyzváněcí tón pro kontakt nebo skupinu kontaktů, použijte tento postup:

- Stisknutím tlačítka 
   otevřete kartu kontaktu nebo otevřete seznam skupin a zvolte skupinu kontaktů.
- 2 Zvolte možnost Volby > Vyzváněcí tón. Telefon zobrazí seznam vyzváněcích tónů.

3 Vyberte vyzváněcí tón, který chcete použít pro individuální kontakt nebo zvolenou skupinu. Jako vyzváněcí tón můžete použít rovněž videoklip.

Volá-li vám kontakt nebo člen skupiny, přístroj vyzvání zvoleným vyzváněcím tónem (je-li s voláním odesláno tel. číslo volajícího a přístroj je rozpozná).

Chcete-li vyzváněcí tón odebrat, zvolte v seznamu vyzváněcích tónů možnost Výchozí tón.

## Vytváření skupin kontaktů

- V aplikaci Kontakty otevřete stisknutím tlačítka 
   seznam skupin.
- 2 Zvolte možnost Volby > Nová skupina.
- Napište název skupiny nebo použijte výchozí název a zvolte možnost OK.
- 4 Vyberte skupinu a zvolte možnost Volby > Přidat členy.
- 5 Vyhledejte kontakt a stisknutím tlačítka ) jej označte. Chcete-li přidat několik členů najednou, opakujte tuto akci pro všechny požadované kontakty.
- 6 Stisknutím tlačítka OK přidejte kontakty do skupiny.

Chcete-li přejmenovat skupinu, zvolte možnost Volby > Přejmenovat, zadejte nový název a zvolte možnost OK.

#### Odebrání členů ze skupiny

- 1 V seznamu skupin vyberte skupinu, kterou chcete upravit.
- 2 Vyhledejte kontakt a zvolte možnost Volby > Odstr. ze skupiny.
- 3 Zvolením možnosti Ano odeberete člena ze skupiny.

## Kancelář

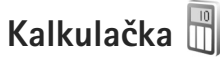

Stiskněte tlačítko 😵 a zvolte možnost Aplikace > Kalkulačka

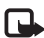

Poznámka: Tato kalkulačka má omezenou přesnost a je určena pouze pro jednoduché výpočty.

## Adobe Reader 🚮

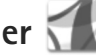

Aplikace Adobe Reader umožňuje číst dokumenty PDF na displeii přístroje.

Tato aplikace je optimalizována pro zobrazování obsahu dokumentů PDF v telefonech a jiných mobilních zařízeních a nabízí pouze omezené množství funkcí (ve srovnání s verzemi pro počítače).

Chcete-li otevřít dokument, stiskněte tlačítko 😗 a zvolte možnost Aplikace > Kancelář > Adobe PDF. Naposledy otevřené soubory jsou uvedeny v zobrazení souborů. Chcete-li otevřít dokument, vyhledejte ho a stiskněte tlačítko 🖲.

V aplikaci Spr. soub. najděte a otevřete dokument uložený v paměti přístroje nebo na kompatibilní paměťové kartě (ie-li vložena).

## Další informace

Další informace najdete na adrese www.adobe.com.

Sdílení dotazů, návrhů a informací o této aplikaci nabízí fórum uživatelů Adobe Reader for Symbian OS na adrese http://adobe.com/support/forums/main.html.

## Převodník

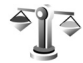

Chcete-li přepočítávat z jedné jednotky na jinou, stiskněte tlačítko 🕃 a zvolte možnost Aplikace > Kancelář > Převodník.

Aplikace Převodník má omezenou přesnost a může docházet k chybám zaokrouhlení.

- V poli Typ zvolte požadovaný typ měr.
- 2 V prvním poli Jedn. zvolte jednotku, ze které chcete převádět. V druhém poli Jedn. zvolte jednotku, na kterou chcete převádět.
- Do prvního pole Hodnota zadejte převáděnou hodnotu. Druhé pole Hodnota se automaticky změní a zobrazí převedenou hodnotu.

### Nastavení základní měny a směnného kurzu

Zvolte možnost Typ > Měna > Volby > Kurzy měny. Než začnete převádět měnu, musíte zvolit základní měnu a zadat směnné kurzy. Kurz základní měny je vždy 1.

Poznámka: Změníte-li základní měnu, musíte zadat nové směnné kurzy, protože všechny dříve nastavené směnné kurzy jsou vymazány.

## Poznámky

Chcete-li psát poznámky ve formátu TXT, stiskněte tlačítko 🚱 a zvolte možnost Aplikace > Kancelář > Poznámky.

## Záznamník 🎤

Chcete-li nahrávat hlasové poznámky, stiskněte tlačítko 👣 a zvolte možnost Aplikace > Média > Záznamník. Chcete-li nahrávat telefonickou konverzaci, otevřete aplikaci Záznamník v průběhu hlasového hovoru. Oba účastníci při nahrávání uslyší každých 5 sekund tón.

## Bezdrátová klávesnice 🕅

Chcete-li pro práci s přístrojem nastavit kompatibilní bezdrátovou klávesnici podporující profil Bluetooth Human Interface Devices (HID), použijte aplikaci Bezdrát. kláv.. Klávesnice s plným rozložením kláves QWERTY umožňuje pohodlné zadávání textu, například při psaní textových zpráv, el. pošty i záznamů kalendáře.

- 1 Aktivujte spojení Bluetooth v přístroji.
- 2 Zapněte klávesnici.
- 3 Stiskněte tlačítko S a zvolte možnost Nástroje > Připojení > Bezdrát. kláv..
- 4 Možností Volby > Najít klávesnici spusťte hledání přístrojů s připojením Bluetooth.
- 5 V seznamu vyberte klávesnici a stisknutím tlačítka navažte spojení.
- 6 Chcete-li klávesnici spárovat s přístrojem, zadejte do přístroje libovolné heslo (1 až 9 číslic) a stejné heslo zadejte na klávesnici.

Před zadáváním číselného hesla možná bude nutné nejprve stisknout tlačítko **Fn**.

7 Pokud přístroj zobrazí dotaz na rozložení kláves, vyberte ho ze seznamu v přístroji. 8 Po zobrazení názvu klávesnice se její stav změní na hodnotu Klávesnice připojena, zelený indikátor na klávesnici krátce blikne a klávesnice je připravena k použití.

Podrobné informace o práci s klávesnicí a její údržbě najdete v uživatelské příručce.

## Nástroje

## Správce aplikací 📳

Stiskněte tlačítko **G** a zvolte možnost Aplikace > Spr. aplik.. Do přístroje můžete instalovat dva typy aplikací a softwaru:

- Aplikace J2ME<sup>™</sup> založené na technologii Java<sup>™</sup> s příponou .jad nebo .jar ( <sup>™</sup>/<sub>2</sub>).
- Ostatní aplikace a software vhodné pro operační systém Symbian ( ). Instalační soubory mají příponu .sis nebo .sisx. Instalujte pouze software vytvořený speciálně pro přístroj Nokia N76. Poskytovatelé softwaru často uvádějí oficiální číslo modelu tohoto výrobku: Nokia N76-1.

Instalační soubory mohou být do přístroje přeneseny z kompatibilního počítače, načteny při procházení nebo přijaty v multimediální zprávě, v podobě přílohy zprávy el. pošty nebo při připojení přes spojení Bluetooth. Pro instalování aplikací do přístroje můžete použít rovněž program Nokia Application Installer ze sady Nokia Nseries PC Suite. Pokud soubor přenášíte aplikací Průzkumník systému Microsoft Windows, uložte soubor na kompatibilní paměťovou kartu (místní disk).

#### Instalace aplikací a softwaru

Ikona 🍇 indikuje aplikaci SIS, 💩 Java aplikaci, nu neuplně nainstalovanou aplikaci a 📭 aplikaci nainstalovanou do paměťové karty.

Důležité: Instalujte a používejte pouze aplikace a další software z důvěryhodných zdrojů, například aplikace označené Symbian Signed nebo aplikace, které prošly testovacím procesem Java Verified™.

Před instalací si přečtěte tyto pokyny:

 Pro zobrazení typu aplikace, čísla verze, prodejce nebo výrobce aplikace zvolte možnost Volby > Zobrazit detaily.

Chcete-li zobrazit detaily bezpečnostního certifikátu aplikace, zvolte v části Certifikáty možnost Zobrazit detaily. Viz část "Správa certifikátů" na str. 113.

 Pokud instalujete soubor, který obsahuje aktualizaci nebo opravu k existující aplikaci, můžete obnovit originální aplikaci, jen když máte původní instalační soubor nebo úplnou zálohu odebraného softwarového balíčku. Při obnovování původní aplikace aplikaci odeberte a poté ji znovu nainstalujte z původního instalačního souboru nebo ze záložní kopie.

- Při instalování aplikací Java musíte mít soubor JAR. Není-li k dispozici, přístroj vás může vyzvat k jeho stažení. Jestliže není pro aplikaci definován přístupový bod, budete vyzváni k jeho zvolení. Při stahování souboru JAR může být třeba zadání uživatelského jména a hesla potřebného pro přístup k serveru. Tyto údaje získáte od dodavatele nebo výrobce aplikace.
- 1 Chcete-li vyhledat instalační soubor, stiskněte tlačítko G a zvolte možnost Aplikace > Spr. aplik.. Můžete také v aplikaci Spr. soub. prohledat paměť přístroje nebo paměťovou kartu (je-li vložena) nebo ve složce Zprávy > Přijaté otevřít zprávu obsahující instalační soubor.
- 2 V aplikaci Spr. aplik. zvolte možnost Volby > Instalovat. V ostatních aplikacích vyhledejte instalační soubor a zahajte instalaci stisknutím . V průběhu instalace jsou v přístroji zobrazovány informace o jejím průběhu. Instalujete-li aplikace bez digitálního podpisu nebo certifikátu, zobrazí přístroj varování. Pokračujte v instalaci jen tehdy, pokud jste si jisti původcem a obsahem aplikace.

Chcete-li nainstalovanou aplikaci spustit, vyberte ji v menu a stiskněte tlačítko •. Pokud pro aplikaci není definována výchozí složka, bude nainstalována do složky Aplikace.

Chcete-li zobrazit softwarové balíčky, které byly nainstalovány nebo odebrány, a informaci o době, kdy k tomu došlo, zvolte možnost Volby > Zobrazit protokol. Důležité: Váš přístroj podporuje pouze jednu antivirovou aplikaci. Použití více než jedné aplikace s funkcí antiviru může ovlivnit výkon a provoz nebo způsobit přerušení funkčnosti přístroje.

Po nainstalování aplikací na kompatibilní paměťovou kartu zůstávají instalační soubory (.sis) v paměti přístroje. Soubory mohou využívat velkou část paměti a znemožňovat vám ukládání dalších souborů. Pro zajištění dostatečného místa v paměti zálohujte pomocí sady Nokia Nseries PC Suite instalační soubory do kompatibilního počítače a poté pomocí správce souborů odstraňte instalační soubory z paměti přístroje. Viz část "Správce souborů" na str. 21. Pokud je soubor SIS přiložen ke zprávě, odstraňte zprávu ze schránky přijatých zpráv.

#### Odebrání aplikací a softwaru

Vyberte softwarový balíček a zvolte možnost Volby > Odstranit. Akci potvrďte možností Ano.

Pokud software odeberete, můžete jej znovu instalovat pouze z původního softwarového balíčku nebo z úplné zálohy odstraněného softwarového balíčku. Odstraníte-li software, můžete ztratit možnost otevírat dokumenty, které byly tímto softwarem vytvořeny.

Pokud je na odstraněném softwarovém balíčku závislý jiný software, může tento software přestat pracovat.

Podrobnosti získáte v dokumentaci k nainstalovanému softwarovému balíčku.

#### Nastavení

Zvolte možnost Volby > Nastavení a vyberte některou z těchto možností:

Instalace softwaru – Zvolte, zda chcete povolit instalace softwaru Symbian bez ověřeného digitálního podpisu.

Ověřit certif. online – Zvolte, zda před instalováním aplikace chcete ověřit online certifikáty.

Výchozí web. adresa – Nastavte výchozí adresu používanou při kontrole online certifikátů.

Některé aplikace Java mohou z důvodu stahování dalších dat nebo součástí vyžadovat odeslání zprávy nebo síťové připojení k určitému přístupovému bodu. Pro změnu nastavení aplikace vyberte v hlavním zobrazení Spr. aplik. aplikaci a zvolte možnost Volby > Otevřít.

## Správa digitálních práv (DRM)

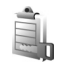

Vlastníci obsahu mohou používat různé typy technologií pro správu digitálních práv (DRM) k zajištění ochrany jejich duševního vlastnictví včetně autorských práv. Tento přístroj používá pro přístup k obsahu chráněnému systémem DRM různé typy softwaru DRM. Tento přístroj umožňuje přístup k obsahu chráněnému systémy WMDRM 10, OMA DRM 1.0 a OMA DRM 2.0. Pokud některý software DRM nedokáže obsah ochránit, vlastník obsahu může požádat, aby funkčnost softwaru DRM pro přístup k nově chráněnému obsahu pomocí DRM byla zrušena. Zrušení může rovněž zabránit obnovení obsahu chráněného systémem DRM, který je již v přístroji. Zrušení tohoto softwaru DRM neovlivní použití obsahu chráněného jinými typy DRM nebo používání obsahu nechráněného pomocí DRM.

Obsah chráněný správou digitálních práv (DRM) je dodán s přidruženým aktivačním klíčem, který vymezuje vaše práva k používání obsahu.

Je-li v přístroji obsah chráněný pomocí systému OMA DRM, můžete zálohovat aktivační klíče i obsah pomocí funkce zálohování sady Nokia Nseries PC Suite. Jiné způsoby přenosu nemusí přenést aktivační klíče, které musí být obnoveny spolu s obsahem, abyste mohli pokračovat v používání obsahu chráněného pomocí OMA DRM po zformátování paměti přístroje. Aktivační klíče budete muset obnovit i v případě, že dojde k poškození souborů ve vašem přístroji.

Je-li ve vašem přístroji obsah chráněný pomocí WMDRM, dojde po zformátování paměti přístroje ke ztrátě aktivačních klíčů i obsahu. Aktivační klíče a obsah můžete ztratit i v případě, že dojde k poškození souborů ve vašem přístroji. Ztráta aktivačních klíčů nebo obsahu může omezit vaši schopnost znovu používat stejný obsah ve vašem přístroji. O další informace požádejte svého provozovatele služby.

Některé aktivační klíče mohou být navázány na konkrétní SIM kartu a chráněný obsah je pak přístupný pouze když je tato SIM karta vložena v přístroji.

Chcete-li zobrazit aktivační klíče digitálních práv uložené v přístroji, stiskněte tlačítko 🛛 🕄 . zvolte možnost Aplikace > Média > Aktiv. klíče a vyberte některou z těchto možností:

Platné klíče – Zobrazí klíče, které jsou připojeny k některému multimediálnímu souboru, a klíče. iejichž doba platnosti nebyla dosud zahájena.

Neplatné klíče – Zobrazí neplatné klíče, u nichž je překročena doba pro použití multimediálního souboru nebo je v přístroji chráněný multimediální soubor, ale není k němu připojen aktivační klíč.

Nepoužité klíče – Zobrazí klíče, které nejsou připojeny k žádnému multimediálnímu souboru v přístroji.

Chcete-li koupit další čas použitelnosti nebo prodloužit lhůtu používání multimediálního souboru, vyberte neplatný aktivační klíč a zvolte možnost Volby > Získat nový klíč. Aktivační klíče nelze aktualizovat, pokud je vypnut příjem zpráv služby Web. Viz část "Zprávy webové služby" na str. 79.

Chcete-li zobrazit detailní informace, například stav platnosti a možnost odeslání souboru. zvolte aktivační klíč a stiskněte tlačítko (•).

## Hlasové příkazy 🜒

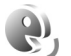

Přístroj můžete ovládat hlasovými příkazy. Další informace o rozšířených hlasových příkazech podporovaných přístrojem najdete v části "Hlasové vytáčení" na str. 89.

Chcete-li aktivovat rozšířené hlasové příkazy pro spouštění aplikací a profilů, otevřete aplikaci Hlas. příkazy a v ní složku Profily. Stiskněte tlačítko 🙀 a zvolte možnost Nástroie > Nástroie > Hlas, příkazy > Profily a přístroi vytvoří hlasové záznamy pro aplikace a profily. Chcete-li použít rozšířené hlasové příkazy, podržte v pohotovostním režimu stisknuté tlačítko  $\frown$  a vyslovte hlasový příkaz. Hlasový příkaz je název aplikace nebo profilu zobrazeného v seznamu. Chcete-li rozšířené hlasové příkazy použít při zavřeném přístroji, podržte stisknuté tlačítko přesouvání vpřed.

Pro přidání dalších aplikací do seznamu zvolte možnost Volby > Nová aplikace. Chcete-li přidat druhý hlasový příkaz pro spuštění aplikace, zvolte možnost Volby > Změnit příkaz a zadeite nový hlasový příkaz jako text. Nepoužívejte velmi krátké názvy ani zkratky.

Chcete-li si poslechnout přístrojem vyslovený hlasový záznam, zvolte možnost Volby > Přehrát.

Chcete-li nastavení hlasových příkazů změnit, zvolte možnost Volby > Nastavení. Chcete-li vypnout syntezátor, který přehrává rozpoznané hlasové záznamy a příkazy ve vybraném jazyce přístroje, zvolte možnost Syntetizátor > Vypnutý. Chcete-li vynulovat systém učení funkce rozpoznávání hlasu, například při změně hlavního uživatele přístroje, zvolte možnost Odebrat mé hlas. úpravy.

## Určování polohy

Stiskněte tlačítko 😗 a zvolte možnost Nástroje > Připojení > GPS data nebo Orient. b..

Systém GPS (Global Positioning System) je provozován vládou USA, která je výhradně odpovědná za jeho přesnost a údržbu. Přesnost dat může být ovlivněna nastavením satelitů systému GPS prováděným vládou USA a je předmětem změn podle politiky GPS Ministerstva obrany USA a Federálního radionavigačního plánu. Přesnost může být rovněž ovlivněna nesprávnou geometrií satelitu. Dostupnost a kvalita signálů systému GPS může být ovlivněna vašim umístěním, budovami, přírodními překážkami a povětrnostními podmínkami. GPS přijímač by měl být používán pouze na otevřeném prostranství, aby byl umožněn příjem signálů systému GPS.

GPS by mělo být vždy používáno jako pomůcka při navigaci. Systém GPS by neměl být používán pro přesné určování polohy a nikdy byste neměli výhradně spoléhat na data o poloze získaná z přijímače GPS pro zjišťování polohy nebo navigaci.

Počítadlo vzdálenosti má omezenou přesnost a může docházet k chybám zaokrouhlování. Přesnost může být rovněž ovlivněna dostupností a kvalitou signálů GPS.

Funkce Orient. b. umožňuje uložit v přístroji a zobrazovat údaje o konkrétních místech. Možnost GPS data slouží k poskytování informací o trase k vybranému cíli, informací o současné poloze a informací o cestě, například přibližné vzdálenosti do cíle a přibližné době trvání cesty.

Aplikace Orient. b. a GPS data mohou být závislé na síti (síťové služby) nebo mohou vyžadovat používání kompatibilního přijímače GPS.

Další informace o aplikacích Orient. b. a GPS data najdete v příručce k přístroji na serveru www.nseries.com/support nebo na místním serveru Nokia.
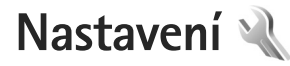

Chcete-li změnit nastavení, stiskněte tlačítko **G** a zvolte možnost Nástroje > Nastavení. Přejděte na možnost Obecné, Telefon, Připojení nebo Aplikace a stiskněte tlačítko **O**. Vyhledejte nastavení nebo skupinu, které chcete změnit, a stiskněte tlačítko **O**.

Některá nastavení mohou být do přístroje uložena provozovatelem služby a nemusíte mít možnost je měnit.

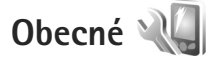

Chcete-li upravit obecná nastavení přístroje nebo obnovit výchozí nastavení, stiskněte tlačítko 😗 a zvolte možnost Nástroje > Nastavení > Obecné > Přizpůsobení, Datum a čas, Displej na krytu, Příslušenství, Zabezpečení, Orig. nastavení nebo Poloha.

Možnost Datum a čas je popsána v části "Hodiny" na str. 72.

## Přizpůsobení

Chcete-li upravit nastavení displeje, pohotovostního režimu a obecných funkcí přístroje, stiskněte tlačítko a zvolte možnost Nástroje > Nastavení > Obecné > Přizpůsobení. Tóny slouží ke změně tónu upozornění kalendáře, budíku a aktivního profilu.

Možnost Motivy otevře aplikaci. Viz část "Změna vzhledu přístroje" na str. 53.

Možnost Hlas. příkazy otevře nastavení aplikace. Viz část "Hlasové příkazy" na str. 107.

### Displej

Jas – Stisknutím tlačítka 回 nebo 回 nastavte jas displeje.

Velikost písma - Upraví velikost textu a ikon na displeji.

Prodl. spoř. energie – Zvolte prodlevu, po které se aktivuje spořič energie.

Pozdrav nebo logo – Pozdrav nebo logo se krátce zobrazí při každém zapnutí přístroje. Zvolte možnost Výchozí pro použití výchozího obrázku, Text pro napsání pozdravu nebo možnost Obrázek pro zvolení obrázku ze složky Galerie.

Prodleva osvětlení – Zvolte prodlevu, po které bude vypnuto osvětlení displeje.

### Pohotovostní režim

Akt. poh. rež. – V pohotovostním režimu můžete používat klávesové zkratky aplikací. Viz část "Aktivní pohotovostní režim" na str. 55.

Kláves. zkratky > Levá výběrová klávesa a Pravá výběrová klávesa – Přiřadí klávesovou zkratku pohotovostního režimu k výběrovým tlačítkům.

Aplik. aktiv. poh. rež. – Volba klávesových zkratek aplikací, které chcete zobrazovat v aktivním pohotovostním režimu. Toto nastavení je k dispozici pouze při zapnutém režimu Akt. poh. rež..

Klávesové zkratky můžete přiřadit rovněž k různým směrům navigační klávesy. Při zapnutém aktivním pohotovostním režimu nejsou klávesové zkratky navigačního tlačítka k dispozici.

Logo operátora – Toto nastavení je zobrazeno jen v případě, že jste obdrželi a uložili logo operátora. Nechcete-li zobrazit logo, zvolte možnost Vypnuté.

### Jazyk

Jazyk telefonu – Změnou jazyka textů zobrazovaných na displeji bude ovlivněn i formát data, času a použitý oddělovač, například ve výpočtech. Možnost Automatický vybere jazyk podle informací na SIM kartě. Po změně jazyka displeje přístroj restartuje. Změna nastavení Jazyk telefonu nebo Jazyk psaní se projeví ve všech aplikacích přístroje a zůstává aktivní až do následující změny nastavení jazyka.

Jazyk psaní – Změna jazyka ovlivní znaky a speciální znaky dostupné při psaní textu a použitý slovník prediktivního psaní textu.

Prediktivní text – Nastavte, zda chcete mít ve všech editorech v přístroji pro prediktivní psaní textu hodnotu Zapnutý nebo Vypnutý. Slovník prediktivního vkládání textu není k dispozici pro všechny jazyky.

## Displej na krytu

Jas – Zavřete přístroj a tlačítkem hlasitosti nastavte jas displeje na krytu.

Přijm. při otevření telef. – Pokud chcete příchozí hovory přijímat otevřením přístroje, zvolte možnost Ano.

Režim spánku – Zvolte, zda se displej po aktivování spořiče energie z důvodu šetření baterie vypne. Je-li displej vypnutý, upozorňuje na zapnutí přístroje blikající indikátor LED.

## Příslušenství

Informace o indikátorech příslušenství najdete v části "Základní indikátory" na str. 18. Některé konektory příslušenství neinformují o tom, který typ příslušenství je k přístroji připojen.

Dostupná nastavení závisejí na vybraném typu příslušenství. Vyberte příslušenství a vyberte některou z těchto možností:

Výchozí profil – Nastaví profil, který chcete aktivovat při připojení zvoleného kompatibilního příslušenství k přístroji. Viz část "Profily – nastavení tónů" na str. 52.

Automatický příjem – Nastaví přístroj tak, aby po 5 sekundách automaticky přijímal příchozí hovory. Je-li nastaven typ vyzvánění 1 pípnutí nebo Tiché, je automatický příjem vypnut.

Osvětlení – Určuje, zda osvětlení zůstane rozsvícené nebo po prodlevě zhasne. Toto nastavení není dostupné pro všechna příslušenství.

Pokud používáte příslušenství Textový telefon nebo Smyčka, musíte je v přístroji aktivovat. Chcete-li aktivovat Textový telefon, zvolte možnost Textový telefon > Použít textový telefon > Ano. Chcete-li aktivovat smyčku, zvolte možnost Smyčka > Použít smyčku > Ano.

### Zabezpečení

Chcete-li upravit nastavení zabezpečení, stiskněte tlačítko 🕄 a zvolte možnost Nástroje > Nastavení >

Obecné > Zabezpečení > Telefon a SIM karta, Správa certifikátů nebo Modul zabezpečení.

### Telefon a SIM karta

Požadovat PIN kód – Je-li tato funkce aktivní, bude kód vyžadován při každém zapnutí přístroje. Upozorňujeme, že vypnutí požadavku na PIN kód nemusí být u všech SIM karet možné.

PIN kód, PIN2 kód a Zamykací kód – Zde můžete změnit zamykací kód, kód PIN a kód PIN2. Tyto kódy mohou obsahovat pouze číslice od **0** do **9**. Zapomenete-li tyto kódy, kontaktujte provozovatele služby. Viz část "Slovník: PIN a zamykací kódy" na str. 112.

Nepoužívejte přístupové kódy podobné číslům tísňového volání. Předejdete tak nechtěnému vytáčení čísel tísňových linek.

Prodl. aut. zámku kláves – Určete, zda se má klávesnice po určité době nečinnosti přístroje zamknout.

Prodl. aut. zámku telef. – Chcete-li zabránit zneužití přístroje, můžete nastavit prodlevu, po které se přístroj automaticky zamkne. Zamknutý přístroj nelze používat, dokud nezadáte správný zamykací kód. Chcete-li vypnout prodlevu automatického zámku, zvolte možnost Žádná.

Viz část "Slovník: PIN a zamykací kódy" na str. 112.

l když je přístroj zamknutý, mohou být uskutečnitelná volání na oficiální číslo tísňové linky naprogramované v přístroji.

⇒ Tip! Přístroj můžete zamknout ručně stisknutím tlačítka (). Telefon zobrazí seznam příkazů. Zvolte možnost Zamknout telefon.

Zamk. při změně SIM k. – Přístroj můžete nastavit tak, aby při vložení neznámé SIM karty vyžadoval zadání zamykacího kódu. Přístroj uchovává informace o SIM kartách, které rozpoznal jako karty vlastníka telefonu.

Uzavřená skupina – Můžete určit skupinu osob, kterým můžete volat, a které mohou volat vám (síťová služba).

l když jsou hovory omezeny do uzavřených skupin, mohou být uskutečnitelná volání na oficiální číslo tísňové linky naprogramované ve vašem přístroji.

Potvrdit aplikace SIM – Přístroj můžete nastavit tak, aby při používání služeb SIM karty zobrazoval potvrzovací zprávy (služba sítě).

### Slovník: PIN a zamykací kódy

Zapomenete-li tyto kódy, kontaktujte provozovatele služby.

PIN (Personal Identification Number, osobní identifikační číslo) – Tento kód chrání SIM kartu před neoprávněným použitím. Kód PIN (4 až 8 číslic) je obyčejně dodán se SIM kartou. Po zadání tří nesprávných kódů PIN za sebou je kód zablokován. Pro jeho odblokování potřebujete kód PUK.

Kód UPIN – může být dodán s kartou USIM. Karta USIM je zdokonalená verze SIM karty a je podporována mobilními telefony UMTS.

PIN2 – Tento kód (4 až 8 číslic) je dodáván s některými SIM kartami a je vyžadován při přístupu k některým funkcím přístroje.

Zamykací kód (také znám jako bezpečnostní kód) – Tento kód (5 číslic) je možné použít pro zamknutí přístroje, chcete-li zabránit jeho neoprávněnému použití. Z výroby je nastaven zamykací kód **12345**. Chcete-li předejít neoprávněnému používání přístroje, zamykací kód změňte. Nový kód uchovejte v tajnosti a uložte jej odděleně od přístroje. Zapomenete-li kód, kontaktujte provozovatele služby.

Kódy PUK (Personal Unblocking Key) a PUK2 – Tyto kódy (8 číslic) jsou vyžadovány při změně zablokovaného kódu PIN a PIN2. Nejsou-li kódy dodány se SIM kartou, požádejte o ně operátora, jehož SIM kartu v přístroji používáte.

Kód UPUK – Tento kód (8 číslic) je vyžadován pro změnu zablokovaného kódu UPIN. Není-li kód dodán s kartou USIM, požádejte o něj operátora, jehož kartu v přístroji používáte.

### Správa certifikátů

Digitální certifikáty nezajišťují zabezpečení. Slouží k ověřování původu softwaru.

V hlavním zobrazení správy certifikátů je zobrazen seznam certifikátů uložených v přístroji. Stisknutím tlačítka zobrazíte seznam osobních certifikátů (je-li k dispozici).

Digitální certifikáty musíte použít, když se chcete připojit k internetové bance nebo jiné stránce či vzdálenému serveru, kde chcete provádět akce vyžadující přenos důvěrných nebo utajených informací. Musíte je použít i v případě, kdy chcete při načítání a instalování softwaru minimalizovat riziko virové nákazy nebo načtení nebezpečného softwaru a kdy si chcete být jisti pravostí softwaru.

Důležité: I když použití certifikátů značně snižuje rizika spojená s instalací softwaru a vzdáleným připojením, musí být pro zajištění zvýšené bezpečnosti správně používány. Přítomnost certifikátů sama o sobě nenabízí žádnou ochranu; správce certifikátů musí obsahovat správné, věrohodné nebo spolehlivé certifikáty, aby byla k dispozici zvýšená bezpečnost. Certifikáty mají omezenou životnost. Pokud je certifikát označen jako "Prošlý" nebo "Neplatný", přestože by platný být měl, zkontrolujte, zda je v přístroji nastaveno správné datum a čas. Před změnou nastavení jakéhokoli certifikátu se musíte ujistit, že můžete důvěřovat vlastníkovi certifikátu a že certifikát skutečně náleží uvedenému vlastníkovi.

### Zobrazení detailů certifikátu – kontrola pravosti

Totožností serveru si můžete být jisti pouze v případě, že byl zkontrolován podpis a doba platnosti certifikátu serveru.

Pokud identita serveru neodpovídá nebo pokud v přístroji nemáte správný bezpečnostní certifikát, budete upozorněni.

Chcete-li zkontrolovat detaily certifikátu, vyhledejte certifikát a zvolte možnost Volby > Detaily certifikátu. Po otevření detailů certifikátu telefon ověří platnost certifikátu a zobrazí na displeji některý z následujících textů:

Certifikát není ověřen – Není zvolena žádná aplikace, která tento certifikát používá. Viz část "Změna nastavení spolehlivosti" na str. 114.

Prošlý certifikát – Doba platnosti zvoleného certifikátu již skončila.

Certifikát dosud není platný – Doba platnosti zvoleného certifikátu ještě nezačala.

Certifikát poškozen – Certifikát není možné použít. Kontaktujte vydavatele certifikátu.

### Změna nastavení spolehlivosti

Před změnou nastavení jakéhokoli certifikátu se musíte ujistit, že můžete důvěřovat vlastníkovi certifikátu a že certifikát skutečně náleží uvedenému vlastníkovi.

Vvhledeite certifikát a zvolte možnost Volby > Nast. spolehlivosti. V závislosti na certifikátu se zobrazí seznam aplikací, které mohou zvolený certifikát použít.

Instalace Symbian: Ano – Certifikát může ověřovat pravost nového softwaru pro operační systém Symbian.

Internet: Ano - Certifikát může ověřovat pravost serverů.

Instalace aplikací: Ano – Certifikát může ověřovat pravost nových aplikací Java™.

Pro změnu hodnoty zvolte možnost Volby > Upravit nast. spol.

### Modul zabezpečení

Chcete-li zobrazit nebo upravit modul zabezpečení (ie-li k dispozici) v menu Modul zabezpečení, vyhledejte ho a stiskněte tlačítko (•). Pro zobrazení detailních informací o modulu zabezpečení vyberte modul a zvolte možnost Volby > Detaily zabezpečení.

## Nastavení z výroby

Některá nastavení můžete vrátit na původní hodnoty zvolením možnosti Nástroje > Nastavení > Obecné > Orig. nastavení. Pro použití této funkce je vyžadován zamykací kód. Viz část "Telefon a SIM karta" na str. 111. Po resetování může zapnutí přístroje trvat delší dobu. Dokumenty a soubory neisou ovlivněny.

## Poloha

Vyberte metody určování polohy (Metody polohy) používané při zjišťování polohy přístroje: Bluetooth GPS pro použití kompatibilního vnějšího přijímače GPS s technologií Bluetooth a Podle sítě pro využití informací z celulární sítě (služba sítě). Informace o poloze mohou využívat kompatibilní aplikace v přístroji.

## Telefon

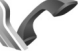

Chcete-li upravit nastavení volání a přijímání hovorů, stiskněte tlačítko 😘 a zvolte možnost Nástroje > Nastavení > Telefon > Volání, Přesm, hovoru, Blokov, hovoru nebo Síť

## Volání

Odeslání mého ID - Můžete nastavit, aby vaše telefonní číslo bylo (Ano) nebo nebylo (Ne) zobrazeno volanému účastníkovi. Nastavení může určovat také provozovatel služby při objednání (Nastaveno sítí, služba sítě).

Čekání hovoru – Je-li tato funkce aktivována (služba sítě), bude vás síť v průběhu hovoru upozorňovat na nový příchozí hovor. Funkci můžete zapnout (Aktivovat), vypnout (Zrušit) nebo zkontrolovat její stav (Ověřit stav).

Odmítn. hovor se SMS – Zvolte možnost Ano pro odeslání textové zprávy volajícímu. Ve zprávě bude obsažena informace o tom, proč nemůžete hovor přijmout. Viz část "Přijmutí nebo odmítnutí hovoru" na str. 93.

Text zprávy – Napište text, který bude odeslán v textové zprávě při odmítnutí příchozího hovoru.

Obr. ve videohovoru – Není-li při videohovoru odesíláno video, můžete místo něj zvolit zobrazení statického obrázku.

Aut. opak. vytáčení – Zvolte možnost Zapnuté a přístroj po neúspěšném pokusu o navázání hovoru provede ještě maximálně 10 dalších pokusů o navázání hovoru. Automatické opakované vytáčení ukončíte stisknutím tlačítka 🗩.

Ukázat délku hovoru – Toto nastavení aktivujte, pokud chcete, aby přístroj během hovoru zobrazoval informace o délce hovoru.

Informace o hovoru – Pro krátké zobrazení délky po ukončení hovoru zvolte možnost Zapnuté.

Zrychlená volba – Zvolte možnost Zapnutá a můžete tel. čísla přiřazená tlačítkům zrychlené volby (**2** – **9**)

vytáčet podržením stisknutého tlačítka. Viz také část "Zrychlená volba telefonního čísla" na str. 89.

Příjem všemi kl. – Zvolte možnost Zapnutý a můžete příchozí hovory přijímat krátkým stisknutím libovolného tlačítka kromě tlačítek (-, -), (0) a =.

Používaná linka – Toto nastavení (služba sítě) je zobrazeno pouze v případě, že SIM karta podporuje dvě tel. čísla, tedy dvě linky. Vyberte telefonní linku, kterou chcete použít pro volání a posílání textových zpráv. Hovory je možné přijímat z obou linek, bez ohledu na zvolenou linku. Zvolíte-li možnost Linka 2, ale nemáte tuto síťovou službu objednánu, nemůžete volat. Je-li zvolena linka 2, je v pohotovostním režimu zobrazena ikona **2**.

⇒ Tip! Pro přepínání mezi tel. linkami v pohotovostním režimu podržte stisknuté tlačítko # .

Změna linky – Chcete-li u SIM karet podporujících tuto funkci zabránit změnám telefonní linky (služba sítě), zvolte možnost Nepovolit. Pro změnu tohoto nastavení je vyžadován kód PIN2.

### Přesměrování hovoru

Funkce Přesm. hovoru umožňuje přesměrovat příchozí hovory do hlasové schránky nebo na jiné telefonní číslo. Podrobnější informace získáte u provozovatele služby.

Vyberte hovory, které chcete přesměrovat, a požadovanou volbu přesměrování. Pro přesměrování hlasových hovorů, pokud máte obsazeno nebo hovor odmítnete, zvolte možnost Je–li obsazeno. Funkci můžete zapnout (Aktivovat), vypnout (Zrušit) nebo zkontrolovat její stav (Ověřit stav).

Současně může být aktivováno i několik voleb přesměrování. Jsou-li přesměrovány všechny hovory, je v pohotovostním režimu zobrazena ikona \_\_\_\_\_f.

Funkce blokování hovorů a přesměrování hovorů nemohou být aktivní současně.

### Blokování hovoru

Funkce Blokov. hovoru (služba sítě) umožňuje omezit volání a hovory přijímané přístrojem. Pro změnu nastavení je vyžadováno heslo pro blokování od provozovatele služby.

Požadovanou možnost blokování můžete vybrat a zapnout (Aktivovat), vypnout (Zrušit) nebo ověřte její stav (Ověřit stav). Funkce Blokov. hovoru ovlivňuje všechny hovory včetně datových volání.

Funkce blokování hovorů a přesměrování hovorů nemohou být aktivní současně.

l když jsou hovory blokovány, mohou být uskutečnitelná volání na některá oficiální čísla tísňových linek.

## Síť

Tento přístroj dokáže automaticky přepínat mezi sítěmi GSM a UMTS. Síť GSM je v pohotovostním režimu označena ikonou  $\Psi$ . Síť UMTS je označena ikonou **3G**.

Režim sítě (zobrazeno, pokud funkci podporuje provozovatel služby) – Vyberte síť, kterou má přístroj použít. Pokud zvolíte možnost Duální režim, volí přístroj mezi sítí GSM a UMTS automaticky podle parametrů sítě a smluv o roamingu mezi provozovateli bezdrátových služeb. Podrobnější údaje získáte u svého provozovatele služeb.

Volba operátora – Chcete-li, aby přístroj vyhledal a vybral jednu z dostupných sítí, zvolte možnost Automaticky. Pokud chcete vybrat síť ručně ze seznamu sítí, zvolte možnost Manuálně. Dojde-li k přerušení připojení do ručně zvolené sítě, přístroj pípne a vyzve k opakovanému zvolení sítě. Vybraná síť musí mít uzavřenou smlouvu o roamingu s vaším domovským operátorem.

Slovník: Smlouva o roamingu je smlouva mezi dvěma nebo více provozovateli služeb sítě, která umožňuje uživatelům jednoho operátora používat služby jiného operátora.

Informace o buňce – Chcete-li přístroj nastavit tak, aby upozorňoval v případě, kdy je použit v celulární síti technologie MCN (Microcellular Network), a aktivovat příjem informací o aktivní buňce, zvolte možnost Zapnuté.

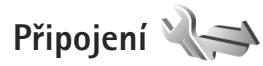

Chcete-li upravit přístupový bod a další nastavení připojení, stiskněte tlačítko **G** a zvolte možnost Nástroje > Nastavení > Připojení > Bluetooth, USB, Přístupové body, Paketová data, Datové volání, Nastavení SIP, Konfigurace nebo Řízení APN.

Nastavení USB je popsáno v části "USB" na str. 67.

Informace o nastavení technologie Bluetooth najdete v části "Nastavení" na str. 64.

### Datová spojení a přístupové body

Přístroj podporuje paketová datová spojení (síťová služba), například spojení GPRS v sítich GSM. Používáte-li přístroj v sítich GSM a UMTS, je možné aktivovat několik datových spojení současně. Přístupové body mohou datová spojení sdílet. V síti UMTS zůstávají datová spojení aktivní i během hlasových hovorů.

Chcete-li sestavit datové spojení, musí být definován přístupový bod. Můžete definovat různé druhy přístupových bodů, například:

- přístupový bod MMS pro posílání a přijímání multimediálních zpráv,
- přístupový bod k internetu (IAP) pro posílání a přijímání zpráv el. pošty a připojení k internetu.

O typu přístupového bodu nutného pro službu, kterou chcete používat, se informujte u provozovatele služby. Informace o dostupnosti a objednání paketových datových spojení získáte u provozovatele služby.

## Přístupové body

Nastavení přístupového bodu můžete přijmout ve zprávě od provozovatele služby. Viz část "Data a nastavení" na str. 78. Některé nebo všechny přístupové body mohou být ve vašem přístroji uloženy provozovatelem služby a nemusí být možné je měnit, vytvářit, upravovat ani odebírat. Chráněný přístupový bod je označen ikonou a přístupový bod paketových dat ikonou

Chcete-li vytvořit nový přístupový bod, zvolte možnost Volby > Nový přístup. bod.

Chcete-li upravit nastavení přístupového bodu, zvolte možnost Volby > Upravit. Postupujte podle pokynů získaných od provozovatele služby.

Název připojení – Zadejte popisný název připojení.

Datový nosič - Vyberte typ datového spojení.

V závislosti na zvoleném datovém nosiči budou dostupné pouze některé volby nastavení. Vyplňte všechna pole označená textem Musí být def. nebo červenou hvězdičkou. Ostatní pole mohou být ponechána nevyplněná, pokud však provozovatel služby nevyžaduje jinak.

Chcete-li používat datová spojení, musí provozovatel služby tuto funkci podporovat a v případě potřeby ji musí aktivovat pro vaši SIM kartu.

### Přístupové body pro paketová data

Postupujte podle pokynů získaných od provozovatele služby.

Název přístup. bodu – Zadejte název přístupového bodu, který jste získali od provozovatele služby.

Uživatelské jméno – Jméno může být pro navázání datového spojení povinné a je většinou poskytnuto provozovatelem služby.

Vyžadovat heslo – Musíte-li při každém přihlašování k serveru zadat heslo nebo nechcete-li heslo ukládat do přístroje, zvolte možnost Ano.

Heslo – Heslo může být pro navázání datového připojení povinné a je většinou poskytnuto provozovatelem služby.

Autentifikace – Zvolte možnost Normální nebo Bezpečná.

Domovská stránka – V závislosti na nastavovaném přístupovém bodu zadejte webovou adresu nebo adresu střediska multimediálních zpráv.

Zvolte možnost Volby > Pokročilá nastavení a můžete změnit tato nastavení:

Typ sítě – Zvolte používaný typ internetového protokolu: IPv4 nebo IPv6. Ostatní nastavení závisí na vybraném typu sítě.

IP adresa telefonu (pouze pro IPv4) – Zadejte IP adresu přístroje.

DNS adresa – Do pole Primární DNS adresa zadejte IP adresu primárního serveru DNS. Do pole Sekund. DNS adresa zadejte IP adresu sekundárního serveru DNS. Tyto adresy získáte od provozovatele služeb internetu.

Adr. proxy serveru – Zadejte adresu proxy serveru. Číslo portu proxy – Zadejte číslo portu proxy.

## Paketová data

Nastavení paketového přenosu dat se týká všech přístupových bodů použitých pro paketová datová spojení.

Spojení paket. daty – Zvolíte-li možnost Je-li dostupné a nacházíte se v síti podporující paketová data, přístroj se zaregistruje do sítě paketových dat. Zahájení aktivního paketového datového přenosu (například odesílání nebo přijímání el. pošty) je pak rychlejší. Nejsou-li paketová data k dispozici, přístroj se bude opakovaně pokoušet navázat paketové datové spojení. Pokud zvolíte možnost Podle potřeby, přístroj použije paketový datový přenos pouze po spuštění aplikace nebo aktivování operace, která jej potřebuje.

Přístupový bod – Název přístupového bodu je povinný, pokud chcete přístroj použít jako modem pro paketový přenos dat z počítače.

## Datová volání

Nastavení datových volání se týká všech přístupových bodů použitých pro datová volání GSM.

Čas online – Automatické odpojení datového volání po prodlevě, po kterou neprobíhá žádná aktivita. Chcete-li zadat prodlevu, zvolte možnost Def. uživatelem a zadejte dobu v minutách. Pokud vyberete hodnotu Neomezený, nebudou datová volání automaticky odpojována.

## Nastavení SIP

Nastavení SIP (Session Initiation Protocol) jsou požadovaná pro konkrétní síťovou službu využívající protokol SIP, například sdílení videa. Nastavení můžete v podobě speciální textové zprávy obdržet od provozovatele služby. V menu Nastavení SIP můžete zobrazovat, odstraňovat nebo vytvářet profily nastavení.

## Konfigurace

Nastavení důvěryhodných serverů můžete v podobě konfigurační zprávy obdržet od provozovatele služby. Tato nastavení můžete ukládat, zobrazovat nebo odstraňovat v menu Konfigurace.

## Řízení APN

Služba Řízení APN umožňuje omezit paketová datová spojení z přístroje pouze na některé přístupové body pro paketová data.

Toto nastavení je k dispozici pouze v případě, pokud službu správy přístupového bodu podporuje SIM karta.

Chcete-li službu zapnout nebo vypnout nebo změnit povolené přístupové body, zvolte možnost Volby a vyberte odpovídající možnost. Při změně možností je vyžadován kód PIN2. Kód získáte u svého provozovatele služeb.

## Aplikace 🕡

Chcete-li upravit nastavení některých aplikací v přístroji, stiskněte tlačítko 😨 a zvolte možnost Nástroje > Nastavení > Aplikace. Nastavení jsou k dispozici i pomocí možnosti Nastavení v jednotlivých aplikacích.

## Odstraňování problémů: Otázky a odpovědi

Přístupové kódy

| Otázka:  | Jaký je zamykací kód a kódy PIN nebo PUK? |
|----------|-------------------------------------------|
| Odpověď: | Výchozí zamykací kód je 12345.            |
|          | Pokud zamykací kód zapomenete nebo        |
|          | ztratíte, kontaktujte prodejce přístroje. |

Pokud zapomenete nebo ztratíte kód PIN nebo PUK nebo jestliže jste takový kód neobdrželi, kontaktujte provozovatele bezdrátové služby. Informace o heslech získáte u provozovatele přístupového bodu, například provozovatele služeb internetu (ISP) nebo provozovatele bezdrátové služby.

### Baterie

Otázka: Proč se baterie rychle vybíjí?

Odpověď: Funkce používající technologii Bluetooth nebo umožňující spuštění podobných funkcí na pozadí v průběhu používání jiných funkcí urychluje vybíjení baterie a snižuje její životnost. Nároky na baterii zvyšují také paketová datová spojení. Pokud jste možnost Spojení paket. daty v menu Nastavení připojení nastavili na hodnotu Je-li dostupné a nejste v oblasti pokrytí paketovou datovou síti (GPRS), pokouší se přístroj pravidelně navázat paketové datové spojení, což klade zvýšené nároky na baterii. Chcete-li prodloužit výdrž přístroje, vypínejte technologii Bluetooth, kdykoli ji nepoužíváte. Nastavte také možnost Spojení paket. daty na hodnotu Podle potřeby. Chcete-li ukončit všechny nepoužívané aplikace spuštěné na pozadí, podržte stisknuté tlačítko **G** a v seznamu vyberte aplikace. Poté každou aplikaci ukončete.

### Aplikace nereaguje

- Otázka: Jak je možné ukončit aplikaci, která nereaguje?
- Odpověď: Podržte stisknuté tlačítko 🚱 . Vyhledejte aplikaci a stisknutím tlačítka 🕻 ji ukončete.

### Připojení Bluetooth

- Otázka: Proč nemohu najít přístroj svého známého?
- Odpověď: Zkontrolujte, zda jsou oba přístroje kompatibilní, mají aktivovány funkce Bluetooth a nejsou v režimu Nezobrazovat. Zkontrolujte také, zda vzdálenost mezi oběma přístroji není větší než 10 metrů a zda mezi přístroji nejsou pevné překážky, například zdi apod.
- Otázka: Jak je možné ukončit spojení Bluetooth?
- Odpověď: Je-li k přístroji připojen jiný přístroj, můžete připojení ukončit z druhého přístroje nebo deaktivováním připojení Bluetooth. Zvolte možnost Nástroje > Bluetooth > Bluetooth > Vypnutý.

#### Fotoaparát

- Otázka: Proč fotografie vypadají rozmazaně?
- Odpověď: Ověřte, zda jsou čisté objektivy fotoaparátu.

### Displej

- Otázka: Proč se po každém zapnutí přístroje objevují na displeji jasné, nebarevné nebo prázdné body?
- Odpověď: To je charakteristické pro tento typ displeje. Některé displeje mohou obsahovat body, které jsou stále zhasnuté nebo stále vysvícené. To je normální a nejedná se o chybu.

### Málo místa v paměti

- Otázka: Co mám dělat, pokud se zmenší volná paměť přístroje?
- Odpověď: Nepoužívané položky byste měli z přístroje pravidelně odstraňovat, abyste předešli nedostatku místa v paměti: Viz část "Nedostatek paměti – uvolněte pamět" na str. 21. Cheete-li odstranit kontaktní informace, data z kalendáře, měřiče trvání a cen hovorů, skóre her nebo jiná data, musite otevřít odpovídající aplikaci. Pokud odstraňujete více položek najednou a je zobrazeno některé z následujících upozornění: Nedostatek paměti k vykonání operace. Nejdříve odstr. některá data. nebo Nedostatek paměti. Odstraňte některá data z paměti telefonu., pokuste se vymazat položky postupně (začněte od nejmenší položky).

Pro zobrazení informací o typu uložených dat a o potřebě paměti pro různé skupiny dat stiskněte tlačítko **G** a zvolte možnost Nástroje > Spr. souborů > Volby > Detaily paměti.

Otázka: Jak mohu svá data před odstraněním uložit?

Odpověď: Uložte svá data některým z těchto způsobů:

- Pomocí sady Nokia Nseries PC Suite zálohujte všechna data do kompatibilního počítače.
- Pošlete obrázky na svou el. adresu a poté je uložte do počítače.
- Pošlete data přes připojení Bluetooth do kompatibilního přístroje.
- Uložte data na kompatibilní paměťovou kartu.

### Zprávy

- Otázka: Proč není možné zvolit kontakt?
- **Odpověď:** Karta kontaktu možná neobsahuje telefonní číslo nebo adresu el. pošty. V aplikaci Kontakty zadejte do karty chybějící informace.

### Multimediální zprávy

- **Otázka:** Přístroj krátce zobrazí text Načítá se zpráva. Co se děje?
- Odpověď: Přístroj se pokouší načíst multimediální zprávu ze střediska multimediálních zpráv. Zkontrolujte správnost nastavení multimediálních zpráv. Dále ověřte, zda je správně zadáno tel. číslo nebo adresa. Stiskněte tlačítko 🕄 a zvolte možnost Zprávy > Volby > Nastavení > Multim. zpr..

Otázka: Jak mohu ukončit datové spojení, pokud se ho přístroj neustále opakovaně pokouší zahájit?

Odpověď: Chcete-li zastavit pokusy o datové připojení, stiskněte tlačítko **§**; , zvolte možnost Zprávy > Volby > Nastavení > Multimediální zpráva > Načítání multimédií a vyberte jednu z těchto možností: Manuální – Středisko multimediálních zpráv uloží zprávy pro pozdější načtení. Na přijetí multimediální zprávy budete upozorněni a zprávu můžete načíst ze střediska multimediálních zpráv. Vypnuto – Ignoruje všechny příchozí multimediální zprávy. Po této změně přístroj nemusí kvůli multimediálním zprávám provádět žádné síťové připojení.

#### Připojení k počítači

- Otázka: Čím jsou způsobeny problémy v připojení přístroje k počítači?
- Odpověď: Zkontrolujte, zda je v počítači nainstalována a spuštěna sada Nokia Nseries PC Suite. Viz uživatelská příručka k sadě Nokia Nseries PC Suite na disku CD-ROM. Další informace o práci se sadou Nokia Nseries PC Suite najdete v nápovědě k sadě Nokia Nseries PC Suite nebo na stránkách podpory na serveru www.nokia.com.

- Otázka: Mohu používat svůj přístroj jako faxmodem s kompatibilním PC?
- Odpověď: Tento přístroj nemůžete používat jako faxmodem. Můžete však pomocí funkce přesměrování hovorů (síťová služba) přesměrovat faxy na jiné telefonní číslo.

## Informace o bateriích

## Nabíjení a vybíjení

Přístroj je napájen baterií, kterou je možné opakovaně nabíjet. Baterie může být mnohokrát opětovně nabita a vybita (řádově stovky cyklů), po určitém čase se však zcela opotřebí. Pokud se doba hovoru a doba v pohotovostním režimu znatelně zkrátí, vyměňte baterii. Používejte pouze baterie schválené společností Nokia a nabíjejte je pouze nabíječkami schválenými společností Nokia určenými pro tento přístroj.

Je-li náhradní baterie použita poprvé nebo nebyla-li baterie používána delší dobu, bude zřejmě nutné pro zahájení nabíjení připojit nabíječku, odpojit ji a znovu připojit.

Nepoužíváte-li nabíječku, odpojte ji od elektrické zásuvky a přístroje. Neponechávejte úplně nabitou baterii připojenou k nabíječce, protože nadměrné nabíjení může zkrátit její životnost. Je-li plně nabitá baterie ponechána bez použití, dojde po čase k jejímu samovolnému vybití.

Je-li baterie zcela vybitá, může trvat několik minut, než se na displeji zobrazí indikátor nabíjení nebo než bude možné provádět hovory.

Používejte baterie pouze ke stanovenému účelu. Nikdy nepoužívejte poškozenou baterii ani nabíječku.

Baterii nezkratujte. K náhodnému zkratování může dojít, pokud kovový předmět, například mince, sponka nebo pero, způsobí přímé spojení kladného (+) a záporného (-) pólu baterie. (Vypadají jako kovové proužky na baterii.) K tomu může například dojít, když přenášíte náhradní baterii v kapse nebo tašce. Zkratování pólů může poškodit baterii nebo předmět, který zkrat způsobil.

Ponecháním baterie na horkém nebo chladném místě, například v uzavřeném voze v létě nebo v zimě, se omezí její kapacita a životnost. Vždy se pokuste udržovat baterii v teplotním rozsahu 15 °C až 25 °C (59 °F až 77 °F). Přístroj s horkou nebo chladnou baterií může dočasně přestat pracovat, přestože je baterie zcela nabitá. Výkon baterie je omezen zejména při teplotách pod bodem mrazu.

Nevhazujte baterii do ohně, protože může dojít k jejímu výbuchu. K výbuchu baterie může dojít rovněž při jejím poškození. Baterie likvidujte v souladu s místními právními předpisy. Je-li to možné, recyklujte je. Neodhazujte je do domovního odpadu.

Nerozebírejte nebo nerozřezávejte články nebo baterie. V případě, že dojde k vytečení baterie, zabraňte kapalině v kontaktu s kůží nebo očima. V případě takového úniku propláchněte omyjte kůži nebo oči vodou nebo vyhledejte lékařskou pomoc.

## Pokyny k ověření pravosti baterií Nokia

Pro zajištění své bezpečnosti používejte vždy pouze originální baterie Nokia. Chcete-li zjistit, zda jste získali originální baterii Nokia, kupte ji u autorizovaného prodejce Nokia, podívejte se na logo Originální příslušenství Nokia na balení a zkontrolujte hologram. Postupujte takto:

Úspěšné dokončení všech čtyř kroků ještě zcela nezajistí pravost baterie. Máte-li důvod domnívat se, že vaše baterie není pravá originální baterie Nokia, neměli byste ji používat, ale odnést ji do nejbližšího autorizovaného servisu Nokia nebo k autorizovanému prodejci Nokia. Autorizovaný servis nebo prodejce Nokia zkontrolují pravost baterie. Není-li možné ověřit pravost baterie, vraťte baterii v místě prodeje.

## Hologram pro ověření pravosti

 Při pohledu na hologram byste měli z jednoho úhlu vidět symbol spojených rukou Nokia a z jiného úhlu logo Originální příslušenství Nokia.

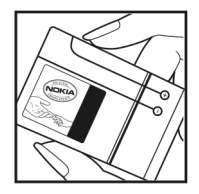

- 2 Při naklápění hologramu vlevo, vpravo, dolů a nahoru byste měli postupně vidět 1, 2, 3 a 4 tečky na jednotlivých stranách.
- 3 Setřením boku štítku zobrazite 20místný číselný kód, například 12345678919876543210. Otočte baterii tak, aby číslice směřovaly nahoru. 20místný číselný kód začněte číst od čísla v horním řádku a pokračujte na spodní řádek.
- 4 Ověřte pravost 20místného kódu podle pokynů na stránce www.nokia.com/batterycheck.

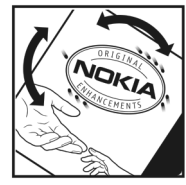

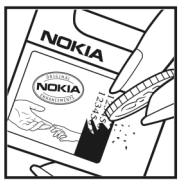

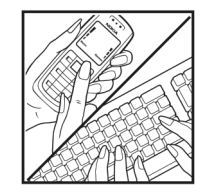

Pro vytvoření textové zprávy zadejte 20místný číselný kód, například 12345678919876543210, a odešlete jej na číslo +44 7786 200276. Vytvoření textové zprávy (pouze v Indii): Zadejte text **Battery** následovaný 20místným číselným kódem baterie, například Battery 12345678919876543210, a pošlete jej na číslo 5555.

Zpráva bude účtována podle místních a mezinárodních tarifů operátora.

Měli byste obdržet zprávu s oznámením, zda je kód platný.

### Co když není baterie pravá?

Nelze-li potvrdit, že je vaše baterie Nokia s hologramem pravá baterie Nokia, nepoužívejte ji. Odneste ji do nejbližšího autorizovaného servisního střediska Nokia nebo k prodejci Nokia. Použití baterie, která není schválená výrobcem, může být nebezpečné a výsledkem může být špatný výkon a poškození přístroje a jeho příslušenství. Může rovněž dojít ke zrušení schválení a záruk vztahujících se na přístroj.

Více informací o originálních bateriích Nokia najdete na www.nokia.com/battery.

## Péče a údržba

Tento přístroj je produktem moderní technologie a kvalitního zpracování. Proto je třeba o něj pečovat. Následující doporučení vám pomohou ochránit vaše nároky ze záruk.

- Uchovávejte přístroj v suchu. Srážky, vlhkost a všechny typy kapalin mohou obsahovat minerály, které způsobují korozi elektronických obvodů. Je-li přístroj vlhký, vyjměte baterii, a než ji opět nainstalujete, nechte přístroj zcela vyschnout.
- Nepoužívejte ani neponechávejte přístroj v prašném a znečištěném prostředí. Mohlo by dojít k poškození jeho pohyblivých součástí a elektronických komponentů.
- Neponechávejte přístroj v horku. Vysoké teploty zkracují životnost elektronických zařízení, poškozují baterie a deformují či poškozují plastové součásti.
- Neponechávejte přístroj v chladu. Při zahřívání přístroje na provozní teplotu se uvnitř sráží vlhkost, která může poškodit elektronické obvody.
- Nepokoušejte se přístroj otevřít jinak, než je uvedeno v této příručce.
- Nedovolte, aby přístroj upadl nebo byl vystaven silným otřesům, netřeste s přístrojem. Nešetrné zacházení může poškodit vnitřní elektronické obvody a jemnou mechaniku.
- Při čištění přístroje nepoužívejte chemikálie, rozpouštědla ani silné čisticí prostředky.
- Přístroj nepřebarvujte. Barva může zalepit pohyblivé součásti přístroje a zabránit správné funkci.

- K čištění všech čoček, například fotoaparátu, snímače vzdálenosti a fotosenzoru, použijte měkký, čistý a suchý hadřík.
- Používejte pouze dodanou nebo schválenou výměnnou anténu. Neschválené antény, modifikace nebo přípojky mohou poškodit přístroj a mohou porušovat právní předpisy týkající se rádiových zařízení.
- Nabíječky používejte uvnitř budov.
- Vždy vytvářejte zálohy dat, která chcete zachovat, například kontaktů a položek kalendáře.
- Chcete-li z důvodu optimalizace výkonu občas přístroj resetovat, vypněte přístroj a vyjměte baterii.

Tato doporučení použijte odpovídajícím způsobem na přístroj, baterii, nabíječku nebo jiné příslušenství. Nepracuje-li přístroj správně, odneste jej do nejbližšího autorizovaného servisu k opravě.

#### Likvidace

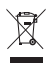

Symbol přeškrtnutého kontejneru na výrobku, literatuře nebo obalu znamená, že na území Evropské unie musí být všechny elektrické a elektronické výrobky, baterie a akumulátory po ukončení své

zivotnosti uloženy do odděleného sběru. Neodhazujte tyto výrobky do netříděného komunálního odpadu.

Vracení výrobků do sběru zabraňuje možnému poškození životního prostředí a zdraví lidí, ke kterému může při neřízené likvidaci odpadu docházet. Podporuje také udržitelné a opakované využívání přírodních zdrojů. Informace o sběrných místech zjistíte u prodejce výrobku, místních úřadů, národních organizací zodpovědných výrobců nebo u místního zástupce společnosti Nokia. Další informace najdete v Eko-deklaraci výrobku nebo v informacích příslušných pro danou zemi na www.nokia.com.

## Doplňkové bezpečnostní informace

### Malé děti

Tento přístroj a jeho příslušenství mohou obsahovat malé součásti. Uchovávejte je mimo dosah malých dětí.

### Provozní prostředí

Tento přístroj splňuje právní přepisy pro vystavení rádiovým vlnám, pokud je používán v normální poloze u ucha nebo je umístěn nejméně 1,5 cm od těla. Je-li pro nošení telefonu u těla použito pouzdro, spona na opasek nebo jiný držák, nesmí obsahovat kovový materiál a musí být umístěn nejméně výše uvedenou vzdálenost od těla.

Aby mohlo docházet k přenosu datových souborů nebo zpráv, vyžaduje tento přístroj kvalitní připojení k síti. V některých případech může být přenos datových souborů nebo zpráv zdržen, dokud není odpovídající připojení k dispozici. Zajistěte dodržení výše uvedených pokynů ohledně vzdálenosti, dokud není přenos dokončen.

Části přístroje jsou magnetické. Kovové materiály mohou být přitahovány k přístroji. Do blízkosti přístroje neukládejte kreditní karty nebo jiná magnetická záznamová média, protože by mohlo dojít k vymazání informací uložených na těchto médiích.

### Zdravotnická zařízení

Funkce všech zařízení pracujících na principu rádiového přenosu, včetně bezdrátových telefonů, může způsobovat rušení nesprávně chráněných zdravotnických přístrojů. Informace, týkající se chránění přístrojů před působením rádiových vln, získáte od lékaře nebo výrobce zdravotnického přístroje. Přístroj vypínejte ve zdravotnických zařízeních, pokud jste k tomu místním nařízením vyzváni. Nemocnice nebo zdravotnická zařízení mohou používat přístroje, které jsou citlivé na rádiové signály.

### Implantované lékařské přístroje

Výrobci lékařských přístrojů doporučují, aby mezi bezdrátovým přístrojem a implantovaným lékařským přístrojem (například kardiostimulátorem nebo implantovaným defibrilátorem) byla dodržena minimální vzdálenost 15,3 cm, aby nedocházelo k potenciálnímu rušení lékařského přístroje. Osoby s takovýmito zařízeními:

- musí vždy udržovat zapnutý bezdrátový přístroj nejméně 15,3 cm od lékařského přístroje,
- nesmějí přenášet bezdrátový přístroj v náprsní kapse,
- musí přikládat bezdrátový přístroj k uchu na vzdálenější straně od lékařského přístroje, aby zmenšily možnost rušení,
- musí vypnout bezdrátový přístroj okamžitě poté, kdy zjistí podezření na rušení lékařského přístroje,

 musí si přečíst a dodržovat pokyny výrobce implantovaného lékařského přístroje.

Pokud se k používání bezdrátového přístroje s implantovaným lékařským přístrojem chcete na cokoli zeptat, obraťte se na poskytovatele zdravotní péče.

### Naslouchátka

Některé digitální bezdrátové přístroje mohou působit rušení některých naslouchátek. Dojde-li k rušení, informujte se u provozovatele služeb.

### Dopravní prostředky

Signály RF mohou ovlivnit nesprávně instalované nebo nedůsledně stíněné elektronické systémy motorových vozidel, např. elektronické systémy vstřikování paliva, elektronické protiskluzové a protiblokovací systémy brzd, elektronické tempomaty a systémy airbagů. Podrobnější informace získáte od výrobce (či jeho zastoupení) vašeho vozu nebo libovolného příslušenství, které bylo do vozu přidáno.

Opravovat nebo instalovat přístroj do vozu by měl pouze zkušený servisní pracovník. Neodborný servis nebo instalace mohou být nebezpečné a mohou způsobit zánik záruk poskytovaných na přístroj. Pravidelně kontrolujte, jestli je veškeré příslušenství mobilního přístroje ve voze správně instalováno a jestli správně pracuje. Neukládejte ani nepřenášejte hořlavé kapaliny, plyny nebo výbušné materiály ve stejném prostoru, ve kterém je uložen přístroj, jeho části nebo příslušenství. U vozidel vybavených airbagy si uvědomte, že airbagy se nafukují značnou silou. Neumísťujte žádné předměty, včetně instalovaného nebo přenosného bezdrátového příslušenství, na kryty airbagů ani do prostoru, do kterého se airbagy v případě nárazu aktivují. Pokud je bezdrátové příslušenství ve vozidle nesprávně instalováno a dojde k aktivaci airbagů, může dojít k vážnému osobnímu poranění.

Používání přístroje při letu v letadle je zakázáno. Před vstupem do letadla přístroj vypněte. Použití bezdrátových přístrojů v letadle může být pro provoz letadla nebezpečné, může narušit bezdrátovou telefonní síť a může být i nezákonné.

### Potenciálně výbušná prostředí

Vypínejte přístroj v potenciálně výbušných prostorech a dodržujte zde všechna nařízení a příkazy. Mezi potenciálně výbušná prostředí patří prostory, ve kterých je vám normálně doporučeno vypnout motor vozu. Jiskření v takovýchto prostorech může způsobit výbuch nebo požár, při kterých hrozí nebezpečí poranění nebo úmrtí osob. Vypněte přístroj na čerpacích stanicích, například v blízkosti plynových čerpacích stanic. Dodržujte omezení pro používání rádiových zařízení ve skladech pohonných hmot, skladech paliv a prodejních prostorech, v chemických továrnách nebo v místech, kde se provádí trhací práce. Potenciálně výbušná prostředí jsou často, ale ne vždy, viditelně označena. Patří mezi ně: podpalubí lodí, prostory pro převážení nebo ukládání chemikálií, vozidla používající kapalné ropné plyny (např. propan a butan) a prostory, kde je v atmosféře zvýšená koncentrace chemikálií nebo malých částic například zrnka, prach nebo kovové částečky.

### Tísňová volání

Důležité: Bezdrátové telefony, včetně tohoto přístroje, pracují na bázi rádiových signálů, bezdrátových a pozemních sítí a uživatelem programovaných funkcí. Z tohoto důvodu není možné zaručit připojení za všech podmínek. Pro nezbytnou komunikaci, jako například v případě lékařské pohotovosti, byste nikdy neměli spoléhat pouze na bezdrátový přístroj.

### Provádění tísňového volání:

- Není-li přístroj zapnutý, zapněte jej. Zkontrolujte, zda je k dispozici odpovídající intenzita signálu. Některé sítě mohou vyžadovat platnou SIM kartu správně vloženou v přístroji.
- 2 Opakovaným tisknutím tlačítka Konec vymažte displej a připravte přístroj pro provádění hovorů.
- 3 Zadejte oficiální číslo tísňové linky dle své aktuální polohy. Čísla tísňových linek se v různých oblastech liší.
- 4 Stiskněte tlačítko Volat.

Jsou-li používány některé funkce, budete muset nejdříve tyto funkce vypnout a teprve poté vytáčet číslo tísňového volání. Je-li přístroj v profilu offline nebo letovém profilu, budete jej muset změnit na profil umožňující funkce telefonu dříve, než můžete provádět tísňové volání. Informujte se v této příručce nebo u provozovatele služeb.

Při provádění tísňového volání uveď te co nejpřesněji všechny důležité informace. Tento bezdrátový přístroj může být

jediným komunikačním prostředkem na místě nehody. Hovor neukončujte, dokud k tomu nedostanete svolení.

### Certifikační informace (SAR)

### TENTO MOBILNÍ PŘÍSTROJ SPLŇUJE NAŘÍZENÍ PRO VYSTAVENÍ RÁDIOVÝM VLNÁM.

Tento mobilní přístroj je vysílačem a přijímačem rádiových vln. Přístroj byl navržen tak, aby nepřekročil emisní limity pro vystavení rádiovým vlnám stanovené mezinárodními nařízeními. Tato nařízení byla vytvořena nezávislou vědeckou organizací ICNIRP a obsahují takové bezpečnostní rozpětí, aby byla zajištěna bezpečnost všech osob, bez ohledu na věk nebo zdravotní stav.

Nařízení pro vyzařování mobilních přístrojů pracují s měrnou jednotkou uváděnou jako specifická míra absorpce (SAR, Specific Absorption Rate). Limit SAR je dle nařízení ICNIRP stanoven průměrně 2,0 watty/kilogram (W/kg) na 10 gramů tělní tkáně. Testy na SAR jsou prováděny za použití standardních pracovních poloh s přístrojem pracujícím na nejvyšší deklarované výkonové úrovni ve všech testovaných frekvenčních rozsazích. Skutečná úroveň SAR provozovaného přístroje může být pod maximální hodnotou, protože přístroj je vyroben tak, aby používal pouze výkon nutný pro připojení k síti. Tato hodnota se liší v závislosti na mnoha faktorech, například vzdálenosti od základnové stanice. Podle směrnic ICNIRP je nejvyšší hodnota SAR pro použití přístroje u ucha 1,04 W/kg. Při použití příslušenství s přístrojem může dojít ke změně hodnot SAR. Hodnoty SAR se mohou lišit podle národních požadavků, požadavků na testování a frekvence použité v síti. Další informace o SAR mohou být uvedeny v informacích o výrobku na www.nokia.com.

# Rejstřík

### Α

Adobe Reader 101 aktivační klíče viz správa digitálních práv aktivní panel nástrojů 33 aktivní pohotovostní režim 55 aktualizace softwaru 13, 68 aplikace instalace 104 lava 104

odebírání 105 automatický příjem 111

### В

barevný tón 36 baterie nabíjení 123 ověřování 124 určené pro přístroj 9 bezdrátová klávesnice 102 bezpečnost doplňkové informace 128 pokyny 7 tísňová volání 130 bezpečnostní kód viz zamykací kód Bluetooth adresa přístroje 65 bezpečnost 64 odesílání dat 65 párování 65 spojení 63 vypnutí 64 budík 72

### С

certifikáty 113 citlivost 36 Č

čas 72

### D

datová spojení detaily 63 indikátory 18 nastavení 117 sestavení 117 síť 8, 116 ukončování 63 datová volání, nastavení 119 datový kabel 67 datový kabel USB 67 datum 72 displej na krytu nastavení 110 přizpůsobení 54 zavřený přístroj 14 displej při nečinnosti viz *pohotovostní režim* DRM

viz správa digitálních práv

### Е

elektronická pošta automatické načítání 80 načtení ze vzdálené schránky 79 nastavení 82 odesílání 76 odstranění schránky 83 odstraňování zpráv 80 otevírání 79, 80 psaní 76 ukládání 85 vzdálená schránka 79 zobrazování příloh 80

#### F

filmy, muvee quick muvee 48 FM rádio 27 formáty souborů 3GP 31 IAD 104 JAR 104, 105 MP4 31 přehrávač hudby 23 RealPlaver 29 SIS 104 fotoaparát aktivní panel nástrojů 32 hlesk 35 fotografování 31 nastavení barev a jasu 35 nastavení pro fotografie 34 nastavení snímku 35 nastavení videokamery 39 režim otevření 32 režim sekvence 36 režim zavření 31 samospoušť 37 scény 36 snímání videa 37 ukládání videoklipů 37, 38 úpravy videoklipů 47

### G

galerie aktivní panel nástrojů 42 obrázky a video 37, 41 prezentace 50 tisk obrázků 44 tiskový koš 43 uspořádávání souborů do alb 43, 45 uvolnění paměti 44 úpravy obrázků 46 GPRS viz *datová spojení* GPS určování polohy 108

### Н

headset 20 hlasová schránka 88 přesměrování do hlasové schránky 115 změna telefonního čísla 88 hlasové příkazy 107 hlasové vytáčení 89 hlasové záznamy 107 volání 89 hlasové zprávy 88 hodiny 72 hudba viz *přehrávač hudby* 

### CH

chat viz okamžité zprávy

indikátor LED spořiče displeje 19 indikátory

fotoaparát 32 nahrávání videa 38 základní 18 informace o podpoře 12 informační služba 85 instalace aplikací 104 internet viz web

### J

Java 104 jazyk psaní 110 jazyk telefonu 110

### Κ

kalendář synchronizace sady Nokia Nseries PC Suite 73 vytváření záznamů 72 kalkulačka 101 karty kontaktu 97 odesílání 97 vkládání obrázků 97 keyguard 20, 111 kompenzace expozice 35 konferenční hovor 88 konfigurace 119 kontaktní informace 12 kopírování kontaktů mezi SIM kartou a pamětí přístroje 98 kódy 112

### L

LED 19, 110

### Μ

menu, změna uspořádání 52 microSD, karta 20 MMS viz multimediální zprávy motivy 53 multimediální zprávy načítání 78 nastavení 82 odesilání 76 přijímání 78 ukládáni 85 vytváření 76

### Ν

nabíječky 9 nastavení aplikace 109 bezpečnost 111 blokování hovorů 116 certifikáty 113

datová spojení 117 datová volání 119 definice 13 displei 109 displei na krvtu 110 elektronická pošta 79.82 jazyk 110 multimediální zprávy 82 obecné 109 PIN. kód 112 přesměrování hovorů 115 Připojení Bluetooth 64 přizpůsobení 109 přizpůsobení telefonu 52 příslušenství 110 přístupové body 117 původní nastavení 114 SIP 119 spořič energie 109 textové zprávy 81 UPIN. kód 112 UPUK, kód 112 zamykací kód 112 zámek klávesnice 111 zprávy 81 nastavení jazvka 110 nastavení připojení 117 nastavení příslušenství 110

nastavení zabezpečení 111 navigační tlačítko 15 nápověda, aplikace 12 nepřijaté hovory 94 Nokia Lifeblog 30

### 0

obrázky viz aalerie odesílání karty kontaktu, vizitky 97 videoklipv 48 zprávy 76 odložení 72 odstraňování problémů 120 offline, profil 53 ochrana autorských práv viz správa digitálních práv okamžité zprávy 85 ovládání hlasitosti nastavování hlasitosti 19 reproduktor 19 v průběhu hovoru 87

### P

paketová datová spojení, nastavení 118 paměť

uvolnění paměti 21, 44, 95 zobrazení využití paměti 21 paměťová karta nástroi Paměťová karta 21 PDF. soubory 101 PIN. kódy 112 počítač, připojení 67 pohotovostní režim 52. 110 poslední hovory 94 potvrzení o doručení zpráv 82 povolená čísla 99 poznámky 102 profily 52 protokol délka 96 filtrování 95 vymazání obsahu 95 provoz bez použití rukou viz reproduktor průvodce nastavením 13 přehrávač hudby formáty souborů 23 obchod s hudbou 25 přenos hudby 25 seznamy skladeb 24 stahování hudby 25 přenos hudby 25 přenos obsahu z jiného přístroje 17 převodník 101 připojení k počítači 67

přizpůsobení 53 příkazy služby 75 příkazy USSD 75 přístupové body 117 přístupový bod k internetu (IAP) viz *přístupové body* PUK, kódy 112 push to talk 96 **R** 

### rádio 27 RealPlayer 29 reproduktor 19 režim otevření 15 režim sekvence 36 režim spánku 19. 110 režim vzdálené SIM 66 režim zavření 14 režimv otevřený přístroj 15 přístup k funkcím 14 zavřený přístroj 14 rozlišení nastavení kvality fotografie 34 nastavení kvalitv videa 39 snímání 31 Ř

řízení názvů přístupových bodů 119

### S

samospoušť, fotoaparát 37 scény fotografické scény 36 videoscény 36 schránka 79 SIM karta iména a tel. čísla 98 kopírování jmen a čísel do přístroje 98 používání přístroje bez SIM karty 53 zprávy 81 SIS. soubor 104 síťový režim 116 skladby formáty souborů 23 přepojení 25 slovník 76 SMS viz textové zprávy software instalace aplikací 104 odebírání aplikací 105 přenos souboru do přístroje 104 spořič displeje 54 spořič energie 109 správa digitálních práv 106

správce aplikací 104 správce přístroje 68 správce souborů 21 SVG, soubory 50 synchronizace 67

### T

tapety displei na krvtu 54 použití snímků 34, 42 změny 53 telefonní seznam viz kartv kontaktu telefonování přes reproduktor viz reproduktor textové zprávy nastavení 81 odesílání 76.77 přijaté 75 přijímání 78 psaní 77 ukládání 85 tisk obrázky 44 tlačítka 15 tlačítka hlasitosti 17 tlačítka médií 17 tlačítka na funkčním krvtu 17 tlačítko Menu 15 tlačítko Multimédia 15 tlačítko režimu 16 tlačítko snímání 17 tlačítko Upravit 16 tóny viz vyzváněcí tóny

### U

UMTS viz datová spojení UPIN, kód 112 UPUK, kód 112 určování polohy 108 USB přenášení videoklipů 48 uvítání, aplikace 13

#### J

údržba 126 úpravy obrázků 46

### V

velikost písma 109 video viz *galerie* videohovor odmítnutí 94 přijmutí 94 uskutečňování 90

videoklipy 41 videopřehrávač viz RealPlaver Visual Radio 27 volání blokování 116 čekající 94 délka 95 mezinárodní 87 nastavení 114 nepřijatá 94 odmítnutí 93 přepojení 94 přesměrování 115 přijatá 94 přijmutí 93 sdílení videa 91 uskutečňování 87 vyrovnávací paměť, vymazání 61 vvvážení bílé 35 vvzváněcí tónv osobní vyzváněcí tón 99 viz také profily výpis volání viz protokol vzdálená schránka 79

### W

web blogy 60 prohlížeč 56 přístupové body, viz *přístupové body* zdroje 60 zprávy služby 79 weblog 30

### Ζ

zamykací kód 112 zálohování dat 21 záložky 56 zámek klávesnice 20, 111 záznamník 102 zprávy elektronická pošta 76 informační služba 85 multimediální zprávy 76 nastavení 81 přijaté 78 schránka 79 textové zprávy 76 zrychlená volba 89, 115 zvukové klipy 41 zvuky nahrávání zvuků 102 nastavování hlasitosti 19 ztišení vyzváněcího tónu 94